# TOSHIBA

# SERVICE MANUAL AIR-CONDITIONER SPLIT TYPE

# **INDOOR UNIT < DIGITAL INVERTER>**

RAV-HM301SDTY-E RAV-HM401SDTY-E RAV-HM561SDTY-E RAV-HM801SDTY-E RAV-HM561SDTY-TR RAV-HM801SDTY-TR

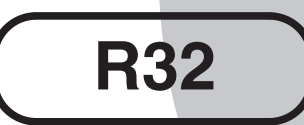

#### NOTE

A direct current motor is adopted for indoor fan motor in the Compact Slim Duct Type air conditioner. Caused from its characteristics, a current limit works on the direct current motor. When replacing the high-performance filter or when opening the service board, be sure to stop the fan. If an above action is executed during the fan operation, the protective control works to stop the unit operation, and the check code "P12" may be issued. However it is not a trouble. When the desired operation has finished, be sure to reset the system to clear "P12" error code using the leak breaker of the indoor unit. Then push the operation stop button of the remote controller to return to the usual operation.

# CONTENTS

| Original instruction                                                                                                    | 4                    |
|----------------------------------------------------------------------------------------------------|----------------------|
| Warning Indications on the Air Conditioner Unit                                                                                                    | 6                    |
| Precaution for Safety                                                                                                    | 7                    |
| 1. AIR DUCTING WORK<br>1-1. Static Pressure Characteristics                                                                                                    | 17<br>17             |
| 2. CONSTRUCTION VIEWS (EXTERNAL VIEWS)                                                                                                    | 18                   |
| 3. WIRING DIAGRAM                                                                                                    | 19                   |
| 4. SPECIFICATIONS OF ELECTRICAL PARTS                                                                                                    | 20                   |
| <ol> <li>CONTROL BLOCK DIAGRAM</li> <li>5-1. Indoor Controller Block Diagram</li> <li>5-2. Control Specifications</li> <li>5-3. Indoor Print Circuit Board</li> </ol>                       | 21<br>21<br>22<br>32 |
| <ul> <li>6. TROUBLESHOOTING</li> <li>6-1. Summary of Troubleshooting</li> <li>6-2. Check Code List (Indoor)</li> <li>6-3. Diagnostic Procedure for Each Check Code (Indoor Unit)</li> </ul> | 34<br>34<br>38<br>43 |
| 7. REPLACEMENT OF SERVICE P.C. BOARD<br>7-1. Indoort Unit                                                                                                    | 54<br>54             |
| 8. SETUP AT LOCAL SITE AND OTHERS<br>8-1. Indoor Unit                                                                                                    | 58<br>58             |

| 9.  | ADDRESS SETUP                                              | 67 |
|-----|------------------------------------------------------------|----|
|     | 9-1. Address Setup                                         | 67 |
|     | 9-2. Address Setup & Group Control                         | 68 |
|     | 9-3. Address Setup (Manual Setting from Remote Controller) | 70 |
|     | 9-4. Confirmation of Indoor Unit No. Position              | 71 |
| 10. | DETACHMENTS                                                | 72 |
|     | 10-1. Indoor Unit                                          | 72 |
| 11. | EXPLODED VIEWS AND PARTS LIST                              | 82 |

# **Original instruction**

Please read carefully through these instructions that contain important information which complies with the "Machinery" Directive (Directive 2006/42/EC), and ensure that you understand them.

## **Generic Denomination: Air Conditioner**

## **Definition of Qualified Installer or Qualified Service Person**

The air conditioner must be installed, maintained, repaired and removed by a qualified installer or qualified service person.

When any of these jobs is to be done, ask a qualified installer or qualified service person to do them for you. A qualified installer or qualified service person is an agent who has the qualifications and knowledge described in the table below.

| Agent                            | Qualifications and knowledge which the agent must have                                                                                                    |
|----------------------------------|----------------------------------------------------------------------------------------------------|
| Qualified<br>installer (*1)      | • The qualified installer is a person who installs, maintains, relocates and removes the air conditioners made by Toshiba Carrier Corporation.                                                                                                    |
|                                  | He or she has been trained to install, maintain, relocate and remove the air conditioners made by Toshiba Carrier Corporation or, alternatively, he or she has been instructed in such operations by an individual or individuals who have been trained and is thus thoroughly acquainted with the knowledge related to these operations.                                                                                                    |
|                                  | <ul> <li>The qualified installer who is allowed to do the electrical work involved in installation, relocation and removal has the qualifications pertaining to this electrical work as stipulated by the local laws and regulations, and he or she is a person who has been trained in matters relating to electrical work on the air conditioners made by Toshiba Carrier Corporation or, alternatively, he or she has been instructed in such matters by an individual or individuals who have been trained and is thus thoroughly acquainted with the knowledge related to this work.</li> </ul>                                                                                                    |
|                                  | • The qualified installer who is allowed to do the refrigerant handling and piping work involved in installation, relocation and removal has the qualifications pertaining to this refrigerant handling and piping work as stipulated by the local laws and regulations, and he or she is a person who has been trained in matters relating to refrigerant handling and piping work on the air conditioners made by Toshiba Carrier Corporation or, alternatively, he or she has been instructed in such matters by an individual or individuals who have been trained and is thus thoroughly acquainted with the knowledge related to this work.                                                                                                    |
|                                  | <ul> <li>The qualified installer who is allowed to work at heights has been trained in matters relating to working at heights with the air conditioners made by Toshiba Carrier Corporation or, alternatively, he or she has been instructed in such matters by an individual or individuals who have been trained and is thus thoroughly acquainted with the knowledge related to this work.</li> </ul>                                                                                                    |
| Qualified service<br>person (*1) | <ul> <li>The qualified service person is a person who installs, repairs, maintains, relocates and removes the air conditioners made by Toshiba Carrier Corporation. He or she has been trained to install, repair, maintain, relocate and remove the air conditioners made by Toshiba Carrier Corporation or, alternatively, he or she has been instructed in such operations by an individual or individuals who have been trained and is thus thoroughly acquainted with the knowledge related to these operations.</li> <li>The qualified service person who is allowed to do the electrical work involved in installation, repair, relocation and removal has the qualifications pertaining to this electrical work as stipulated by the local laws and regulations, and he or she is a person who has been trained in matters relating to electrical work on the air conditioners made by Toshiba Carrier Corporation or, alternatively, he or she has been instructed in such matters by an individual or individuals who have been trained and is thus thoroughly acquainted with the knowledge related to this work.</li> <li>The qualified service person who is allowed to do the refrigerant handling and piping work</li> </ul> |
|                                  | involved in installation, repair, relocation and removal has the qualifications pertaining to this refrigerant handling and piping work as stipulated by the local laws and regulations, and he or she is a person who has been trained in matters relating to refrigerant handling and piping work on the air conditioners made by Toshiba Carrier Corporation or, alternatively, he or she has been instructed in such matters by an individual or individuals who have been trained and is thus thoroughly acquainted with the knowledge related to this work.                                                                                                    |
|                                  | • The qualified service person who is allowed to work at heights has been trained in matters relating to working at heights with the air conditioners made by Toshiba Carrier Corporation or, alternatively, he or she has been instructed in such matters by an individual or individuals who have been trained and is thus thoroughly acquainted with the knowledge related to this work.                                                                                                    |

# **Definition of Protective Gear**

When the air conditioner is to be transported, installed, maintained, repaired or removed, wear protective gloves and 'safety' work clothing.

In addition to such normal protective gear, wear the protective gear described below when undertaking the special work detailed in the table below.

Failure to wear the proper protective gear is dangerous because you will be more susceptible to injury, burns, electric shocks and other injuries.

| Work undertaken                      | Protective gear worn                                                                                                    |  |
|--------------------------------------|----------------------------------------------------------------------------------------------------|--|
| All types of work                    | Protective gloves<br>"Safety" working clothing                                                                                        |  |
| Electrical-related work              | Gloves to provide protection for electricians and from heat<br>Insulating shoes<br>Clothing to provide protection from electric shock |  |
| Work done at heights (50 cm or more) | Helmets for use in industry                                                                                                    |  |
| Transportation of heavy objects      | Shoes with additional protective toe cap                                                                                              |  |
| Repair of outdoor unit               | Gloves to provide protection for electricians and from heat                                                                           |  |

The important contents concerned to the safety are described on the product itself and on this Service Manual. Please read this Service Manual after understanding the described items thoroughly in the following contents (Indications/Illustrated marks), and keep them.

#### [Explanation of indications]

| Indication | Explanation                                                                                                    |
|------------|----------------------------------------------------------------------------------------------------|
|            | Indicates contents assumed that an imminent danger causing a death or serious injury of the repair engineers and the third parties when an incorrect work has been executed.                                                  |
|            | Indicates possibilities assumed that a danger causing a death or serious injury of the repair engineers, the third parties, and the users due to troubles of the product after work when an incorrect work has been executed. |
|            | Indicates contents assumed that an injury or property damage (*) may be caused on the repair engineers, the third parties, and the users due to troubles of the product after work when an incorrect work has been executed.  |

\* Property damage : Enlarged damage concerned to property, furniture, and domestic animal/pet

### [Explanation of illustrated marks]

| Mark        | Explanation                                                                                                    |
|-------------|----------------------------------------------------------------------------------------------------|
| $\bigcirc$  | Indicates prohibited items (Forbidden items to do)<br>The sentences near an illustrated mark describe the concrete prohibited contents.                |
| 0           | Indicates mandatory items (Compulsory items to do)<br>The sentences near an illustrated mark describe the concrete mandatory contents.                 |
| $\triangle$ | Indicates cautions (Including danger/warning)<br>The sentences or illustration near or in an illustrated mark describe the concrete cautious contents. |

# Warning Indications on the Air Conditioner Unit

### [Confirmation of warning label on the main unit]

Confirm that labels are indicated on the specified positions If removing the label during parts replace, stick it as the original.

| Warning indication                                                                                                    | Description                                                                                                    |
|----------------------------------------------------------------------------------------------------|----------------------------------------------------------------------------------------------------|
| WARNING           ELECTRICAL SHOCK HAZARD           Disconnect all remote electric power supplies before servicing.              | WARNING<br>ELECTRICAL SHOCK HAZARD<br>Disconnect all remote electric power supplies<br>before servicing.               |
| WARNING           Moving parts.           Do not operate unit with grille removed.           Stop the unit before the servicing. | <b>WARNING</b><br>Moving parts.<br>Do not operate unit with grille removed.<br>Stop the unit before the servicing.     |
| CAUTION           High temperature parts.           You might get burned when removing this panel.                               | <b>CAUTION</b><br>High temperature parts.<br>You might get burned when removing this panel.                            |
| CAUTION           Do not touch the aluminum fins of the unit.           Doing so may result in injury.                           | <b>CAUTION</b><br>Do not touch the aluminum fins of the unit.<br>Doing so may result in injury.                        |
| CAUTION           BURST HAZARD           Open the service valves before the operation, otherwise there might be the burst.       | <b>CAUTION</b><br>BURST HAZARD<br>Open the service valves before the operation,<br>otherwise there might be the burst. |

# **Precaution for Safety**

The manufacturer shall not assume any liability for the damage caused by not observing the description of this manual.

# 

|                                               | Before carrying out the installation, maintenance, repair or removal work, be sure to set the circuit breaker to the OFF position. Otherwise, electric shocks may result.                                                                                                    |
|-----------------------------------------------|----------------------------------------------------------------------------------------------------|
| Turn off<br>breaker.                          | Before opening the electrical control box cover of the indoor unit or service panel of the outdoor<br>unit, set the circuit breaker to the OFF position. Failure to set the circuit breaker to the OFF position<br>may result in electric shocks through contact with the interior parts.<br>Only a qualified installer (*1) or qualified service person (*1) is allowed to remove the electrical<br>control box cover of the indoor unit or service panel of the outdoor unit and do the work required.                                                                    |
|                                               | Before starting to repair the outdoor unit fan or fan guard, be absolutely sure to set the circuit breaker to the OFF position, and place a "Work in progress" sign on the circuit breaker.                                                                                                    |
|                                               | When cleaning the filter or other parts of the indoor unit, set the circuit breaker to OFF without fail, and place a "Work in progress" sign near the circuit breaker before proceeding with the work.                                                                                                    |
| Electric<br>shock<br>hazard                   | When checking the electric parts, removing the cover of the electric parts box of Indoor Unit and/or service panel of Outdoor Unit inevitably to determine the failure, use gloves to provide protection for electricians, insulating shoes, clothing to provide protection from electric shock and insulating tools. Be careful not to touch the live part. Electric shock may result. Only "Qualified service person" is allowed to do this work.                                                                                                    |
|                                               | Before operating the air conditioner after having completed the work, check that the electrical parts box cover of the indoor unit and service panel of the outdoor unit are closed, and set the circuit breaker to the ON position. You may receive an electric shock if the power is turned on without first conducting these checks.                                                                                                    |
| Execute<br>discharge<br>between<br>terminals. | Even if the circuit breaker has been set to the OFF position before the service panel is removed<br>and the electrical parts are repaired, you will still risk receiving an electric shock.<br>For this reason, short-circuit the high-voltage capacitor terminals to discharge the voltage before<br>proceeding with the repair work.<br>For details on the short-circuiting procedure, refer to the Service Manual.<br>You may receive an electric shock if the voltage stored in the capacitors has not been sufficiently<br>discharged.                                 |
| Prohibition                                   | Place a "Work in progress" sign near the circuit breaker while the installation, maintenance, repair<br>or removal work is being carried out.<br>There is a danger of electric shocks if the circuit breaker is set to ON by mistake.                                                                                                    |
|                                               | When checking the electric parts, removing the cover of the electric parts box of Indoor Unit and/or front panel of Outdoor Unit inevitably to determine the failure, put a sign "Do not enter" around the site before the work. Failure to do this may result in third person getting electric shock.                                                                                                    |
| Stay on protection                            | If, in the course of carrying out repairs, it becomes absolutely necessary to check out the electrical parts with the electrical parts box cover of one or more of the indoor units and the service panel of the outdoor unit removed in order to find out exactly where the trouble lies, wear insulated heat-resistant gloves, insulated boots and insulated work overalls, and take care to avoid touching any live parts.<br>You may receive an electric shock if you fail to heed this warning. Only qualified service person (*1) is allowed to do this kind of work. |

# 

| General | Before starting to repair the air conditioner, read carefully through the Service Manual, and repair the air conditioner by following its instructions.                                                                                                    |
|---------|----------------------------------------------------------------------------------------------------|
|         | Only qualified service person (*1) is allowed to repair the air conditioner.<br>Repair of the air conditioner by unqualified person may give rise to a fire, electric shocks, injury, water leaks and/or other problems.                                                                                               |
|         | Only a qualified installer (*1) or qualified service person (*1) is allowed to carry out the electrical work of the air conditioner.<br>Under no circumstances must this work be done by an unqualified individual since failure to carry out the work properly may result in electric shocks and/or electrical leaks. |

|                                                   | Electrical wiring work shall be conducted according to law and regulation in the community and Installation manual. Failure to do so may result in electrocution or short circuit.                                                                                                    |
|---------------------------------------------------|----------------------------------------------------------------------------------------------------|
|                                                   | To connect the electrical wires, repair the electrical parts or undertake other electrical jobs, wear gloves to provide protection for electricians, insulating shoes and clothing to provide protection from electric shocks. Failure to wear this protective gear may result in electric shocks.                                                                                                    |
|                                                   | Inside the air conditioner are high-voltage areas and rotating parts. Due to the danger of electric shocks or of your fingers or physical objects becoming trapped in the rotating parts, do not remove the electrical control box cover of the indoor unit or service panel of the outdoor unit. When work involving the removal of these parts is required, contact a qualified installer or a qualified service person.                                                       |
|                                                   | Use wiring that meets the specifications in the Installation Manual and the stipulations in the local regulations and laws. Use of wiring which does not meet the specifications may give rise to electric shocks, electrical leakage, smoking and/or a fire.                                                                                                    |
|                                                   | Only a qualified installer (*1) or qualified service person (*1) is allowed to undertake work at heights using a stand of 50 cm or more or to remove the electrical control box cover of the indoor unit to undertake work.                                                                                                    |
| General                                           | When working at heights, use a ladder which complies with the ISO 14122 standard, and follow the procedure in the ladders instructions.<br>Also wear a helmet for use in industry as protective gear to undertake the work.                                                                                                    |
|                                                   | Before working at heights, put a sign in place so that no-one will approach the work location, before proceeding with the work. Parts and other objects may fall from above, possibly injuring a person below. While carrying out the work, wear a helmet for protection from falling objects.                                                                                                    |
|                                                   | Before opening the suction board cover, set the circuit breaker to the OFF position.<br>Failure to set the circuit breaker to the OFF position may result in injury through contact with the rotation parts.<br>Only a qualified installer (*1) or qualified service person (*1) is allowed to remove the suction board cover and<br>do the work required.                                                                                                    |
|                                                   | Do not touch the aluminum fin of the unit. You may injure yourself if you do so. If the fin must be touched for some reason, first put on protective gloves and safety work clothing, and then proceed.                                                                                                    |
|                                                   | Use forklift to carry in the air conditioner units and use winch or hoist at installation of them.                                                                                                    |
|                                                   | When the air conditioner is to be transported, installed, maintained, repaired or removed, wear protective gloves and 'safety' work clothing.                                                                                                    |
|                                                   | When transporting the air conditioner, do not take hold of the bands around the packing carton.<br>You may injure yourself if the bands should break.                                                                                                    |
|                                                   | When the first filter comes out without connected to the other one, insert it once more to connectthe two filters together and pull out them as connected. Do not insert hands to take out the second filter. You may injure Yourself.                                                                                                    |
|                                                   | This air conditioner has passed the pressure test as specified in IEC 60335-2-40 Annex EE.                                                                                                    |
|                                                   | Before troubleshooting or repair work, check the earth wire is connected to the earth terminals of the main unit, otherwise an electric shock is caused when a leak occurs. If the earth wire is not correctly connected, contact an electric engineer for rework.                                                                                                    |
| Chask sorth                                       | After completing the repair or relocation work, check that the ground wires are connected properly.                                                                                                    |
| Check earth<br>wires.                             | Connect earth wire. (Grounding work) Incomplete grounding causes an electric shock.<br>Do not connect ground wires to gas pipes, water pipes, and lightning rods or ground wires for<br>telephone wires.                                                                                                    |
| Prohibition of modification.                      | Do not modify the products.Do not also disassemble or modify the parts.<br>It may cause a fire, electric shock or injury.                                                                                                    |
| Use specified                                     | When any of the electrical parts are to be replaced, ensure that the replacement parts satisfy the specifications given in the Service Manual (or use the parts contained on the parts list in the Service Manual).<br>Use of any parts which do not satisfy the required specifications may give rise to electric shocks, smoking                                                                                                    |
| parts.                                            | and/or a tire.                                                                                                    |
| Do not bring<br>a child close to<br>the equipment | IT, In the course of carrying out repairs, it becomes absolutely necessary to check out the electrical parts<br>with the electrical parts box cover of one or more of the indoor units and the service panel of the outdoor<br>unit removed in order to find out exactly where the trouble lies, place "Keep out" signs around<br>the work site before proceeding.<br>Third-party individuals may enter the work site and receive electric shocks if this warning is not heeded. |

| 0                       | Connect the cut-off lead wires with crimp contact, etc, put the closed end side upward and then apply a water-cut method, otherwise a leak or production of fire is caused at the users' side.                                                                                                    |
|-------------------------|----------------------------------------------------------------------------------------------------|
| Insulating measures     |                                                                                                    |
| No fire                 | <ul> <li>When performing repairs using a gas burner, replace the refrigerant with nitrogen gas because the oil that coats the pipes may otherwise burn.</li> <li>When repairing the refrigerating cycle, take the following measures.</li> <li>1) Be attentive to fire around the cycle.</li> <li>When using a gas stove, etc, be sure to put out fire before work; otherwise the oil mixed with refrigerant gas may catch fire.</li> <li>2) Do not use a welder in the closed room.</li> <li>When using it without ventilation, carbon monoxide poisoning may be caused.</li> <li>3) Do not bring inflammables close to the refrigerant cycle, otherwise fire of the welder may catch the inflammables.</li> </ul> |
|                         | The refrigerant used by this air conditioner is the R32.                                                                                                    |
|                         | Check the used refrigerant name and use tools and materials of the parts which match with it.<br>For the products which use R32 refrigerant, the refrigerant name is indicated at a position on<br>the outdoor unit where is easy to see.<br>To prevent miss-charging, the route of the service port is changed from one of the former R22.                                                                                                    |
|                         | Otherwise, abnormally high pressure may be generated in the refrigeration cycle, which may result in a failure or explosion of the product or an injury to your body.                                                                                                    |
| <b>Q</b><br>Refrigerant | For an air conditioner which uses R32, never use other refrigerant than R32.<br>For an air conditioner which uses other refrigerant (R22, etc.), never use R32.<br>If different types of refrigerant are mixed, abnormal high pressure generates in the refrigerating<br>cycle and an injury due to breakage may be caused.                                                                                                    |
|                         | Do not charge refrigerant additionally.<br>If charging refrigerant additionally when refrigerant gas leaks, the refrigerant composition in the<br>refrigerating cycle changes resulted in change of air conditioner characteristics or refrigerant over<br>the specified standard amount is charged and an abnormal high pressure is applied to the inside<br>of the refrigerating cycle resulted in cause of breakage or injury.<br>Therefore if the refrigerant gas leaks, recover the refrigerant in the air conditioner, execute<br>vacuuming, and then newly recharge the specified amount of liquid refrigerant.<br>In this time, never charge the refrigerant over the specified amount.                     |
|                         | When recharging the refrigerant in the refrigerating cycle, do not mix the refrigerant or air other than R32 into the specified refrigerant.<br>If air or others is mixed with the refrigerant, abnormal high pressure generates in the refrigerating cycle resulted in cause of injury due to breakage.                                                                                                    |
|                         | After installation work, check the refrigerant gas does not leak.<br>If the refrigerant gas leaks in the room, poisonous gas generates when gas touches to fire such<br>as fan heater, stove or cocking stove though the refrigerant gas itself is innocuous.                                                                                                    |
|                         | Never recover the refrigerant into the outdoor unit.<br>When the equipment is moved or repaired, be sure to recover the refrigerant with recovering device.<br>The refrigerant cannot be recovered in the outdoor unit; otherwise a serious accident such as<br>breakage or injury is caused.                                                                                                    |
| Assembly/<br>Cabling    | After repair work, surely assemble the disassembled parts, and connect and lead the removed wires as before.<br>Perform the work so that the cabinet or panel does not catch the inner wires.<br>If incorrect assembly or incorrect wire connection was done, a disaster such as a leak or fire is caused at user's side.                                                                                                    |
| Insulator<br>check      | After the work has finished, be sure to use an insulation tester set (500V Megger) to check the resistance is $1M\Omega$ or more between the charge section and the non-charge metal section (Earth position).<br>If the resistance value is low, a disaster such as a leak or electric shock is caused at user's side.                                                                                                    |
|                         | When the refrigerant gas leaks during work, execute ventilation.<br>If the refrigerant gas touches to a fire, poisonous gas generates.<br>A case of leakage of the refrigerant and the closed room full with gas is dangerous because a<br>shortage of oxygen occurs. Be sure to execute ventilation.                                                                                                    |
| Ventilation             | If refrigerant gas has leaked during the installation work, ventilate the room immediately.<br>If the leaked refrigerant gas comes in contact with fire, noxious gas may generate.                                                                                                    |
|                         | After installation work, check the refrigerant gas does not leak. If the refrigerant gas leaks in the room, poisonous gas generates when gas touches to fire such as fan heater, stove or cocking stove though the refrigerant gas itself is innocuous.                                                                                                    |

|                                                         | When the refrigerant gas leaks, find up the leaked position and repair it surely.<br>If the leaked position cannot be found up and the repair work is interrupted, pump-down and<br>tighten the service valve, otherwise the refrigerant gas may leak into the room.<br>The poisonous gas generates when gas touches to fire such as fan heater, stove or cocking stove<br>though the refrigerant gas itself is innocuous.<br>When installing equipment which includes a large amount of charged refrigerant such as a multi<br>air conditioner in a sub-room, it is necessary that the density does not the limit even if the<br>refrigerant leaks.<br>If the refrigerant leaks and exceeds the limit density, an accident of shortage of oxygen is caused. |
|---------------------------------------------------------|----------------------------------------------------------------------------------------------------|
| Compulsion                                              | Tighten the flare nut with a torque wrench in the specified manner.<br>Excessive tighten of the flare nut may cause a crack in the flare nut after a long period, which may result in refrigerant leakage.                                                                                                    |
|                                                         | Nitrogen gas must be used for the airtight test.                                                                                                    |
|                                                         | The charge hose must be connected in such a way that it is not slack.                                                                                                    |
|                                                         | For the installation/moving/reinstallation work, follow to the Installation Manual.<br>If an incorrect installation is done, a trouble of the refrigerating cycle, water leak, electric shock or<br>fire is caused.                                                                                                    |
|                                                         | Once the repair work has been completed, check for refrigerant leaks, and check the insulation resistance and water drainage.<br>Then perform a trial run to check that the air conditioner is running properly.                                                                                                    |
| 0                                                       | After repair work has finished, check there is no trouble. If check is not executed, a fire, electric shock or injury may be caused. For a check, turn off the power breaker.                                                                                                    |
| Check after<br>repair                                   | After repair work (installation of front panel and cabinet) has finished, execute a test run to check there is no generation of smoke or abnormal sound.<br>If check is not executed, a fire or an electric shock is caused. Before test run, install the front panel and cabinet.                                                                                                    |
| Do not<br>operate the<br>unit with the<br>valve closed. | Check the following matters before a test run after repairing piping.<br>Connect the pipes surely and there is no leak of refrigerant.<br>The valve is opened.<br>Running the compressor under condition that the valve closes causes an abnormal high<br>pressure resulted in damage of the parts of the compressor and etc. and moreover if there is<br>leak of refrigerant at connecting section of pipes, the air is suctioned and causes further<br>abnormal high pressure resulted in burst or injury.                                                                                                    |
|                                                         | Only a qualified installer (*1) or qualified service person (*1) is allowed to relocate the air conditioner. It is dangerous for the air conditioner to be relocated by an unqualified individual since a fire, electric shocks, injury, water leakage, noise and/or vibration may result.                                                                                                    |
| Check after<br>reinstallation                           | <ul> <li>Check the following items after reinstallation.</li> <li>1) The earth wire is correctly connected.</li> <li>2) The power cord is not caught in the product.</li> <li>3) There is no inclination or unsteadiness and the installation is stable.</li> <li>If check is not executed, a fire, an electric shock or an injury is caused.</li> </ul>                                                                                                    |
|                                                         | When carrying out the pump-down work shut down the compressor before disconnecting the refrigerant pipe.<br>Disconnecting the refrigerant pipe with the service valve left open and the compressor still operating will cause air, etc. to be sucked in, raising the pressure inside the refrigeration cycle to an abnormally high level, and possibly resulting in reputing, injury, etc.                                                                                                    |
| Cooling check                                           | When the service panel of the outdoor unit is to be opened in order for the compressor or the area around this part to be repaired immediately after the air conditioner has been shut down, set the circuit breaker to the OFF position, and then wait at least 10 minutes before opening the service panel.<br>If you fail to heed this warning, you will run the risk of burning yourself because the compressor pipes and other parts will be very hot to the touch. In addition, before proceeding with the repair work, wear the kind of insulated heat-resistant gloves designed to protect electricians.                                                                                                    |
|                                                         | When the service panel of the outdoor unit is to be opened in order for the fan motor, reactor, inverter or the areas around these parts to be repaired immediately after the air conditioner has been shut down, set the circuit breaker to the OFF position, and then wait at least 10 minutes before opening the service panel.<br>If you fail to heed this warning, you will run the risk of burning yourself because the fan motor, reactor, inverter heat sink and other parts will be very hot to the touch.<br>In addition, before proceeding with the repair work, wear the kind of insulated heat-resistant gloves designed to protect electricians.                                                                                               |

|              | Only a qualified installer or service person is allowed to do installation work. Inappropriate installation may result in water leakage, electric shock or fire.                                                                                                    |
|--------------|----------------------------------------------------------------------------------------------------|
|              | Before starting to install the air conditioner, read carefully through the Installation Manual, and follow its instructions to install the air conditioner.                                                                                                    |
|              | If the unit is installed in a small room, take appropriate measures to prevent the refrigerant from exceeding the limit concentration even if it leaks. Consult the dealer from whom you purchased the air conditioner when you implement the measures. Accumulation of highly-concentrated refrigerant may cause an oxygen deficiency accident. |
| Installation | Do not install the air conditioner in a location that may be subject to a risk of expire to a combustible gas.<br>If a combustible gas leaks and becomes concentrated around the unit, a fire may occur.                                                                                                    |
|              | Install the indoor unit at least 2.5 m above the floor level since otherwise the users may injure themselves or receive electric shocks if they poke their fingers or other objects into the indoor unit while the air conditioner is running.                                                                                                   |
|              | Install a circuit breaker that meets the specifications in the installation manual and the stipulations in the local regulations and laws.                                                                                                    |
|              | Install the circuit breaker where it can be easily accessed by the agent.                                                                                                    |
|              | Do not place any combustion appliance in a place where it is directly exposed to the wind of air conditioner, otherwise it may cause imperfect combustion.                                                                                                    |
|              | When mounting the rails, push them until the 3 latches click.                                                                                                    |
|              | Insert the filters into the direction which the arrows, carved on the filters, show. (2 filters are identical)                                                                                                    |

#### Explanations given to user

• If you have discovered that the fan grille is damaged, do not approach the outdoor unit but set the circuit breaker to the OFF position, and contact a qualified service person to have the repairs done. Do not set the circuit breaker to the ON position until the repairs are completed.

#### Relocation

- Only a qualified installer (\*1) or qualified service person (\*1) is allowed to relocate the air conditioner. It is dangerous for the air conditioner to be relocated by an unqualified individual since a fire, electric shocks, injury, water leakage, noise and/or vibration may result.
- When carrying out the pump-down work shut down the compressor before disconnecting the refrigerant pipe. Disconnecting the refrigerant pipe with the service valve left open and the compressor still operating will cause air, etc. to be sucked in, raising the pressure inside the refrigeration cycle to an abnormally high level, and possibly resulting in reputing, injury, etc.

(\*1) Refer to the "Definition of Qualified Installer or Qualified Service Person."

#### Precautions for using R32 refrigerant

The basic installation work procedures are the same as conventional refrigerant (R410A, R22) models. However, Please read through this manual after understanding the contents below;

These safety cautions describe important matters concerning safety to prevent injury to users or other people and damages to property. Please read through this manual after understanding the contents below (meanings of indications), and be sure to follow the description;

#### Meanings of symbols displayed on the unit

|   | WARNING<br>(Risk of fire)                                                                                     | <ul><li>This mark is for R32 refrigerant only. Refrigerant type is written on nameplate of outdoor unit.</li><li>In case that refrigerant type is R32, this unit uses a flammable refrigerant.</li><li>If refrigerant leaks and comes in contact with fire or heating part, it will create harmful gas and there is risk of fire.</li></ul> |  |  |  |  |
|---|----------------------------------------------------------------------------------------------------|----------------------------------------------------------------------------------------------------|--|--|--|--|
|   | Read the OWNER'S MANUAL carefully before operation.                                                           |                                                                                                    |  |  |  |  |
|   | Service personnel are required to carefully read the OWNER'S MANUAL and INSTALLATION MANUAL before operation. |                                                                                                    |  |  |  |  |
| i | Further information is available in the OWNER'S MANUAL, INSTALLATION MANUAL, and the like.                    |                                                                                                    |  |  |  |  |

# Specifications

| Model            | Sound pressu | Weight (kg) |    |
|------------------|--------------|-------------|----|
| Woder            | Cooling      | Heating     |    |
| RAV-HM301SDTY-E  | *            | *           | 15 |
| RAV-HM401SDTY-E  | *            | *           | 15 |
| RAV-HM561SDTY-E  | *            | *           | 19 |
| RAV-HM801SDTY-E  | *            | *           | 22 |
| RAV-HM561SDTY-TR | *            | *           | 19 |
| RAV-HM801SDTY-TR | *            | *           | 22 |

\* Under 70 dBA

# **Refrigerant R32**

This air conditioner adopts a new HFC type refrigerant (R32) which does not deplete the ozone layer.

#### 1. Safety Caution Concerned to Refrigerant R32

Be sure that water, dust, the former refrigerant or the former refrigerating oil is not mixed into the refrigerating cycle of the air conditioner with refrigerant R32 during installation work or service work. If an incorrect work or incorrect service is performed, there is a possibility to cause a serious accident. Use the tools and materials exclusive to R32 to purpose a safe work.

#### 2. Safety and Cautions on Installation/Service

#### <Safety items>

When gas concentration and ignition energy are happened at the same time, R32 has a slight possibility of burning. Although it will not ignite under normal work environment conditions, be aware that the flame spreads if ignition should occur.

It is necessary to carry out installation/servicing safely while taking the following precautions into consideration.

- 1) Never use refrigerant other than specified refrigerant (R32) in an air conditioner which is designed to operate with the specified refrigerant (R32).
- If other refrigerant than R32 is used, it may cause personal injury, etc. by a malfunction, a fire, a rupture.
  2) Since R32 is heavier than air, it tends to accumulate on the bottom (near the floor). Ventilate properly for the working environment to prevent its combustion.

Especially in a basement or a closed room where is the high risk of the accumulation, ventilate the room with a local exhaust ventilation.

If refrigerant leakage is confirmed in the room or the place where the ventilation is insufficient, do not work until the proper ventilation is performed and the work environment is improved.

- 3) When performing brazing work, be sure to check for leakage refrigerant or residual refrigerant. If the leakage refrigerant comes into contact with fire, a poisonous gas may occur or it may cause a fire. Keep adequate ventilation during the work.
- 4) When refrigerant gas leaks during work, execute ventilation. If the leakage refrigerant comes into contact with a fire, a poisonous gas may occur or it may cause a fire.
- 5) In places where installing / repairing air-conditioning equipment, etc., keep the source of ignition such as gas combustion equipment, petroleum combustion equipment, electric heater etc. away. Do not smoke in the place.
- 6) When installing or removing an air conditioner, do not mix air in the refrigerant cycle. If air or others is mixed with the refrigerant, abnormal high pressure generates in the refrigerating cycle, causing injury due to the breakage.
- 7) After installation work complete, confirm that refrigerant gas is not leaking on the flare connection part or others. If leaked refrigerant comes to contact with a fire, toxic gas may occur, causing a fire.
- Perform the installation work and re-installation according to the installation manual. Pay attention especially to the area of application. Improper installation may cause refrigeration trouble, water leakage, electric shock, or fire etc.
- 9) Unauthorized modifications to the air conditioner may be dangerous. If a breakdown occurs please call a qualified air conditioner technician or electrician.

Improper repair may result in water leakage, electric shock and fire, etc.

- 10) Carry out the airtight test with nitrogen at a specified pressure. Do not use oxygen or acetylene gas absolutely as it may cause an explosion.
- 11) Always carry a refrigerant leakage detection sensor during the work and work while checking that no refrigerant leaks around working environment.
- 12) If the leakage refrigerant comes into contact with fire, it may cause a fire. Have a dry powder or CO<sub>2</sub> fire extinguisher adjacent to the charging area.

#### <Caution items>

- 1) The opposite side dimension of the air-conditioner's flared nut using R32 and the shape of the charge port are the same as those of R410A.
- Be careful not to charge refrigerant by mistake. Should the different type of refrigerant mix in, be sure to recharge the refrigerant
- 3) Do not mix the other refrigerant or refrigerating oil with the refrigerant.
- 4) Since the pressure of R32 is 1.6 times higher than that of the former refrigerant (R22), use tools and parts with high pressure resistance specification similar to R410A.
- 5) In the installation time, use clean pipe materials and work with great attention so that water and others do not mix in because pipes are affected by impurities such as water, oxide film, oil, etc. Use the clean pipes. Be sure to braze while flowing nitrogen gas in the pipe. (Never use gas other than nitrogen gas.)
- 6) For the earth protection, use a vacuum pump for air purge.
- 7) R32 refrigerant is Single-component refrigerant that does not change its composition. Although it is possible to charge the refrigerant with either liquid or gas, charge it with liquid.

#### 3. Pipe Materials

For the refrigerant pipes, copper pipe and joints are mainly used. It is necessary to select the most appropriate pipes to conform to the standard. Use clean pipes or joints to which little impurities adhere.

#### 1) Copper pipe

#### <Piping>

The pipe thickness, flare-finishing size, flare nut and others differ according to a refrigerant type. When using a long copper pipe for R32, it is recommended to select "Copper or copper-base pipe without seam" and one with bonded oil amount 40mg/10m or less. Also do not use crushed, deformed, discolored (especially inside) pipes.

Also do not use crushed, deformed, discolored (especially inside) pipes

(Impurities cause clogging of expansion valves and capillary tubes.)

#### <Flare nut>

Use the flare nuts which are attached to the air conditioner unit.

Be sure to select the pipes with copper thickness in the table below since the pressure of an air conditioner using R32 is higher than that of R22.

| Nominal<br>diameter | Outer<br>diameter (mm) | Thickness (mm)<br>R410A or R32 | Make sure not to use a thin copper<br>pipe such as 0.7 mm copper |
|---------------------|------------------------|--------------------------------|------------------------------------------------------------------|
| 1/2                 | 6.4                    | 0.80                           | thickness in the market.                                         |
| 3/8                 | 9.5                    | 0.80                           |                                                                  |
| 1/2                 | 12.7                   | 0.80                           |                                                                  |
| 5/8                 | 15.9                   | 1.00                           |                                                                  |

#### 2) Joint

The flare joint and socket joint are used for joints of the copper pipe. The joints are rarely used for installation of the air conditioner. However clear impurities when using them.

#### O: R410A tools available

 $\triangle$ : Partly unavailable,  $\times$ : R410A tools unavailable

| No   | Installation/service tools                              |                                          | معال                                      | Applicability to R32 air            | Applicability to R22 air             |
|------|---------------------------------------------------------|------------------------------------------|-------------------------------------------|-------------------------------------|--------------------------------------|
| 110. | Tools / Equipment                                       | specification                            | 036                                       | conditioner or not                  | conditioner or not                   |
| 1    | Flare tool                                              | Clutch type                              | Pipe flaring                              | 0                                   | 0                                    |
| 2    | Copper pipe gauge for<br>adjusting projection<br>margin | _                                        | Flaring by<br>conventional<br>flare tool  | 0                                   | _                                    |
| 3    | Torque wrench                                           | _                                        | Tightening of<br>flare nut                | 0                                   | ×                                    |
| 4    | Gauge manifold                                          | Port size<br>1/2"-20UNF<br>(5/16" Flare) | Evacuating,<br>refrigerant<br>charge, run | O Note 2                            | ×                                    |
| 5    | Charge hose                                             | High-voltage                             | спеск, етс.                               | 0                                   | ×                                    |
| 6    | Vacuum pump                                             |                                          | Vacuum<br>drying                          | O Note 3<br>1/2"-20UNF(5/16" Flare) | Connection diameter 1/4"             |
| 7    | Vacuum pump adapter                                     | _                                        | Vacuum<br>drying                          | O Note 4<br>1/2"-20UNF(5/16" Flare) | Connection diameter 1/4"             |
| 8    | Electronic balance for<br>refrigerant charging          | For 10 kg or<br>20 kg cylinder           | Refrigerant charge                        | 0                                   | 0                                    |
| 9    | Leakage detector                                        | _                                        | Gas leakage<br>check                      | O Note 5                            | ◯ Note 5                             |
| 10   | Refrigerant cylinder                                    | _                                        | Refrigerant charge                        | X Note 6                            | ×                                    |
| 11   | Refrigerant recovery cylinder                           | Exclusive for R32                        | Refrigerant recovery container            | × Note 7                            | ×                                    |
| 12   | Refrigerant recovery device                             |                                          | Refrigerant recovery device               | O Note 8                            | $\triangle$ Connection diameter 1/4" |

Note 1 When flaring is carried out for R410A or R32 using the conventional flare tools, adjustment of projection margin is necessary. For this adjustment, a copper pipe gauge, etc. are necessary.

- **Note 2** When saturation temperature is described, the gauge manifold differs for R410A and R32. If saturation temperature reading is required, special tools exclusive for R32 are required.
- Note 3 Since R32 has a slight possibility of burning, be sure to use the tools corresponding to R32.
- Note 4 Like R410, a Vacuum pump adapter needs installing to prevent a Vacuum pump oil (mineral oil) from flowing backward into the Charge hose. Mixing of the Vacuum pump oil into R32 refrigerant may cause a trouble such as generation of sludge, clogging of capillary, etc.
- Note 5 Be sure to use those tools after confirming they correspond to each refrigerant.
- **Note 6** For a refrigerant cylinder exclusive for R32, the paint color (or label color) of the cylinder is set to the specified color (light blue) together with the indication of the refrigerant name.
- **Note 7** Although the container specification is the same as R410A, use a recovering container exclusive for R32 to avoid mixing with other refrigerants.
- **Note 8** Be careful for miss charging of the refrigerant during work. Miss charging of the refrigerant type may cause not only damage of the equipment but also a fire etc.

|                                                                                                    | General tools                             |                 |  |  |  |  |  |
|----------------------------------------------------------------------------------------------------|-------------------------------------------|-----------------|--|--|--|--|--|
| In addition to the above exclusive tools, the following equipment is necessary as the general tools. |                                           |                 |  |  |  |  |  |
| 1) Pipe cutter                                                                                       | <ol><li>6) Spanner or Adjustab</li></ol>  | le wrench       |  |  |  |  |  |
| 2) Reamer                                                                                            | 7) Hole core drill                        |                 |  |  |  |  |  |
| 3) Pipe bender                                                                                       | 8) Tape measure                           |                 |  |  |  |  |  |
| 4) Level vial                                                                                        | 9) Metal saw                              |                 |  |  |  |  |  |
| 5) Screwdriver (+, –)                                                                                |                                           |                 |  |  |  |  |  |
| Also prepare the following equipment for other installation method and run check.                    |                                           |                 |  |  |  |  |  |
| 1) Clamp meter                                                                                       | <ol> <li>Insulation resistance</li> </ol> | tester (Megger) |  |  |  |  |  |
| 2) Thermometer                                                                                       | 4) Electroscope                           |                 |  |  |  |  |  |

### **1. AIR DUCTING WORK**

#### 1-1. Static Pressure Characteristics

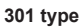

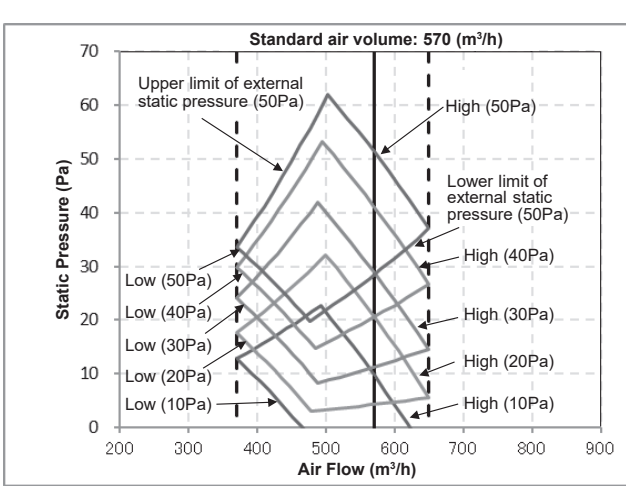

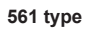

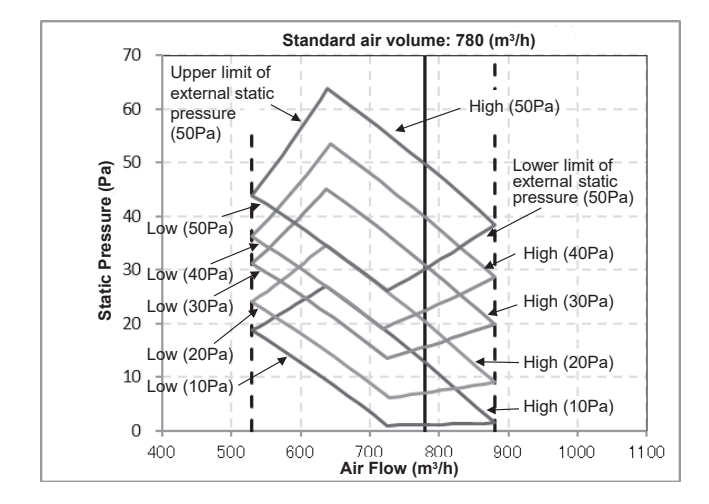

401 type

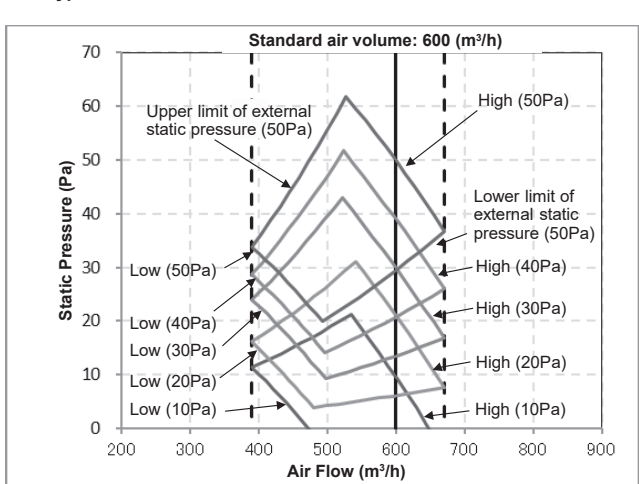

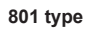

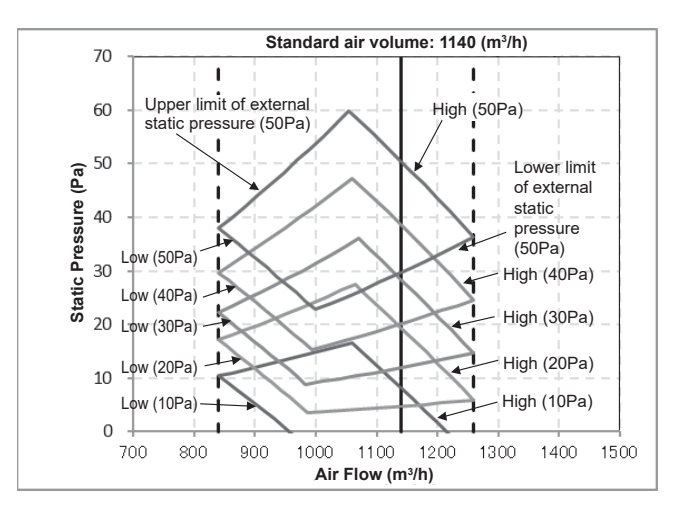

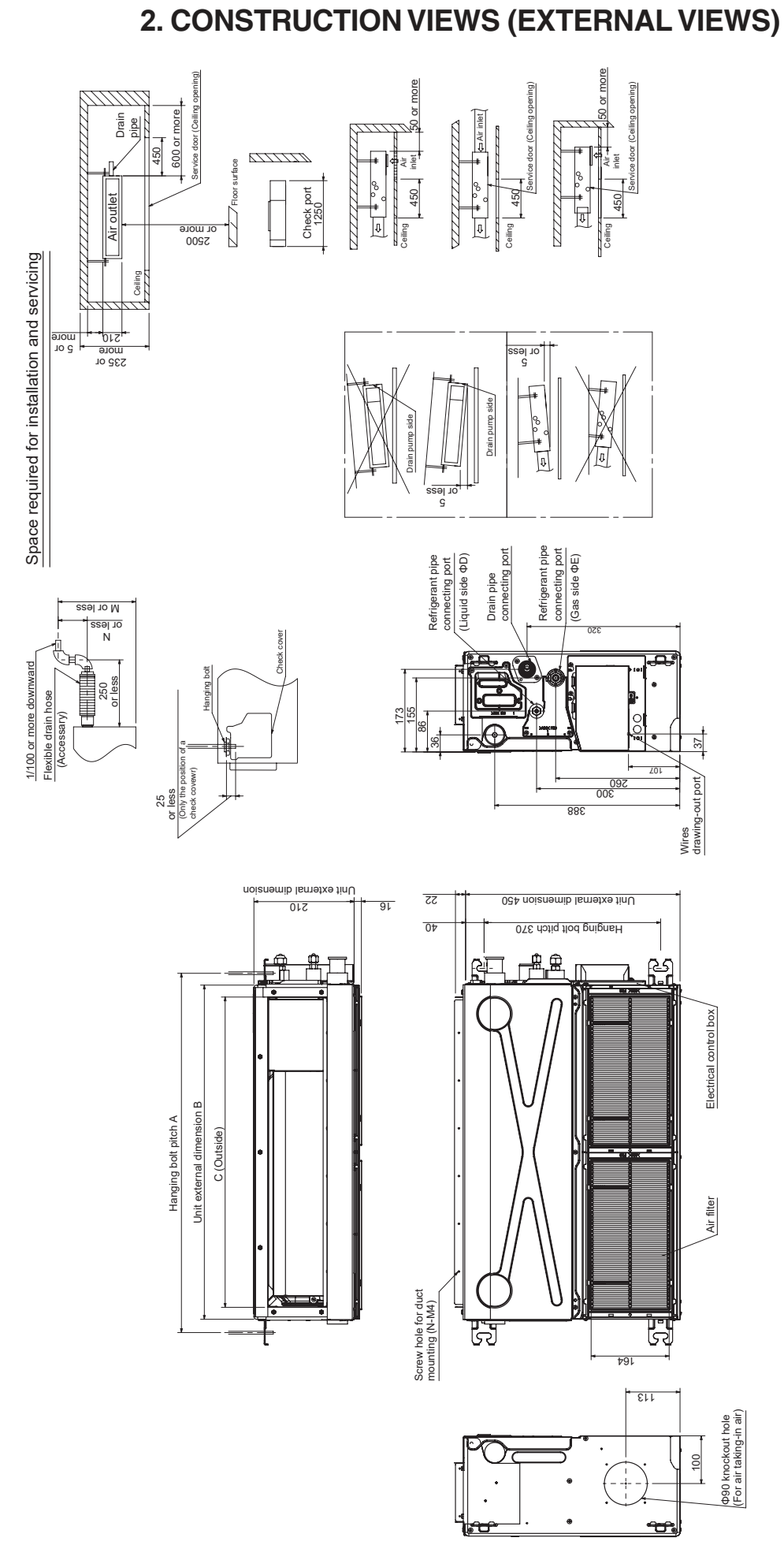

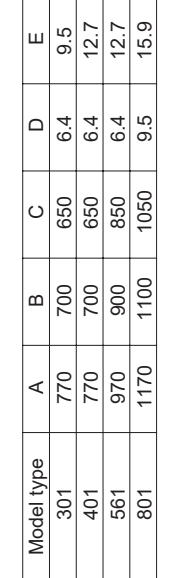

## 3. WIRING DIAGRAM

WIRING DIAGRAM

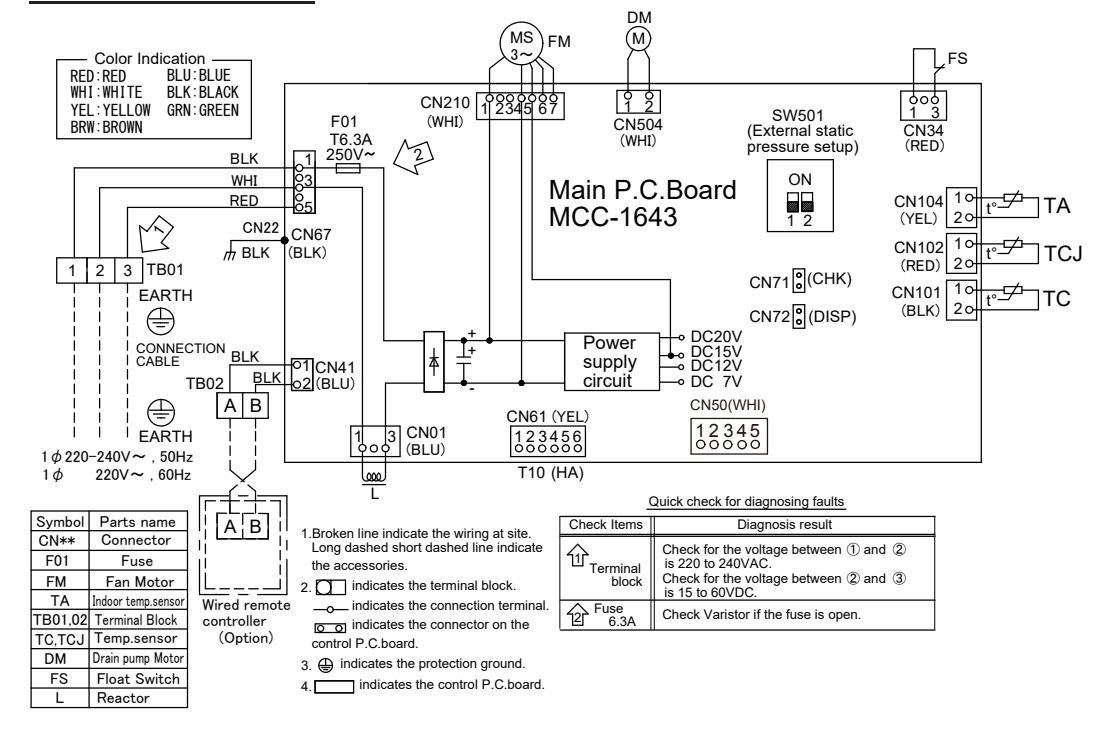

# 4. SPECIFICATIONS OF ELECTRICAL PARTS

# Compact Slim Duct Type

| No. | Parts name                         | Туре          | Specifications       |
|-----|------------------------------------|---------------|----------------------|
| 1   | Fan motor                          | ICF-340WD50-1 | Output (Rated) 50W   |
| 2   | Fan motor                          | ICF-340WD94-3 | Output (Rated) 94W   |
| 3   | Thermo. Sensor (TA-sensor)         | 328mm         | 10kΩ at 25°C         |
| 4   | Heat exchanger sensor (TCJ-sensor) | Ø6mm, 1000mm  | 10k $\Omega$ at 25°C |
| 5   | Heat exchanger sensor (TC-sensor)  | Ø6mm, 1000mm  | 10kΩ at 25°C         |
| 6   | Float switch                       | FS-1A-31      |                      |
| 7   | Drain pump motor                   | MDP-1401      |                      |
| 8   | Reactor                            | CH-49-Z-T     |                      |

# 5. CONTROL BLOCK DIAGRAM

#### 5-1. Indoor Controller Block Diagram

#### 5-1-1. In Case of Connection of Wired (Simple) Remote Controller

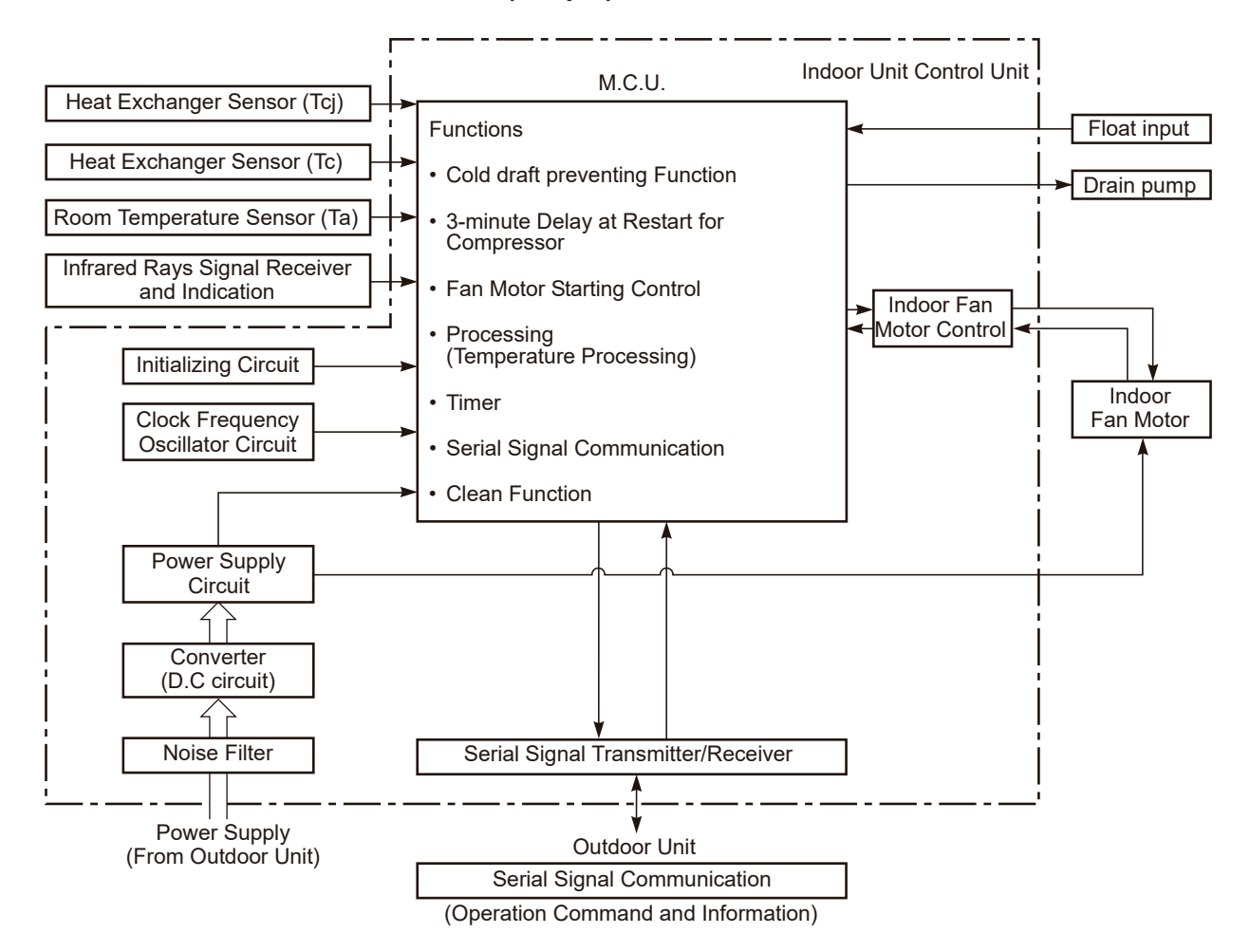

## **5-2. Control Specifications**

| No. | Item                          | Outline of specifications                                                                                                    |                                                                                                    |                                 | Remarks                              |
|-----|-------------------------------|----------------------------------------------------------------------------------------------------|----------------------------------------------------------------------------------------------------|---------------------------------|--------------------------------------|
| 1   | When power<br>supply is reset | <ol> <li>Distinction of outdoor<br/>When the power sup<br/>guished and the con<br/>distinguished result.</li> <li>Setting of indoor fan<br/>adjustment<br/>Based on EEPROM<br/>speed.</li> </ol> | or unit<br>oply is reset, the o<br>trol is selected ac<br>speed and existe<br>data, select settin                                                                                                    | Fan speed (rpm)                 |                                      |
| 2   | Operation<br>mode selection   | 1) Based on the operat remote controller, the                                                                                                    | ion mode selectin<br>e operation mode                                                                                                    | g command from the is selected. |                                      |
|     |                               | Remote controller command                                                                                                    | Contro                                                                                                    | ol outline                      |                                      |
|     |                               | STOP                                                                                                    | Air condit                                                                                                    | ioner stops.                    |                                      |
|     |                               | FAN                                                                                                    | Fan o                                                                                                    | peration                        |                                      |
|     |                               | COOL                                                                                                    | Cooling                                                                                                    | operation                       |                                      |
|     |                               | DRY                                                                                                    | Dry o                                                                                                    | peration                        |                                      |
|     |                               | HEAT                                                                                                    | Heating                                                                                                    | operation                       | Ta: Room temp.                       |
|     |                               | AUTO<br>1.0<br>Τa°C Ts+α                                                                                                    | AUTO• COOL/HEAT operation mode is<br>automatically selected by Ta, Ts<br>and To for operation.<br>• The operation is performed as<br>shown in the following figure<br>according to Ta value at the first<br>time only. (In the range of Ts +<br>$\alpha -1 < Ta < Ts + \alpha + 1$ , Cooling<br>thermo. OFF (Fan)/Setup air<br>volume operation continues.)1.0 |                                 | Ts: Setup temp.<br>To: Outside temp. |
|     |                               | • (t is corrected accorr                                                                                                    | //// Heating /<br>operation /                                                                                                    | temperature                     |                                      |
|     |                               |                                                                                                    |                                                                                                    |                                 |                                      |
|     |                               | Outside temp                                                                                                    | temp.         Correction value (α)           To         0K           4°C         −1K           ≥ 18°C         0K           8°C         +1K                                                                                                    |                                 |                                      |
|     |                               | To ≥ 24°C                                                                                                    |                                                                                                    |                                 | K = deg                              |
|     |                               | 24°C > To ≥ 18                                                                                                    |                                                                                                    |                                 |                                      |
|     |                               | To < 18°C                                                                                                    |                                                                                                    |                                 |                                      |
|     |                               | To error                                                                                                    |                                                                                                    | OK                              |                                      |
| 3   | Room temp.                    | 1) Adjustment range: Re                                                                                                    | emote controller se                                                                                                    | tup temperature ( °C )          | 1                                    |
|     | CONTROL                       |                                                                                                    | COOL/DRY                                                                                                    | HEAT                            | AUTO                                 |
|     |                               | Wired type                                                                                                    | 18°C to 29°C                                                                                                    | 18°C to 29°C                    | 18°C to 29°C                         |

| No. | Item                                          | Outline of specifications                                                                                                    |                                                                            |                                                                         |                                                                                  | Remarks                                             |                      |                                                                                                    |
|-----|-----------------------------------------------|----------------------------------------------------------------------------------------------------|----------------------------------------------------------------------------|-------------------------------------------------------------------------|----------------------------------------------------------------------------------|-----------------------------------------------------|----------------------|----------------------------------------------------------------------------------------------------|
| 3   | Room temp.<br>control                         | 2) Using the CODE operation can be                                                                                                    | No. 06, the corrected.                                                     | setup tem                                                               | perature in                                                                      | heating                                             |                      | Shift of suction<br>temperature in heating                                                                                          |
|     | (Continued)                                   | SET DATA                                                                                                    | 0                                                                          | 2                                                                       | 4                                                                                | 6                                                   |                      | operation                                                                                                    |
|     |                                               | Setup temp.<br>correction                                                                                                    | +0°C                                                                       | +2°C                                                                    | +4°C                                                                             | +6°C                                                |                      |                                                                                                    |
|     |                                               | Setting at shipme                                                                                                    | ent                                                                        |                                                                         |                                                                                  |                                                     |                      |                                                                                                    |
|     |                                               | SET DATA                                                                                                    | 2                                                                          |                                                                         |                                                                                  |                                                     |                      |                                                                                                    |
| 4   | Automatic<br>capacity control<br>(GA control) | <ol> <li>Based on the d<br/>frequency is ins</li> <li>Cooling operati<br/>Every 90 secon</li> </ol>                                     | ifference b<br>structed to<br>on<br>ds, the roc                            | etween Ta<br>the outdoo<br>om temper                                    | and Ts, th<br>or unit.<br>ature diffe                                            | ne operatio                                         | on                   |                                                                                                    |
|     |                                               | varied room ten<br>the correction v<br>the present free<br>Ta (n) – Ts (n)<br>n                                                         | alue of the<br>uency con<br>: Room t<br>: Counts                           | value are of<br>frequency<br>nmand is of<br>emp. differ<br>of detection | calculated<br>comman<br>corrected.<br>rence                                      | to obtain<br>d and the                              | n                    |                                                                                                    |
|     |                                               | Ta (n-1) – Ts (n<br>n – 1                                                                                                    | ): Varied<br>: Counts                                                      | room temp<br>of detectio                                                | o. value<br>n of 90 sec                                                          | onds befo                                           | re                   |                                                                                                    |
|     |                                               | <ol> <li>Heating operati<br/>Every 1 minute<br/>ence between t<br/>varied room ten<br/>the correction v<br/>the present free</li> </ol> | on<br>(60 sec.),<br>emperature<br>nperature v<br>alue of the<br>quency con | the room t<br>e detected<br>value are d<br>frequency<br>nmand is d      | emperatur<br>by Ta and<br>alculated<br>comman<br>corrected.                      | re differ-<br>I Ts and tl<br>to obtain<br>d and the | ne<br>n              |                                                                                                    |
|     |                                               | Ts (n) – Ta (n)<br>n<br>Ta (n) – Ta (n –<br>n – 1                                                                                       | : Room<br>: Counts<br>1): Varied<br>: Counts                               | temp. diffe<br>s of detect<br>room tem<br>s of detect                   | rence<br>ion<br>p. value<br>ion of 1 m                                           | inute befo                                          | re                   |                                                                                                    |
|     |                                               | 4) Dry operation                                                                                                    |                                                                            |                                                                         |                                                                                  | <i>с</i>                                            |                      |                                                                                                    |
|     |                                               | cooling operation                                                                                                    | correction<br>on.                                                          | control is s                                                            | same as th                                                                       | iose of the                                         | Ð                    |                                                                                                    |
|     |                                               | However the mately "S6".                                                                                                    | aximum fre                                                                 | equency is                                                              | limited to                                                                       | approxi-                                            |                      |                                                                                                    |
|     |                                               | Note) When LOV limited to a                                                                                                    | V is set up,<br>pproximate                                                 | the maxin<br>ely "SB".                                                  | num frequ                                                                        | ency is                                             |                      |                                                                                                    |
| 5   | Automatic<br>cooling/heating<br>control       | <ol> <li>The judgment of<br/>shown below. We<br/>minutes and aft<br/>(Thermo. OFF)<br/>Description in the<br/>cooling ON/OFI</li> </ol> | f selecting<br>Vhen +1.5<br>er thermo.<br>exchanges<br>ne parenth<br>=     | COOL/HE<br>°C exceed<br>OFF, heat<br>s to cooling<br>eses show          | EAT is carr<br>s against <sup>-</sup><br>ing operat<br>g operation<br>vs an exan | ied out as<br>Tsh 10<br>ion<br>n.<br>nple of        |                      | Tsc: Setup temp. in<br>cooling operation<br>Tsh: Setup temp. in<br>heating operation<br>+ temp. correction of<br>room temp. control |
|     |                                               | Ta °C<br>+1.5<br>Tsc or Tsh<br>–1.5                                                                                                    |                                                                            | oling OFF)<br>Hea                                                       | (Cooling O                                                                       | —<br>—<br>—                                         |                      |                                                                                                    |
|     |                                               | When –1.5°C lo<br>(Thermo. OFF)<br>2) For the automa<br>3) For temperature                                                              | owers again<br>exchanges<br>tic capacity<br>e correction                   | nst Tsc 10<br>s to heatin<br>y control a<br>n of room f                 | minutes a<br>g operatio<br>fter judgm<br>temp. cont                              | nd after th<br>n.<br>ent of coo<br>rol in auto      | nern<br>ling<br>omat | no. OFF, cooling operation<br>/heating, see Item 4.<br>tic heating, see Item 3.                                                     |

| No. | Item              | Outline of specifications                                                                                                    | Remarks                                            |
|-----|-------------------|----------------------------------------------------------------------------------------------------|----------------------------------------------------|
| 6   | Fan speed control | <ol> <li>Operation with (HH), (H), (L) or [AUTO] mode is carried<br/>out by the command from the remote controller.</li> <li>When the fan speed mode [AUTO] is selected, the fan<br/>speed varies by the difference between Ta and Ts.</li> </ol> | HH > H+ > H > L+ ><br>L > UL                       |
|     |                   | <cool></cool>                                                                                                    |                                                    |
|     |                   | Ta °C       A $+3.0$ HH $+2.5$ HH $+2.5$ (HH) $+2.0$ H+ (HH) $+1.5$ H (HH) $+1.0$ H (HH) $+0.5$ L (H)         Tsc       L (H) $-0.5$ L (H) $-0.5$ L (L+)                                                                                          |                                                    |
|     |                   | <ul> <li>Controlling operation in case when thermostat of remote<br/>controller works is same as a case when thermostat of the<br/>body works.</li> </ul>                                                                                         |                                                    |
|     |                   | <ul> <li>If the fan speed has been changed once, it is not changed for 3 minutes. However when the air volume is exchanged, the fan speed changes.</li> <li>When cooling operation has started, select a downward.</li> </ul>                     |                                                    |
|     |                   | <ul> <li>slope for the fan speed, that is, the high position.</li> <li>If the temperature is just on the difference boundary, the</li> </ul>                                                                                                    |                                                    |
|     |                   | <ul><li>fan speed does not change.</li><li>Mode in the parentheses indicates one in automatic cooling operation.</li></ul>                                                                                                    |                                                    |
|     |                   | <heat></heat>                                                                                                    |                                                    |
|     |                   | $\begin{array}{c c c c c c c c c c c c c c c c c c c $                                                                                                    |                                                    |
|     |                   | Value in the parentheses indicates one when thermostat of the remote controller works.                                                                                                    |                                                    |
|     |                   | <ul><li>the body works.</li><li>If the fan speed has been changed once, it is not changed for 1 minute. However when the fan speed exchanged, the fan speed changes.</li></ul>                                                                    |                                                    |
|     |                   | • When heating operation has started, select an upward slope for the fan speed, that is, the high position.                                                                                                    |                                                    |
|     |                   | <ul> <li>If the temperature is just on the difference boundary, the<br/>fan speed does not change.</li> </ul>                                                                                                    |                                                    |
|     |                   | <ul> <li>Mode in the parentheses indicates one in automatic heating operation.</li> <li>In Tc ≥ 60°C, the fan speed increases by 1 step.</li> </ul>                                                                                               | Tc: Indoor heat<br>exchanger sensor<br>temperature |

| No. | Item                                     | Outline of specifica                                                                                                    | tions                                                                                                    |                                               | Re                                                                                                    | emarks                                                                                                    |
|-----|------------------------------------------|----------------------------------------------------------------------------------------------------|----------------------------------------------------------------------------------------------------|-----------------------------------------------|----------------------------------------------------------------------------------------------------|----------------------------------------------------------------------------------------------------|
| 6   | Fan speed control                        |                                                                                                    |                                                                                                    |                                               |                                                                                                    |                                                                                                    |
|     | (Continued)                              | CODE No.         10Pa         20Pa         25Pa           [5d]         0000         0001         0002                                                                                                    | 35Pa<br>0003                                                                                                    | 50Pa<br>0004                                  | 60Pa<br>0005                                                                                                    | 45Pa<br>0006                                                                                                    |
|     |                                          | tap COOL HEAT COOL HEAT COOL H                                                                                                    | AT COOL HEAT                                                                                                    | -<br>COOL HEAT                                | COOL HEAT                                                                                                    | COOL HEAT                                                                                                    |
|     |                                          | F2         Image: F3         HH         HH         HK | HH HH<br>H H+ H+                                                                                                    | H+ H+<br>H H                                  | H+ H+<br>H H                                                                                                    | H+ H+<br>H H                                                                                                    |
|     |                                          | F4 HH HH H+ H+ H+<br>F5 F5                                                                                                    | + H H                                                                                                    | L+ L+                                         | L+ L+                                                                                                    | L+ L+                                                                                                    |
|     |                                          | F6         H+         H+           F7         H         H                                                                                                    | L+ L+                                                                                                    |                                               |                                                                                                    |                                                                                                    |
|     |                                          | F8         H         L+         L+           F9         H         H         L+         L+           FA         I+         I         I         I                                                                                                    | + L L                                                                                                    |                                               |                                                                                                    |                                                                                                    |
|     |                                          | FB L L FC                                                                                                    |                                                                                                    |                                               |                                                                                                    |                                                                                                    |
|     |                                          | FD LL LL LL LL LL                                                                                                    | L LL LL                                                                                                    | LL LL                                         |                                                                                                    | LL LL                                                                                                    |
|     |                                          | In heating operation, the mode char<br>is turned off.                                                                                                    | ges to [UL] if                                                                                                    | thermostat                                    |                                                                                                    |                                                                                                    |
|     |                                          | If Ta $\ge$ 25°C when heating operation                                                                                                    | has started a                                                                                                    | nd when                                       |                                                                                                    |                                                                                                    |
|     |                                          | defrost operation has been cleared,<br>operates with (H) mode or higher me                                                                                                    | he air condit<br>de for                                                                                                    | ioner                                         |                                                                                                    |                                                                                                    |
|     |                                          | 1 minute after Tc entered in E zone of                                                                                                    | cool air disch                                                                                                    | arge                                          |                                                                                                    |                                                                                                    |
|     |                                          | Self-clean operation                                                                                                    |                                                                                                    |                                               | [Self-cle                                                                                                    | an ,∩∿lis                                                                                                    |
|     |                                          | When performing self-clean operation                                                                                                    | n after stoppi                                                                                                    | ng the                                        | displaye                                                                                                    | ed.                                                                                                    |
|     |                                          | cooling operation, the mode become                                                                                                    | s 610 rpm.                                                                                                    | -                                             |                                                                                                    |                                                                                                    |
|     |                                          | X When the factory is shipped, self-                                                                                                    | clean operati                                                                                                    | on is                                         |                                                                                                    |                                                                                                    |
|     |                                          |                                                                                                    |                                                                                                    |                                               |                                                                                                    |                                                                                                    |
| 7   | Cool air discharge<br>preventive control | In heating operation, the indoor fan<br>the detected temperature of Tc sens<br>shown below, the upper limit of the r<br>restricted.<br>However B zone is assumed as C zor<br>6 minutes and after when the compre<br>In defrost operation, the control value<br>Tc, Tcj = 0                                                                                                    | s controlled b<br>or or Tcj sens<br>evolution freq<br>e for<br>sor activated<br>e of Tc is shif<br><u>E zone</u><br><u>D zone</u><br><u>B zone</u><br>A zone | ased on<br>sor. As<br>uency is<br>ted by 6°C. | In D and<br>the prio<br>to air vo<br>selectio<br>remote<br>In A zor<br>thermo<br>[PRE-H<br>(Heating<br>displaye | d E zones,<br>rity is given<br>olume<br>n setup of<br>controller.<br>ne while<br>is ON,<br>EAT (*)<br>g ready)] is<br>ed. |

| No. | Item                                                   | Outline of specifications                                                                                                    | Remarks                                     |
|-----|--------------------------------------------------------|----------------------------------------------------------------------------------------------------|---------------------------------------------|
| 8   | Freeze preventive control<br>(Low temperature release) | 1) The cooling operation (including Dry operation) is<br>performed as follows based on the detected<br>temperature of Tc sensor or Tcj sensor.<br>When [J] zone is detected for 6 minutes<br>(Following figure), the commanded frequency is<br>decreased from the real operation frequency.<br>After then the commanded frequency changes<br>every 30 seconds while operation is performed in<br>[J] zone.<br>In [K] zone, time counting is interrupted and the<br>operation is held.<br>When [1] zone is detected, the timer is cleared<br>and the operation continues in [J] zone, the<br>return temperature A is raised from 5°C to 12°C<br>until [1] zone is detected and the indoor fan<br>operates with [L] mode.<br>$\int_{0}^{\infty} \int_{0}^{0} \int_{-\frac{1}{\sqrt{-1}}}^{\frac{1}{\sqrt{-1}}} \int_{-\frac{1}{\sqrt{-1}}}^{\frac{1}{\sqrt{-1}}} \int_{-\frac{1}{$ | Tcj:Indoor heat exchangersensor temperature |

| No. | Item                          | Outline of specifications                                                                                                    | Remarks                                                                                                    |
|-----|-------------------------------|----------------------------------------------------------------------------------------------------|----------------------------------------------------------------------------------------------------|
| 9   | High-temp.<br>release control | <ol> <li>The heating operation is performed as follows based on the detected temperature of Tc sensor or Tcj sensor.</li> <li>When [M] zone is detected, the commanded frequency is decreased from the real operation frequency. After then the commanded frequency changes every 30 seconds while operation is performed in [M] zone.</li> <li>In [N] zone, the commanded frequency is held.</li> <li>When [L] zone is detected, the commanded frequency is returned to the original value by approx. 6Hz every 60 seconds.</li> <li>Setup at shipment         <ul> <li>Control temp. °C</li> <li>A</li> <li>B</li> <li>56 (54)</li> <li>52 (52)</li> </ul> </li> </ol> | However this control is ignored in case of the follower unit of the twin.                                                                                                    |
|     |                               | When the operation has started or when Tc or Tcj < 30°C at start<br>of the operation or after operation start, temperature is con-<br>trolled between values in parentheses of A and B.                                                                                                    | Same status as that<br>when "thermostat-OFF"<br>(status that the air<br>conditioner enters in the<br>room temp. monitor<br>mode when the<br>temperature reached the<br>setup temperature on<br>the remote controller) |
| 10  | Drain pump<br>control         | <ol> <li>In cooling operation (including Dry operation), the drain<br/>pump is usually operated.</li> <li>If the float switch works while drain pump drives, the<br/>compressor stops, the drain pump continues the operation,<br/>and a check code is output.</li> <li>If the float switch works while drain pump stops, the<br/>compressor stops and the drain pump operates. If the float<br/>switch keeps operating for approx. 4 minutes, a check code<br/>is output.</li> </ol>                                                                                                    | Check code [P10]                                                                                                    |
| 11  | After-heat<br>elimination     | When heating operation stops, in some cases, the indoor fan<br>operates with (L) for approx. 30 seconds.                                                                                                    |                                                                                                    |

| No. | Item                                       | Outline of specifications                                                                                                    | Remarks                                    |
|-----|--------------------------------------------|----------------------------------------------------------------------------------------------------|--------------------------------------------|
| 12  | Frequency<br>fixed operation<br>(Test run) | <ul> <li><in case="" controller="" of="" remote="" wired=""></in></li> <li>1) When pushing [CHK] button for 4 seconds or more, [TEST] is displayed on the display screen and the mode enters in Test run mode.</li> <li>2) Push [ON/OFF] button.</li> <li>3) Using [MODE] button, set the mode to [COOL] or [HEAT].</li> <li>• Do not use other mode than [COOL]/[HEAT] mode.</li> <li>• During test run operation, the temperature cannot be adjusted.</li> <li>• A frequency fixed operation is performed.</li> <li>4) After the test run, push [ON/OFF] button to stop the operation. (Display in the display part is same as the procedure in Item 1.)</li> <li>5) Push [CHK] button to clear the test run mode. ([TEST] display in the display part disappears and the status returns to the normal stop status.)</li> </ul> | Command frequency is<br>approximately [S7] |
| 13  | Filter sign display                        | <ol> <li>The operation time of the indoor fan is calculated, the filter<br/>reset signal is sent to the remote controller when the speci-<br/>fied time (2500H) has passed, and it is displayed on LCD.</li> <li>When the filter reset signal has been received from the<br/>remote controller, time of the calculation timer is cleared.<br/>In this case, the measurement time is reset if the specified<br/>time has passed, and display on LCD disappears.</li> </ol>                                                                                                    | [FILTER 翻] goes on.                        |

| No. | Item                          | Outline of specifications                                                                                                    | Remarks                                                                                     |
|-----|-------------------------------|----------------------------------------------------------------------------------------------------|---------------------------------------------------------------------------------------------|
| 14  | Energy-saving control         | <ol> <li>Selecting [AUTO] mode enables an energy-saving to<br/>be operated.</li> </ol>                                                                                                    |                                                                                             |
|     |                               | <ol> <li>The setup temperature is shifted (corrected) in the<br/>range not to lose the comfort ability according to input<br/>values of various sensors.</li> </ol>                                                                                                    |                                                                                             |
|     |                               | <ol> <li>Data (Input value room temp. Ta, Outside temp. To, Air<br/>volume, Indoor heat exchanger sensor temp. Tc) for<br/>20 minutes are taken the average to calculate correc-<br/>tion value of the setup temperature.</li> </ol>                                                                  |                                                                                             |
|     |                               | <ol> <li>The setup temperature is shifted every 20 minutes,<br/>and the shifted range is as follows.</li> </ol>                                                                                                    |                                                                                             |
|     |                               | In cooling time: +1.5 to - 1.0K<br>In heating time: -1.5 to +1.0K.                                                                                                    |                                                                                             |
|     |                               |                                                                                                    |                                                                                             |
|     |                               |                                                                                                    |                                                                                             |
|     |                               |                                                                                                    |                                                                                             |
|     |                               |                                                                                                    |                                                                                             |
|     |                               |                                                                                                    |                                                                                             |
|     |                               |                                                                                                    |                                                                                             |
| 15  | Max. frequency<br>cut control | <ol> <li>This control is operated by selecting [AUTO] operation n</li> <li>COOL operation mode:         <ol> <li>HEAT operation is controlled according to the following figure if To &lt; 28°C.</li> <li>HEAT operation is controlled according to the following figure if To</li> </ol> </li> </ol> | node.<br>eration mode:<br>olled according to the following<br>o > 15°C.                     |
|     |                               | Ta °C<br>+4<br>+3<br>Tsc<br>Max. frequency is<br>restricted to approximately<br>the rated cooling frequency                                                                                                    | Max. frequency is<br>estricted to approximately<br>he rated heating frequency<br>al control |
|     |                               |                                                                                                    |                                                                                             |
|     |                               |                                                                                                    |                                                                                             |
|     |                               |                                                                                                    |                                                                                             |
|     |                               |                                                                                                    |                                                                                             |
|     |                               |                                                                                                    |                                                                                             |
|     |                               |                                                                                                    |                                                                                             |

| No. | Item                        |                                                                                                    | Outline of s                                                                                                    | Rer                                                                                                    | narks                                                                                                    |                                                                          |                                                                 |  |
|-----|-----------------------------|----------------------------------------------------------------------------------------------------|----------------------------------------------------------------------------------------------------|----------------------------------------------------------------------------------------------------|----------------------------------------------------------------------------------------------------|--------------------------------------------------------------------------|-----------------------------------------------------------------|--|
| 16  | DC motor                    | <ol> <li>When the state (Moves)</li> <li>The mote the indo</li> <li>Notes)</li> <li>When the due to end may opera</li> <li>When a fa an error is</li> <li>If static presetup in the state conditioned</li> </ol>                                                                                                    | <ol> <li>When the fan operation has started, positioning of<br/>the stator and the rotor are performed.<br/>(Moves slightly with tap sound)</li> <li>The motor operates according to the command from<br/>the indoor controller.</li> <li>Notes)         <ul> <li>When the fan rotates while the air conditioner stops<br/>due to entering of outside air, etc, the air conditioner<br/>may operate while the fan motor stops.</li> <li>When a fan lock is found, the air conditioner stops, and<br/>an error is displayed.</li> <li>If static pressure of the used duct does not match with<br/>the setup value of static pressure, which was decided<br/>in the static pressure setting code No. [5D], the air<br/>conditioner may stop or an error code may be displayed.</li> </ul> </li> </ol> |                                                                                                    |                                                                                                    |                                                                          |                                                                 |  |
| 17  | Self-clean operation        | 1) When co<br>three se                                                                                                    | ooling operation r<br>If-clean operatior                                                                                                    | mode (AUTO COO<br>ns are performed.                                                                                                    | L, COOL, D                                                                                                    | RY) stopped,                                                             | the following                                                   |  |
|     | (Dry operation)             |                                                                                                    | Compressor<br>ON period                                                                                                    | Self-clean operation period                                                                                                    | FAN                                                                                                    | Drain pump                                                               |                                                                 |  |
|     | is shipped, self-           |                                                                                                    | 0 to 10 min.                                                                                                    | None                                                                                                    |                                                                                                    |                                                                          |                                                                 |  |
|     | clean operation is not set. | clean operation is                                                                                                    |                                                                                                    | 10 to 60 min.                                                                                                    | 1 hour                                                                                                    | Fan (UL)                                                                 | STOP                                                            |  |
|     |                             | ot set.                                                                                                    | above 60 min.                                                                                                    | 2 hours                                                                                                    |                                                                                                    |                                                                          |                                                                 |  |
|     |                             | <ul> <li>2) During of remote of lamp (Gillamp (Gillamp (G</li></ul> | pperation of self-<br>controller screen.<br>reen LED) goes of<br>the self-clean ope<br>[] button on the r<br>justy. (Stop the c<br>he table above: 1<br>e follower unit ex<br>oup connection,<br>d on the wired re<br>unit.<br>clean operation is<br>not use) of the se<br>ng [0001 (At ship<br>[0000].<br>se the () display<br>ean, change COE<br>y (At shipment)] t                                                                                                    | clean, () lights on<br>However the oper<br>off.<br>eration, push twice<br>remote controller<br>operation as compr<br>0 minutes or below<br>eccutes self-clean of<br>the segment of ()<br>emote controller sci<br>s not used, set inva-<br>elf-clean operation<br>oment) of CODE N<br>during operation of<br>DE No. [D4] from [0<br>o [0001: Non-displ | the wired<br>ation<br>the<br>essor ON<br>v.)<br>operation<br>is<br>reen via<br>alidity<br>by<br>o. (DN)<br>of<br>0000:<br>ay]. | And it is not<br>wireless rem<br>It is recogniz<br>from the rem<br>side. | also on the<br>ote controller.<br>red as [STOP]<br>note monitor |  |

| No. | ltem                                      | Outline of specifications                                                                                                    | Remarks                                                                                                    |
|-----|-------------------------------------------|----------------------------------------------------------------------------------------------------|----------------------------------------------------------------------------------------------------|
| 18  | Save operation                            | <ol> <li>The current release control is performed with the restriction ratio set in EEPROM on the outdoor unit.</li> <li>Setting method: push and hold [MENU] and [♥] buttons on the remote controller for at least 10 seconds to enter DN setting, adjust CODE No. to [C2] and change the SET DATA.</li> <li>The factory default setting of SET DATA is 75, which is 75% power level. Each time push [♥] or [▲] button, the system will change the power level by 1% within 100% to 50%.</li> <li>Push [ON/OFF] button to complete the setting after pushing [TIME] button to confirm.</li> </ol>                                                                                                    | This function depends<br>on remote controller                                                                                                    |
| 19  | 8°C heating/Frost<br>protective operation | <ol> <li>This functional is intended for the cold latitudes and performs objective heating operation (8°C heating operation).</li> <li>This function is valid only for combination with the outdoor units.</li> <li>Using the indoor CODE No. [D1] (1 bit), Valid/Invalid of this function is set up at the customer's side.         <ul> <li>The setup by CODE No. is Invalid [0]/Valid [1] and Invalid [0] has been set at the shipment.</li> </ul> </li> <li>This operation is the heating operation which sets 8°C as the setup temperature of the target.</li> <li>This function starts operation by pushing button [♥] during heating operation; besides by pushing [♥] button for 4 seconds or more after temperature reached the minimum set temperature.</li> <li>To stop/release this operation, select and execute one from the following operation at the next start)</li> <li>Push [ON/OFF] button: Air conditioner stops. (Heating 18°C operation mode is selected and the operation continues.</li> <li>As the setup temperature is 8°C and the human heating is not targeted, the cold air discharge preventive control (Item 7) is made invalid to suppress the intermittent operation.</li> <li>The settings of the air direction and air volume are changeable during this operation.</li> <li>The settings of the air direction and air volume are changeable during this operation.</li> </ol> | In a group connection,<br>if there is even one<br>combination with other<br>unit, "This function is not<br>provided." is displayed.<br>The setup temperature<br>jumps from [18] to [8]. |

### 5-3. Indoor Print Circuit Board

#### <MCC-1643>

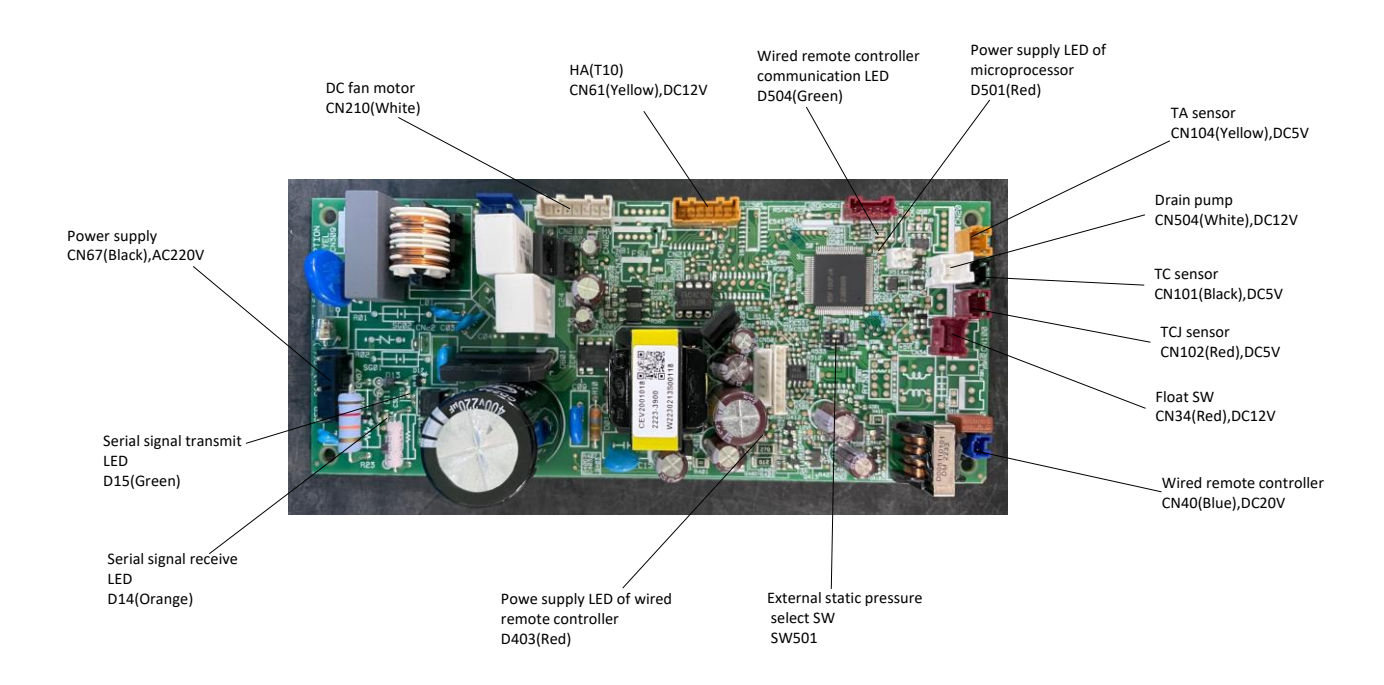

# Optional Connector Specifications of Indoor P.C. Board (MCC-1643)

| Function Connector No.    |                                                                                    | Pin<br>No. | Specifications                                                                                           | Remarks                                                                                       |
|---------------------------|------------------------------------------------------------------------------------|------------|----------------------------------------------------------------------------------------------------|-----------------------------------------------------------------------------------------------|
| HA CN61 (1                |                                                                                    | 1          | ON/OFF input                                                                                             | HA ON/OFF input<br>(J01: YES/NO=Pulse (At shipment from factory) /<br>Static input selection) |
|                           |                                                                                    | 2          | ٥V                                                                                                    |                                                                                               |
|                           |                                                                                    | 3          | Remote controller prohibited input                                                                       | Permission/Prohibition of remote controller operation stop is performed by input.             |
|                           |                                                                                    | 4          | Operation output<br>(Open collector)                                                                     | Operation ON (Answer back of HA)                                                              |
|                           |                                                                                    | 5          | DC12V                                                                                                    |                                                                                               |
|                           |                                                                                    | 6          | Warning output<br>(Open collector)                                                                       | Warning output ON                                                                             |
| CHK Operation check       | CHK Operation check CN71 (1) Check mode input This check is use operation of Drair |            | This check is used to check indoor operation. (Performs operation of Drain pump ON without communication |                                                                                               |
|                           |                                                                                    | 2          | ov                                                                                                    | with outdoor and remote controller)                                                           |
| DISP Exhibition mode CN72 |                                                                                    | 1          | Display mode input                                                                                       | Communication is available by indoor unit and remote                                          |
|                           |                                                                                    | 2          | ov                                                                                                    | controller only.                                                                              |
| Option control kit        | CN521                                                                              | 1          | 12V                                                                                                    |                                                                                               |
|                           |                                                                                    | 2          | 5V                                                                                                    | ]                                                                                             |
|                           |                                                                                    | 3          | Transmission                                                                                             |                                                                                               |
|                           |                                                                                    | 4          | Receive                                                                                                  | - Connected Application control kit (ICB-PCUCZE)                                              |
|                           |                                                                                    | 5          | ov                                                                                                    |                                                                                               |

# 6. TROUBLESHOOTING

#### 6-1. Summary of Troubleshooting

#### <Wired remote controller type>

#### 1. Before troubleshooting

- 1) Required tools/instruments
  - (+) and (-) screwdrivers, spanners, radio cutting pliers, nippers, push pins for reset switch
  - Tester, thermometer, pressure gauge, etc.
- 2) Confirmation points before check
  - a) The following operations are normal.
    - 1. Compressor does not operate.
      - Is not 3-minutes delay (3 minutes after compressor OFF)?
      - Is not the outdoor unit in standby status though the remote controller reached the setup temperature?
      - Does not timer operate during fan operation?
      - Is not an overflow error detected on the indoor unit?
      - Is not outside high-temperature operation controlled in heating operation?
    - 2. Indoor fan does not rotate.
      - Does not cool air discharge preventive control work in heating operation?
    - 3. Outdoor fan does not rotate or air volume changes.
      - Does not high-temperature release operation control work in heating operation?
      - Does not outside low-temperature operation control work in cooling operation?
      - Is not defrost operation performed?
    - 4. ON/OFF operation cannot be performed from remote controller.
      - Is not automatic address being set up? (When the power is turned on at the first time or when indoor unit address setting is changed, the operation cannot be performed for maximum approx. 5 minutes after power-ON.)
      - Is not being carried out a test run by operation of the outdoor P.C. board?
  - b) Did you return the cabling to the initial positions?
  - c) Are connecting cables of indoor unit and remote controller correct?

#### 2. Troubleshooting procedure

When a trouble occurred, check the parts along with the following procedure.

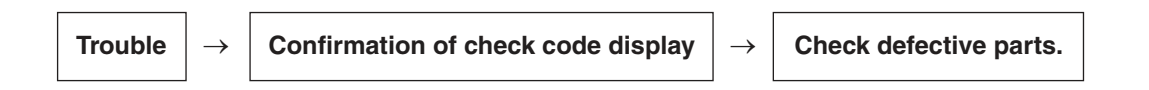

#### NOTE

For cause of a trouble, power conditions or malfunction/erroneous diagnosis of microcomputer due to outer noise is considered except the items to be checked. If there is any noise source, change the cables of the remote controller to shield cables.

#### **Outline of judgment**

When one of the following phenomena appears, an error of the power relay (RY01) is considered; therefore replace the P.C. board.

| The operation      |               | • The fan stops immediately. | ]              | After approx. 1minute       |                | The screen of the      |
|--------------------|---------------|------------------------------|----------------|-----------------------------|----------------|------------------------|
| started from the   | $\rightarrow$ | • The display on the remote  | $ \rightarrow$ | 30 seconds, "Under setting" | $ \rightarrow$ | remote controller      |
| remote controller. |               | controller disappears.       |                | is displayed.               |                | enters in STOP status. |

The primary judgment to check whether a trouble occurred in the indoor unit or outdoor unit is carried out with the following method.

Method to judge the erroneous position by display panel of the indoor unit (lamp display of the wireless receiving part)

The indoor unit monitors the operating status of the air conditioner, and the blocked contents of self-diagnosis are displayed restricted to the following cases if a protective circuit works.

● : Go off, () : Go on, -穴- : Flash (0.5 sec.)

| Lamp indication     |                     |                      | Check code                                                                             | Cause of trouble occurrence                                                                                                 |  |  |
|---------------------|---------------------|----------------------|----------------------------------------------------------------------------------------|----------------------------------------------------------------------------------------------------|--|--|
| Operation<br>No inc | Timer<br>dication a | Ready<br>•<br>at all | —                                                                                      | Power supply OFF or miswiring between lamp indication unit and indoor unit                                                  |  |  |
|                     |                     |                      | E01                                                                                    | Receiving error                                                                                                    |  |  |
|                     |                     | mer Ready            | E02                                                                                    | Sending error Miswiring or wire connection error between receiving unit and indoor unit                                     |  |  |
| Operation           | Timor               |                      | E03                                                                                    | Communication stop                                                                                                    |  |  |
|                     | Timer               |                      | E08                                                                                    | Duplicated indoor unit No.                                                                                                  |  |  |
| Flash               |                     | •                    | E09                                                                                    | Duplicated master units of remote controller                                                                                |  |  |
|                     |                     |                      | E10                                                                                    | Communication error between CPUs on indoor unit P.C. board                                                                  |  |  |
|                     |                     |                      | E18                                                                                    | Wire connection error between indoor units, Indoor power OFF (Communication stop between indoor header and follower)        |  |  |
| Operation           | Timer               | Ready                |                                                                                        |                                                                                                    |  |  |
| •                   | •                   | -)                   | E04                                                                                    | Miswiring between indoor unit and outdoor unit or connection erorr<br>(Communication stop between indoor and outdoor units) |  |  |
|                     |                     | Flash                |                                                                                        |                                                                                                    |  |  |
| Operation           | Timer<br>-Ò-        | Ready<br>-Ò          | P10                                                                                    | Overflow was detected.                                                                                                    |  |  |
|                     | Alternat            | te flash             | P12                                                                                    | Indoor DC fan error                                                                                                    |  |  |
|                     |                     |                      | P03                                                                                    | Outdoor unit discharge temp. error Protective device of                                                                     |  |  |
|                     |                     |                      | P04                                                                                    | Outdoor high pressure system error $\int$ outdoor unit worked.                                                              |  |  |
|                     |                     |                      | P05                                                                                    | Negative phase detection error                                                                                              |  |  |
|                     |                     |                      | P07                                                                                    | Heat sink overheat error Outdoor unit error                                                                                 |  |  |
| Operation           | Timer               | Ready                | P15                                                                                    | Gas leak detection error                                                                                                    |  |  |
| -,Q-<br>L           | •                   | -Q-                  | P19                                                                                    | 4-way valve system error (Indoor or outdoor unit judged.)                                                                   |  |  |
| Alte                | rnate flas          | sh                   | P20                                                                                    | Outdoor unit high pressure protection                                                                                       |  |  |
|                     |                     | P22                  | Outdoor unit: Outdoor unit error                                                       |                                                                                                    |  |  |
|                     |                     | P26                  | Outdoor unit: Inverter Idc operation { Protective device of *1 outdoor unit worked. *1 |                                                                                                    |  |  |
|                     |                     |                      | P29                                                                                    | Outdoor unit: Position detection error                                                                                      |  |  |
|                     |                     |                      | P31                                                                                    | Stopped because of error of other indoor unit in a group<br>(Check codes of E03/L03/L07/L08)                                |  |  |

\*1: These are representative examples and the check code differs according to the outdoor unit to be combined.

| Lamp indication                                       | Check code | Cause of trouble occurrence                                                                    |
|-------------------------------------------------------|------------|------------------------------------------------------------------------------------------------|
| Operation Timer Ready                                 | F01        | Heat exchanger sensor (TCJ) error                                                              |
|                                                       | F02        | Heat exchanger sensor (TC) error                                                               |
| Alternate flash                                       | F10        | Heat exchanger sensor (TA) error                                                               |
|                                                       | F04        | Discharge temp. sensor (TD) error                                                              |
|                                                       | F06        | Temp. sensor (TE) error                                                                        |
| Operation Timer Ready                                 | F07        | Temp. sensor (TL) error                                                                        |
|                                                       | F08        | Temp. sensor (TO) error Sensor error of outdoor unit *1                                        |
| Alternate flash                                       | F12        | Temp. sensor (TS) error                                                                        |
|                                                       | F13        | Temp. sensor (TH) error                                                                        |
|                                                       | F15        | Temp. Sensor miswiring (TE, TS)                                                                |
| Operation Timer Ready<br>-☆☆- ●<br>Simultaneous flash | F29        | Indoor EEPROM error                                                                            |
| Operation Timer Ready<br>-ÒÒ- O<br>Simultaneous flash | F31        | Outdoor EEPROM error                                                                           |
|                                                       | H01        | Compressor break down                                                                          |
| Operation Timer Ready                                 | H02        | Compressor lock                                                                                |
| ● -☆- ●                                               | H03        | Current detection circuit error                                                                |
| Flash                                                 | H04        | Case thermostat worked.                                                                        |
|                                                       | H06        | Outdoor unit low pressure system error                                                         |
|                                                       | L03        | Duplicated header indoor units                                                                 |
| Operation Timer Ready                                 | L07        | There is indoor unit of group connection $\rightarrow$ AUTO address in individual indoor unit. |
| -☆- • ·☆-                                             | L08        | Unsetting of group address ddress are not normal when power supply turned on,                  |
| Simultaneous flash                                    | L09        | Missed setting automatically goes to address setup mode.                                       |
|                                                       | L10        | Unset model type (Service board)                                                               |
| Operation Timer Ready                                 | L20        | Duplicated indoor central addresses                                                            |
|                                                       | L29        | Outdoor unit and other error                                                                   |
| Simultaneous flash                                    | L30        | Outside interlock error                                                                        |
|                                                       | L31        | Negative phase error                                                                           |

\*1: These are representative examples and the check code differs according to the outdoor unit to be combined.
### Others (Other than Check Code)

| Lamp indication |          | Check code | Cause of trouble occurrence                                                                    |
|-----------------|----------|------------|------------------------------------------------------------------------------------------------|
| Operation Time  | r Ready  | _          | During test run                                                                                |
| Simultaneo      | us flash |            |                                                                                                |
| Operation Time  | r Ready  | _          | Disagreement cool/heat<br>(Automatic cool/heat setting to automatic cool/heat prohibited mode) |

# 6-2. Check Code List (Indoor)

### (Indoor unit detected)

| Check code indication                   |                                                                                                    |                                                                                                    | Air condition      | er operation                     |
|-----------------------------------------|----------------------------------------------------------------------------------------------------|----------------------------------------------------------------------------------------------------|--------------------|----------------------------------|
| TCC-LINK central &<br>Remote controller | Representative defective position                                                                                                    | Explanation of error contents                                                                                      | Automatic<br>reset | <b>Operation</b><br>continuation |
| E03                                     | Regular communication error between indoor and remote controller                                                                                                    | No communication from remote controller and network adapter<br>(Also no communication from central control system) | 0                  | ×                                |
| E04                                     | Indoor/Outdoor serial error                                                                                                    | There is error on serial communication between indoor and outdoor units                                            | 0                  | ×                                |
| E08                                     | Duplicated indoor addresses                                                                                                    | Same address as yours was detected.                                                                                | 0                  | ×                                |
| E10                                     | Communication error between indoor MCU                                                                                                    | MCU communication error between main motor and micro computer                                                      | 0                  | ×                                |
| E18                                     | Regular communication error between indoor master and follower units                                                                                                    | Regular communication between indoor master and follower units is impossible.                                      | 0                  | ×                                |
| F01                                     | Indoor unit, Heat exchanger (TCJ) error                                                                                                    | Open/short was detected on heat exchanger (TCJ).                                                                   | 0                  | ×                                |
| F02                                     | Indoor unit, Heat exchanger (TC) error                                                                                                    | Open/short was detected on heat exchanger (TC).                                                                    | 0                  | ×                                |
| F10                                     | Indoor unit, Room temp. sensor (TA) error                                                                                                    | Open/short was detected on room temp. sensor (TA).                                                                 | 0                  | ×                                |
| F29                                     | Indoor unit, other indoor P.C. board error                                                                                                    | EEPROM error (Other error may be detected. If no error, automatic address is repeated.                             | ×                  | ×                                |
| L03                                     | Duplicated setting of indoor group master unit                                                                                                    | There are multiple master units in a group.                                                                        | ×                  | ×                                |
| L07                                     | There is group cable in individual indoor unit.                                                                                                    | When even one group connection indoor unit exists in individual indoor unit.                                       | ×                  | ×                                |
| L08                                     | Unset indoor group address                                                                                                    | Indoor group address is unset.                                                                                     | ×                  | ×                                |
| F09                                     | Unset indoor capacity                                                                                                    | Capacity of indoor unit is unset.                                                                                  | ×                  | ×                                |
| L20                                     | Duplicated central control system address                                                                                                    | Duplicated setting of central control system address                                                               | 0                  | ×                                |
| L30                                     | Outside error input to indoor unit (Interlock)                                                                                                    | Abnormal stop by outside error input                                                                               | ×                  | ×                                |
| P01                                     | Indoor unit, AC fan error                                                                                                    | An error of indoor AC fan was detected. (Fan motor thermal relay worked.)                                          | ×                  | ×                                |
| P10                                     | Indoor unit, overflow detection                                                                                                    | Float switch worked.                                                                                               | ×                  | ×                                |
| P12                                     | Indoor unit, DC fan error                                                                                                    | Indoor DC fan error (Over-current/Lock, etc.) was detected. Static pressure error set                              | ×                  | ×                                |
| P19                                     | 4-way valve system error                                                                                                    | In heating operation, an error was detected by temp. down of indoor heat exchanger sensor.                         | 0                  | ×                                |
| P31                                     | Other indoor unit error                                                                                                    | Follower unit in group cannot operate by warning from [E03/L03/L07/L08] of master unit.                            | 0                  | ×                                |
|                                         | $\lambda$ When this conversion of the set of the set of the | and according to developing the second straight of according to the second of the second second second second s    | ALITO CARVES       | a cotton moodo                   |

When this warning was detected before group construction/address check timish at power supply was turned on, the mode shifts automatically to AU IO address setup mode.

## (Remote controller detected)

| Check code indication |                                                                              |                                                                                                    | Air condition      | er operation              |
|-----------------------|------------------------------------------------------------------------------|----------------------------------------------------------------------------------------------------|--------------------|---------------------------|
| Remote controller     | Representative defective position                                            | Explanation of error contents                                                                                                    | Automatic<br>reset | Operation<br>continuation |
| E01                   | No master remote controller, Remote controller communication (Receive) error | Signal cannot be received from indoor unit. Master remote controller was not set. (including 2 remote controllers)                   |                    |                           |
| E02                   | Remote controller communication (Send) error                                 | Signal cannot be sent to indoor unit.                                                                                                |                    |                           |
| E09                   | Duplicated master remote controller                                          | n 2-remote controller control, both were set as master.<br>(Indoor master unit stops warning and follower unit continues operation.) | ×                  | $\bigtriangledown$        |

NOTE: Even for the same contents of error such as communication error, the display of check code may differ according to detection device.

### **Check Code List**

### Error mode detected by indoor unit

| Operation of diagnostic function |                                                                                                    |                                              |                                     |                                                                                                    |
|----------------------------------|----------------------------------------------------------------------------------------------------|----------------------------------------------|-------------------------------------|----------------------------------------------------------------------------------------------------|
| Check<br>code                    | Cause of operation                                                                                                    | Status of air conditioner                    | Condition                           | Judgment and measures                                                                                                    |
| E03                              | No communication from remote<br>controller and communication adapter                                                                                                    | Stop<br>(Automatic reset)                    | Displayed when error is detected    | <ol> <li>Check cables of remote controller and communication adapters.</li> <li>Remote controller LCD display OFF (Disconnection)</li> <li>Central remote controller [97] check code</li> </ol>                                                                                                    |
| E04                              | <ul> <li>The serial signal is not output from outdoor unit to indoor unit.</li> <li>Miswiring of inter-unit wire</li> <li>Defective serial sending circuit on outdoor P.C. board</li> <li>Defective serial receiving circuit on indoor P.C. board</li> </ul> | Stop<br>(Automatic reset)                    | Displayed when error is detected    | <ol> <li>Outdoor unit does not completely operate.         <ul> <li>Inter-unit wire check, correction of miswiring</li> <li>Check outdoor P.C. board. Correct wiring of P.C. board.</li> </ul> </li> <li>When outdoor unit normally operates<br/>Check P.C. board (Indoor receiving / Outdoor sending).</li> </ol> |
| E08                              | Duplicated indoor unit address                                                                                                    |                                              |                                     | 1. Check whether remote controller connection (Group/Individual)                                                                                                    |
| L03                              | Duplicated indoor header unit                                                                                                    |                                              | Displayed when                      | (Finish of group construction/Address check).                                                                                                    |
| L07                              | There is group wire in individual indoor unit.                                                                                                    | Stop                                         | error is detected                   | address are not normal when the power has been turned on, the mode automatically shifts to address setup mode. (Resetting of address)                                                                                                    |
| L08                              | Unset indoor group address                                                                                                    |                                              |                                     |                                                                                                    |
| L09                              | Unset indoor capacity                                                                                                    | Stop                                         | Displayed when error is detected    | 1. Set indoor capacity (DN=11)                                                                                                    |
| L30                              | Abnormal input of outside interlock                                                                                                    | Stop                                         | Displayed when error is detected    | <ol> <li>Check outside devices.</li> <li>Check indoor P.C. board.</li> </ol>                                                                                                    |
| P10                              | <ul><li>Float switch operation</li><li>Float circuit, Disconnection,<br/>Coming-off, Float switch contact error</li></ul>                                                                                                    | Stop                                         | Displayed when<br>error is detected | <ol> <li>Trouble of drain pump</li> <li>Clogging of drain pump</li> <li>Check float switch.</li> <li>Check indoor P.C. board.</li> </ol>                                                                                                    |
| P12                              | Indoor DC fan error                                                                                                    | Stop                                         | Displayed when error is detected    | <ol> <li>Position detection error</li> <li>Indoor fan driving part over-current protective circuit operation</li> <li>Indoor fan lock</li> <li>Indoor P.C. board check</li> <li>Static pressure error set</li> </ol>                                                                                               |
| P19                              | <ul><li>4-way valve system error</li><li>After heating operation has started,<br/>indoor heat exchangers temp. is<br/>down.</li></ul>                                                                                                    | Stop<br>(Automatic reset)                    | Displayed when<br>error is detected | <ol> <li>Check 4-way valve.</li> <li>Check 2-way valve and check valve.</li> <li>Check indoor heat exchanger (TC/TCJ).</li> <li>Check indoor P.C. board.</li> </ol>                                                                                                    |
| P31                              | Own unit stops while warning is output to other indoor units.                                                                                                    | Stop<br>(Follower unit)<br>(Automatic reset) | Displayed when error is detected    | <ol> <li>Judge follower unit while master unit is [E03], [L03], [L07] or [L08].</li> <li>Check indoor P.C. board.</li> </ol>                                                                                                    |
| F01                              | Coming-off, disconnection or short of<br>indoor heat exchanger temp. sensor<br>(TCJ)                                                                                                    | Stop<br>(Automatic reset)                    | Displayed when error is detected    | <ol> <li>Check indoor heat exchanger temp. sensor (TCJ).</li> <li>Check indoor P.C. board.</li> </ol>                                                                                                    |
| F02                              | Coming-off, disconnection or short of indoor heat exchanger temp. sensor (TC)                                                                                                    | Stop<br>(Automatic reset)                    | Displayed when error is detected    | <ol> <li>Check indoor heat exchanger temp. sensor (TC).</li> <li>Check indoor P.C. board.</li> </ol>                                                                                                    |
| F10                              | Coming-off, disconnection or short of<br>indoor heat exchanger temp. sensor<br>(TA)                                                                                                    | Stop<br>(Automatic reset)                    | Displayed when error is detected    | <ol> <li>Check indoor heat exchanger temp. sensor (TA).</li> <li>Check indoor P.C. board.</li> </ol>                                                                                                    |
| F29                              | Indoor EEPROM error<br>• EEPROM access error                                                                                                    | Stop<br>(Automatic reset)                    | Displayed when error is detected    | <ol> <li>Check indoor EEPROM. (including socket insertion)</li> <li>Check indoor P.C. board.</li> </ol>                                                                                                    |
| E10                              | Communication error between indoor<br>MCU<br>• Communication error between fan<br>driving MCU and main MCU                                                                                                    | Stop<br>(Automatic reset)                    | Displayed when<br>error is detected | 1. Check indoor P.C. board.                                                                                                    |
| E18                              | Regular communication error between indoor header and follower units                                                                                                    | Stop<br>(Automatic reset)                    | Displayed when error is detected    | <ol> <li>Check remote controller wiring.</li> <li>Check indoor power supply wiring.</li> <li>Check indoor P.C. board.</li> </ol>                                                                                                    |

### Error mode detected by outdoor unit

| Operation of diagnostic function |                                                                                                    |                           |                                     |                                                                                                    |
|----------------------------------|----------------------------------------------------------------------------------------------------|---------------------------|-------------------------------------|----------------------------------------------------------------------------------------------------|
| Check<br>code<br>Indoor<br>unit  | Cause of operation                                                                                                    | Status of air conditioner | Condition                           | Judgment and measures                                                                                                    |
| F04                              | Disconnection, short of discharge temp. sensor (TD)                                                                                                    | Stop                      | Displayed when error is detected    | <ol> <li>Check discharge temp. sensor (TD).</li> <li>Check outdoor P.C. board.</li> </ol>                                                                                                    |
| F06                              | Disconnection, short of outdoor temp. sensor<br>(TE)                                                                                                    | Stop                      | Displayed when error is detected    | <ol> <li>Check temp. sensor (TE).</li> <li>Check outdoor P.C. board.</li> </ol>                                                                                                    |
| F07                              | Disconnection, short of outdoor temp. sensor (TL)                                                                                                    | Stop                      | Displayed when error is detected    | <ol> <li>Check temp. sensor (TL).</li> <li>Check outdoor P.C. board.</li> </ol>                                                                                                    |
| F12                              | Disconnection, short of suction temp. sensor (TS)                                                                                                    | Stop                      | Displayed when error is detected    | <ol> <li>Check suction temp. sensor (TS).</li> <li>Check outdoor P.C. board.</li> </ol>                                                                                                    |
| F15                              | Miss-mounting of outdoor temp. sensor (TE, TS)                                                                                                    | Stop                      | Displayed when error is detected    | <ol> <li>Check temp. sensor (TE, TS).</li> <li>Check outdoor P.C. board.</li> </ol>                                                                                                    |
| F08                              | Disconnection, short of outside temp. sensor<br>(TO)                                                                                                    | Continue                  | Displayed when error is detected    | <ol> <li>Check outside temp. sensor (TO).</li> <li>Check outdoor P.C. board.</li> </ol>                                                                                                    |
| F13                              | Disconnection, short of heat sink temp. sensor<br>(TH)                                                                                                    | Stop                      | Displayed when error is detected    | 1. Check outdoor P.C. board.<br>Outdoor IGBT built-in temperature sensor (TH) error                                                                                                    |
| F31                              | Outdoor P.C. EEPROM error                                                                                                    | Stop                      | Displayed when error is detected    | 1. Check outdoor P.C. board.                                                                                                    |
| L10                              | Unset jumper of service P.C. board                                                                                                    | Stop                      | Displayed when error is detected    | 1. Outdoor service P.C. board<br>Check model type setting jumper wire.                                                                                                    |
| L29                              | Communication error between outdoor P.C.<br>board MCU                                                                                                    | Stop                      | Displayed when<br>error is detected | <ol> <li>Check outdoor P.C. board</li> <li>Connection check for each P.C. board.</li> </ol>                                                                                                    |
| P07                              | Heat sink overheat error<br>* Heat sink temp. sensor detected over specified<br>temperature.                                                                                                    | Stop                      | Displayed when error is detected    | <ol> <li>Check screw tightening between PC. Board and heat<br/>sink and check radiator grease.</li> <li>Check heat sink blast path.</li> </ol>                                                                                                    |
| P15                              | Detection of gas leak<br>* Discharge temp. sensor (TD), Suction temp.<br>sensor (TS) detected temperature over<br>specified temp.                                                                                                    | Stop                      | Displayed when error is detected    | <ol> <li>Check gas leak, recharge</li> <li>Check full open of service valve.</li> <li>Check PMV (Pulse Motor Valve).</li> <li>Check broken pipe.</li> <li>Check discharge temp. sensor (TD), suction temp. sensor (TS).</li> </ol>                        |
| P19                              | <ul> <li>4-way valve inverse error</li> <li>After heating operation has started, indoor<br/>heat exchanger temp. lowers under the<br/>specified temp.</li> <li>After heating operation has started, outdoor<br/>heat exchanger / suction temp. rises over the<br/>specified temp.</li> </ul> | Stop                      | Displayed when error is detected    | <ol> <li>Check operation of 4-way valve.</li> <li>Check outdoor heat exchanger (TE), suction temp.<br/>sensor (TS).</li> <li>Check indoor heat exchanger sensor (TC).</li> <li>Check 4-way valve coil.</li> <li>Check PMV (Pulse Motor Valve).</li> </ol> |
| H01                              | Compressor break down<br>* Although operation has started, operation<br>frequency decreases and operation stops.                                                                                                    | Stop                      | Displayed when error is detected    | <ol> <li>Check power supply voltage.</li> <li>Overload operation of refrigerating cycle</li> </ol>                                                                                                    |
| H02                              | Compressor lock<br>* Over-current detection after compressor<br>start-up                                                                                                    | Stop                      | Displayed when error is detected    | <ol> <li>Trouble of compressor (Lock, etc.): Replace compressor.</li> <li>Wiring error of compressor (Open phase)</li> </ol>                                                                                                    |

|                                 | Operation of diagnostic function                                                                                                    |                           |                                     |                                                                                                    |
|---------------------------------|----------------------------------------------------------------------------------------------------|---------------------------|-------------------------------------|----------------------------------------------------------------------------------------------------|
| Check<br>code<br>Indoor<br>unit | Cause of operation                                                                                                    | Status of air conditioner | Condition                           | Judgment and measures                                                                                                    |
| H03                             | Current detection circuit error                                                                                                    | Stop                      | Displayed when<br>error is detected | 1. Check outdoor P.C. board.<br>(AC current detection circuit)                                                                                                    |
| P05                             | Open phase of 3-phase power supply                                                                                                    | Stop                      | Displayed when error is detected    | 1. Check open phase of 3-phase power supply.                                                                                                    |
| F23                             | Ps sensor error                                                                                                    | Stop                      | Displayed when error is detected    | <ol> <li>Check connection of Ps sensor connector.</li> <li>Check failure of Ps sensor.</li> <li>Check compressing power error of compressor.</li> <li>Check 4-way valve error.</li> <li>Check outdoor P.C. board error.</li> </ol>                                                                                                    |
| H06                             | Low pressure protective operation                                                                                                    | Stop                      | Displayed when error is detected    | <ol> <li>Check service valves are fully opened.<br/>(Gas side, Liquid side)</li> <li>Check clogging of outdoor PMV. (PMV1, 2)</li> <li>Check SV2 circuit.</li> <li>Check Ps sensor error.</li> <li>Check clogging of indoor filter.</li> <li>Check clogging of refrigerant pipe.</li> <li>Check of outdoor fan operation. (In heating mode)</li> <li>Check short of refrigerant.</li> </ol>                                                                                                    |
| P03                             | Discharge temp. error<br>* Discharge temp. (TD) over specified value<br>was detected.(1.6)                                                                                                    | Stop                      | Displayed when error is detected    | <ol> <li>Check refrigerating cycle (Gas leak)</li> <li>Trouble of electronic expansion valve</li> <li>Check discharge temp. sensor (TD).</li> </ol>                                                                                                    |
| H04                             | Case thermostat operation<br>* Abnormal overheat of compressor                                                                                                    | Stop                      | Displayed when<br>error is detected | <ol> <li>Check case thermostat and connector.</li> <li>Check gas leak, recharge</li> <li>Check full open of service valve.</li> <li>Check PMV (Pulse Motor Valve).</li> <li>Check broken pipe.</li> </ol>                                                                                                    |
| P04                             | High pressure SW system error                                                                                                    | Stop                      | Displayed when<br>error is detected | <ol> <li>Check service valves are fully opened.<br/>(Gas side, Liquid side)</li> <li>Check of outdoor fan operation.</li> <li>Check motor error of outdoor fan.</li> <li>Check clogging of outdoor PMV. (PMV1, 2)</li> <li>Check clogging of heat exchanger in indoor/outdoor units.</li> <li>Short-circuit status of suction/discharge air in outdoor unit.</li> <li>Check outdoor P.C. board error.</li> <li>Check fan system error (Cause of air volume drop) at<br/>indoor side.</li> <li>Check PMV opening status in indoor unit.</li> </ol> |
| P05                             | Power supply voltage error                                                                                                    | Stop                      | Displayed when error is detected    | 1. Check power supply voltage.                                                                                                    |
| P20                             | <ul> <li>High pressure protective operation</li> <li>During cooling operation, outdoor temp.<br/>sensor (TL) detected temperature over<br/>specified temp.</li> <li>During heating operation, indoor temp.<br/>sensor (TC, TCJ) detected temperature over<br/>specified temp.</li> </ul> | Stop                      | Displayed when<br>error is detected | <ol> <li>Check outdoor heat exchanger sensor (TL).</li> <li>Check indoor heat exchanger sensor (TC, TCJ).</li> <li>Check full open of service valve.</li> <li>Check indoor/outdoor fan.</li> <li>Check PMV (Pulse Motor Valve).</li> <li>Check clogging and short circuit of indoor/outdoor heat exchanger.</li> <li>Overcharge of refrigerant. Recharge</li> </ol>                                                                                                    |
| P22                             | Outdoor fan system error                                                                                                    | Stop                      | Displayed when error is detected    | <ol> <li>Check lock of fan motor.</li> <li>Check power supply voltage between L2 and N.</li> <li>Check outdoor P.C. board.</li> </ol>                                                                                                    |
| P26                             | Short-circuit error of compressor driving element                                                                                                    | Stop                      | Displayed when error is detected    | <ol> <li>When performing operation while taking-off compressor<br/>wire, P26 error occurs. Check control P.C. board.</li> <li>When performing operation while taking-off compressor<br/>wire, an error does not occur. (Compressor rare short)</li> </ol>                                                                                                    |
| P29                             | Position detection circuit error                                                                                                    | Stop                      | Displayed when error is detected    | 1. Check control P.C. board.                                                                                                    |

### Error mode detected by remote controller

|                                                                               | Operation of diagnostic fur                                                                                                    |                                                                          |                                  |                                                                                                    |
|-------------------------------------------------------------------------------|----------------------------------------------------------------------------------------------------|--------------------------------------------------------------------------|----------------------------------|----------------------------------------------------------------------------------------------------|
| Check code                                                                    | Cause of operation                                                                                                    | Status of<br>air conditioner                                             | Condition                        | Judgment and measures                                                                                                    |
| Not displayed at all<br>(Operation on<br>remote controller<br>is impossible.) | No communication with master indoor unit<br>• Remote controller wiring is not correct.<br>• Power of indoor unit is not turned on.<br>• Automatic address cannot be completed. | Stop                                                                     | _                                | <ul> <li>Power supply error of remote controller, Indoor EEPROM error</li> <li>1. Check remote controller inter-unit wiring.</li> <li>2. Check remote controller.</li> <li>3. Check indoor power wiring.</li> <li>4. Check indoor P.C. board.</li> <li>5. Check indoor EEPROM.<br/>(including socket insertion)</li> <li>→ Automatic address repeating phenomenon generates.</li> </ul> |
| E01<br>*2                                                                     | No communication with master indoor unit<br>• Disconnection of inter-unit wire between<br>remote controller and master indoor unit<br>(Detected by remote controller side)     | Stop<br>(Automatic reset)<br>* If center exists,<br>operation continues. | Displayed when error is detected | <ol> <li>Receiving error from remote controller</li> <li>Check remote controller inter-unit wiring.</li> <li>Check remote controller.</li> <li>Check indoor power wiring.</li> <li>Check indoor P.C. board.</li> </ol>                                                                                                    |
| E02                                                                           | Signal send error to indoor unit<br>(Detected by remote controller side)                                                                                                    | Stop<br>(Automatic reset)<br>* If center exists,<br>operation continues. | Displayed when error is detected | <ul> <li>Sending error of remote controller</li> <li>1. Check sending circuit inside of remote controller.</li> <li>→ Replace remote controller.</li> </ul>                                                                                                    |
| E09                                                                           | There are multiple main remote controllers.<br>(Detected by remote controller side)                                                                                            | Stop<br>(Sub unit<br>continues operation.)                               | Displayed when error is detected | <ol> <li>In 2-remote controllers, there are multiple<br/>main units.</li> <li>Check that there are 1 main remote<br/>controller and other sub remote controllers.</li> </ol>                                                                                                    |

\*2 The check code cannot be displayed by the wired remote controller. (Usual operation of air conditioner becomes unavailable.)

### 6-3. Diagnostic Procedure for Each Check Code (Indoor Unit)

### Check code

### [E01 error]

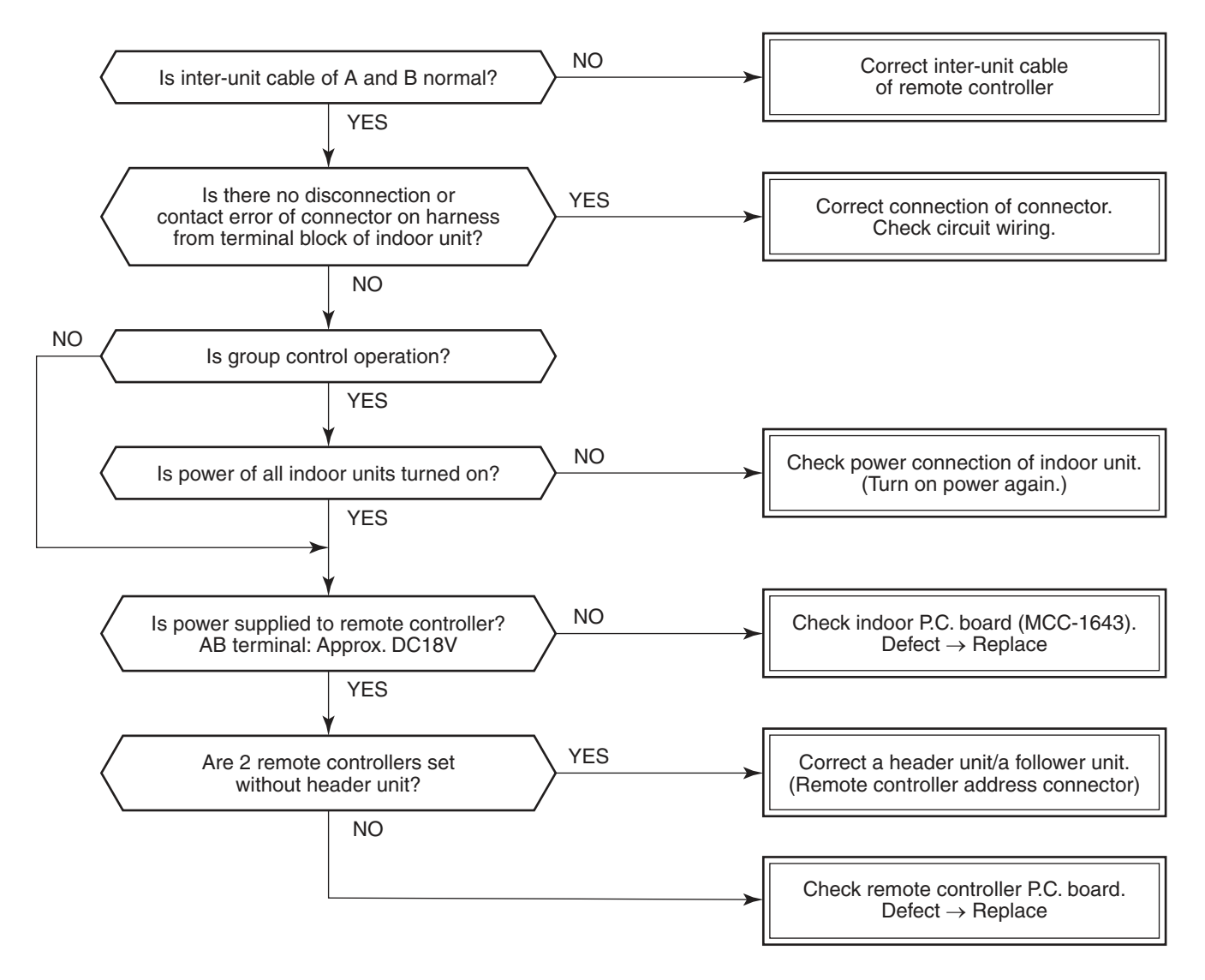

### [E09 error]

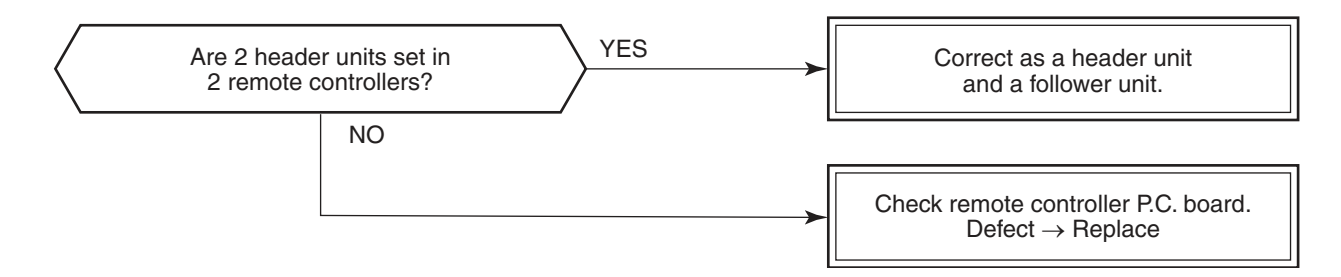

### [E04 error]

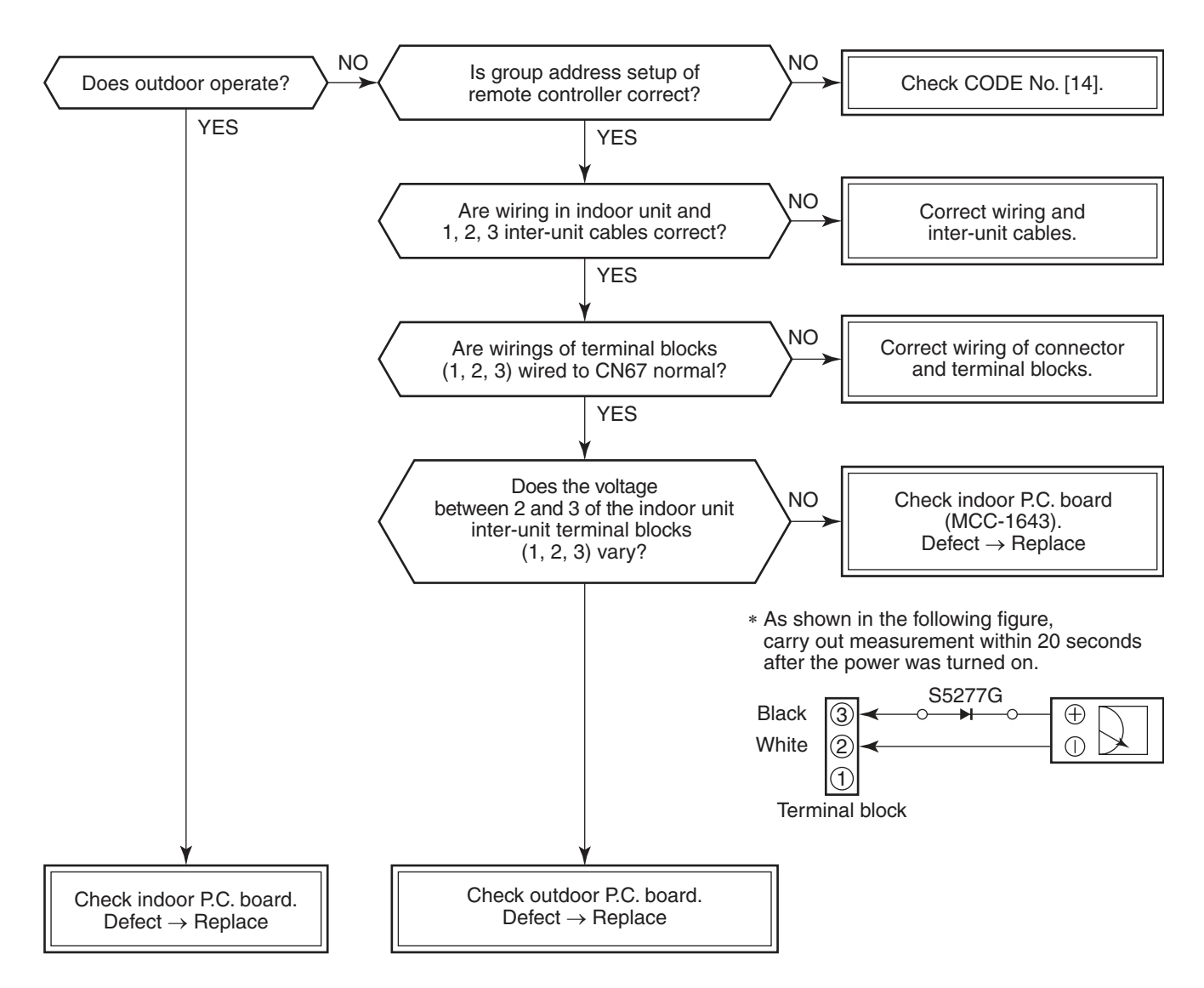

### [E10 error]

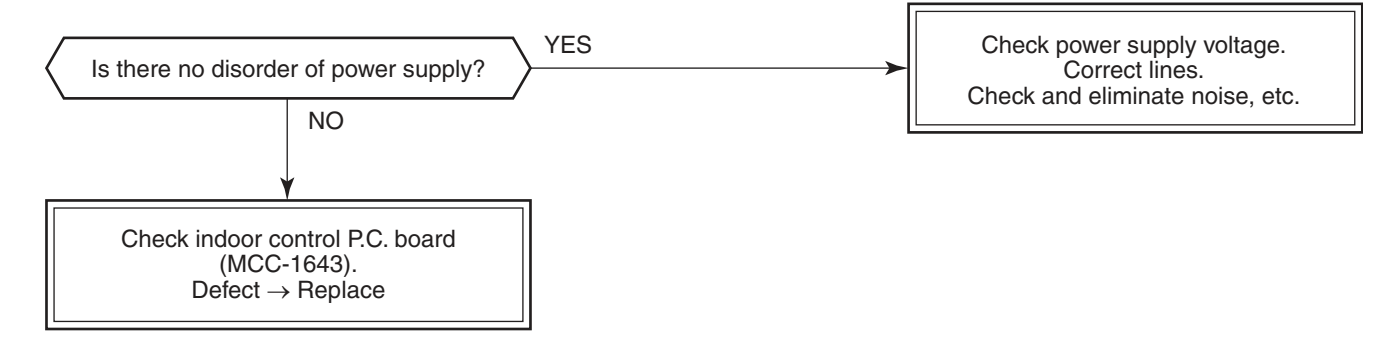

### [E18 error]

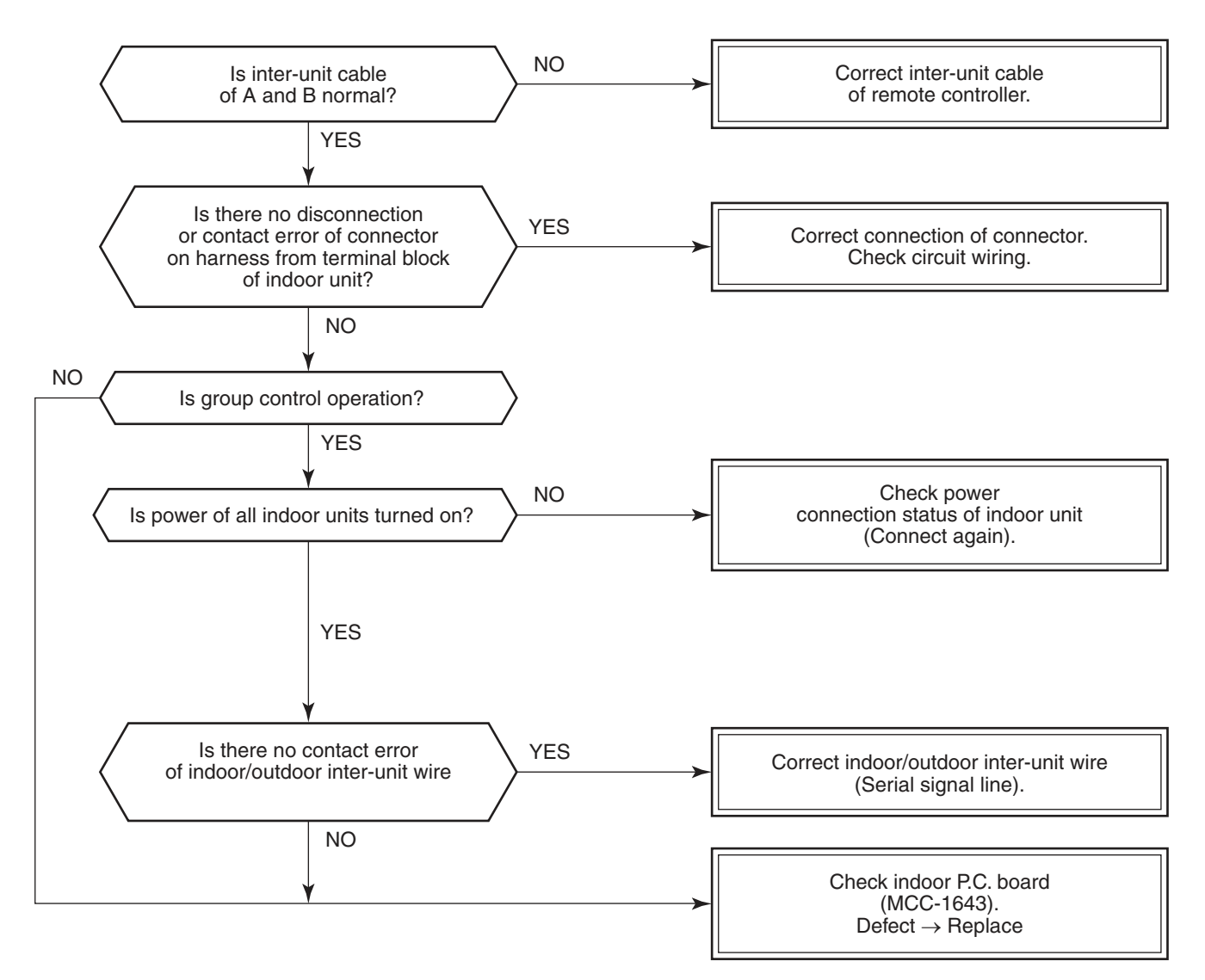

### [E08, L03, L07, L08 error]

E08: Duplicated indoor unit No.

L03: There are 2 or more header units in a group control.

L07: There is 1 or more group address [Individual] in a group control.

L08: The indoor group address is unset. (99)

If the above error is detected when power supply turned on, the mode enters automatically in the automatic address set mode. (Check code is not output.)

However, if the above error is detected during the automatic address set mode, a check code may be output.

### [L09 error]

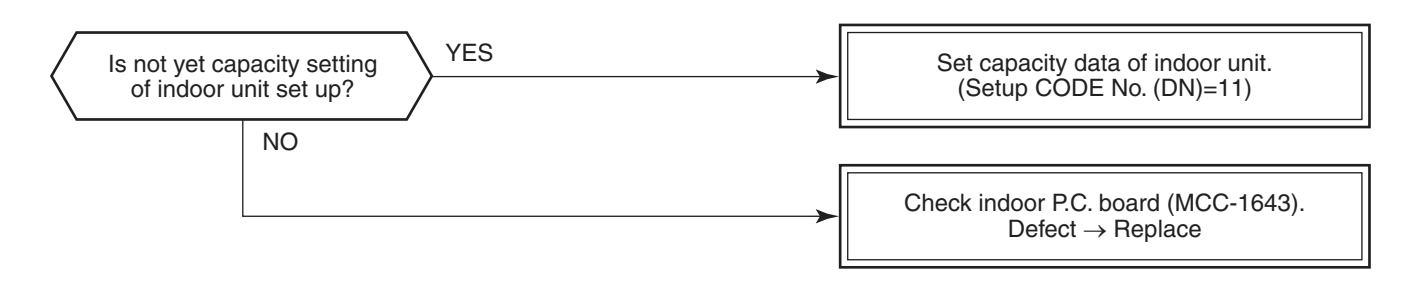

### [L30 error]

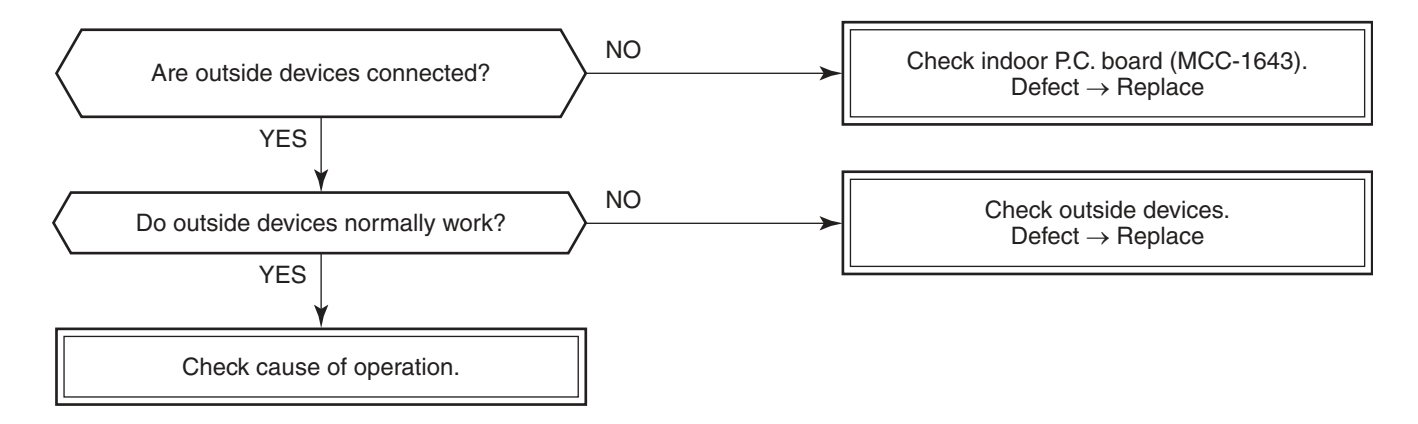

### [P10 error]

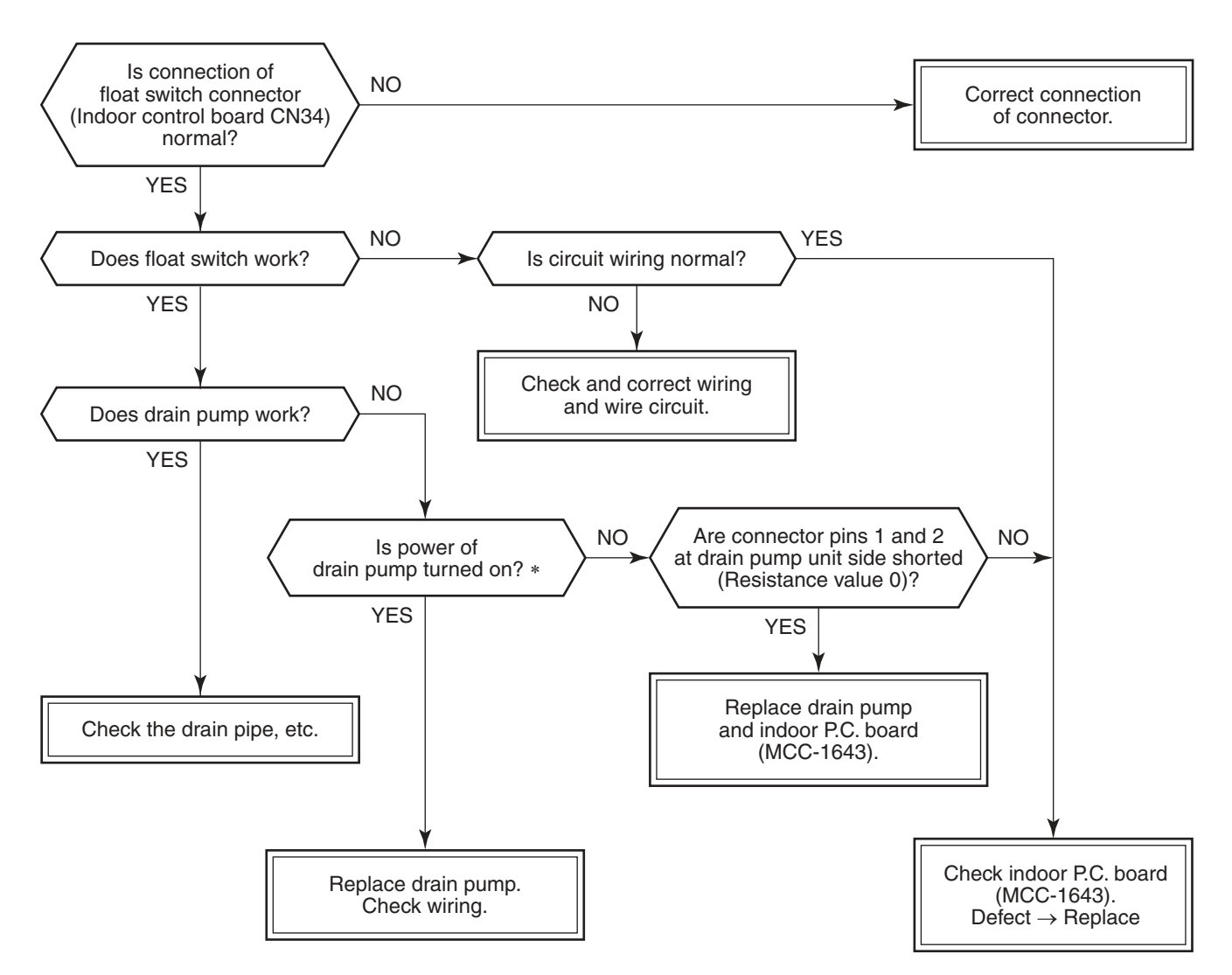

\* Check that voltage of 1 – 2 pin of CN504 on the indoor P.C. board is Approx., 12V.

### [F10 error]

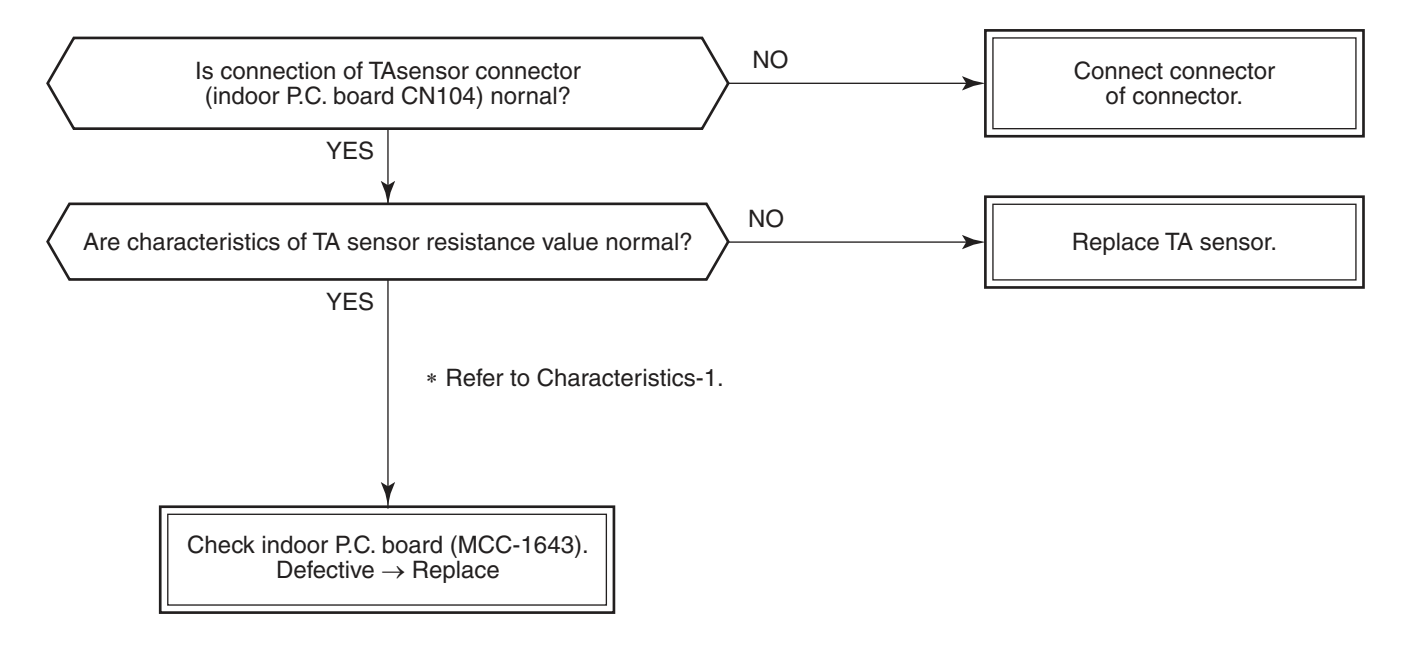

### [P12 error]

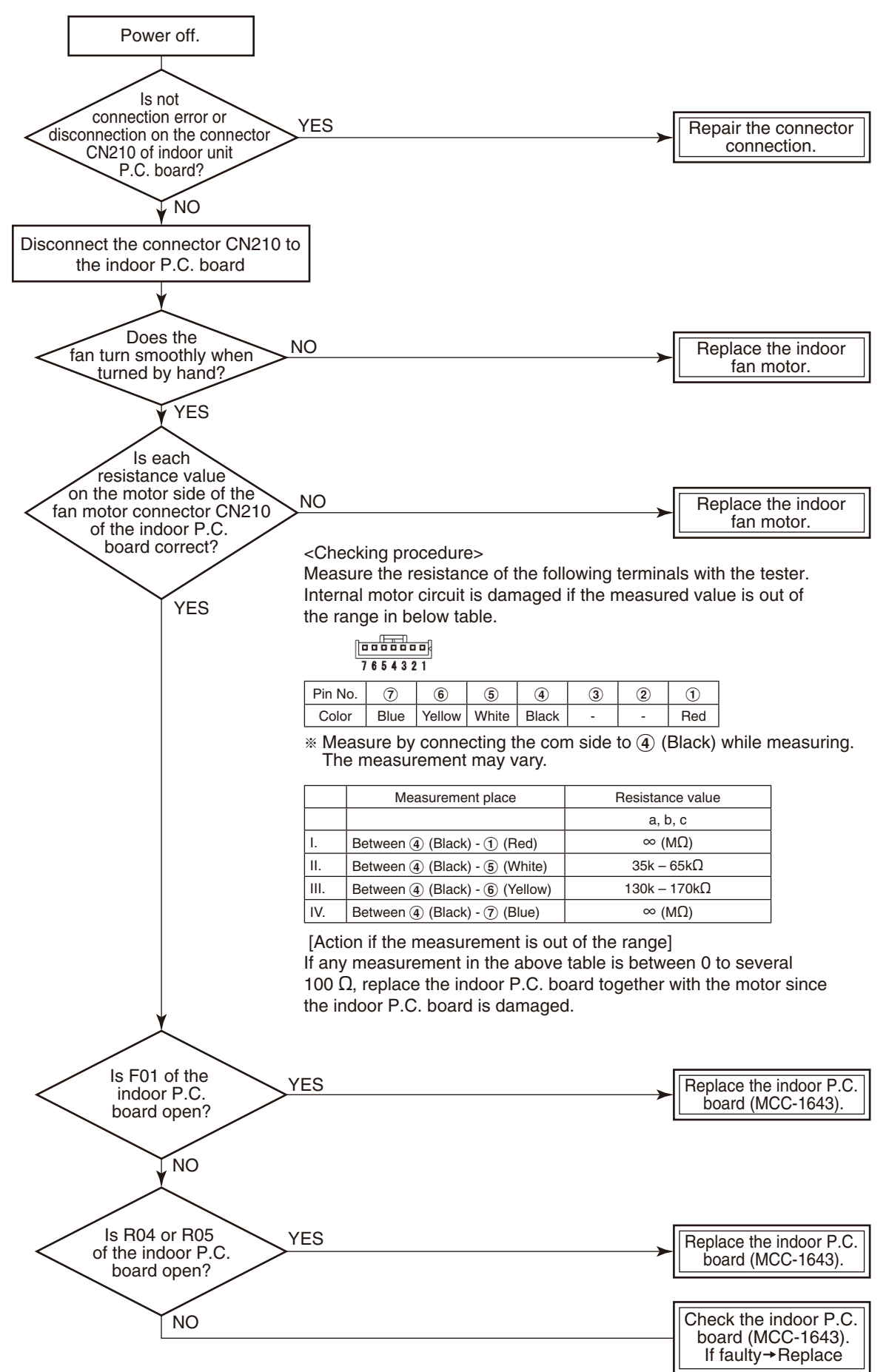

### [P19 error]

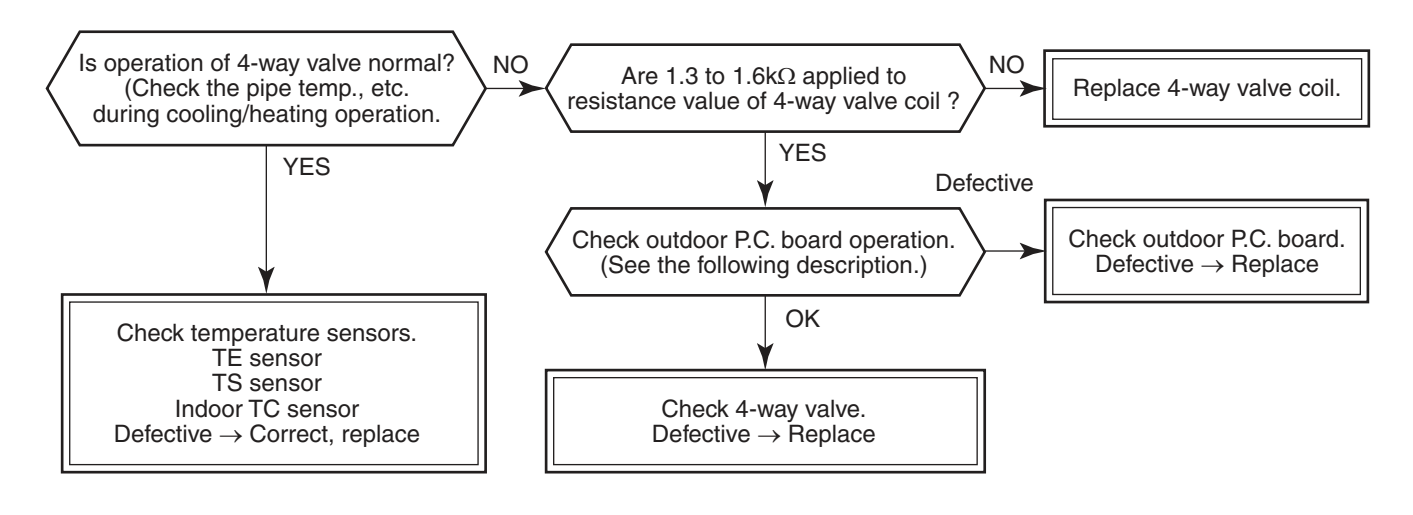

### Operation check direction of the outdoor P.C. board (In case of self-preservation valve)

- 1) Set the Dip switch SW804 as same as the following table and push SW801 for approx. 1 second. It enables you to check the exchange operation to cooling cycle or heating cycle.
  - Only for approx. 10 seconds, the power is turned on.
  - As the heat value of part (coil: resistance R701) is large, when checking the operation continuously, wait 1 minute or more until the next check. (There is no problem if a coil is not connected.)
- 2) After check, turn off all the Dip switches SW804.

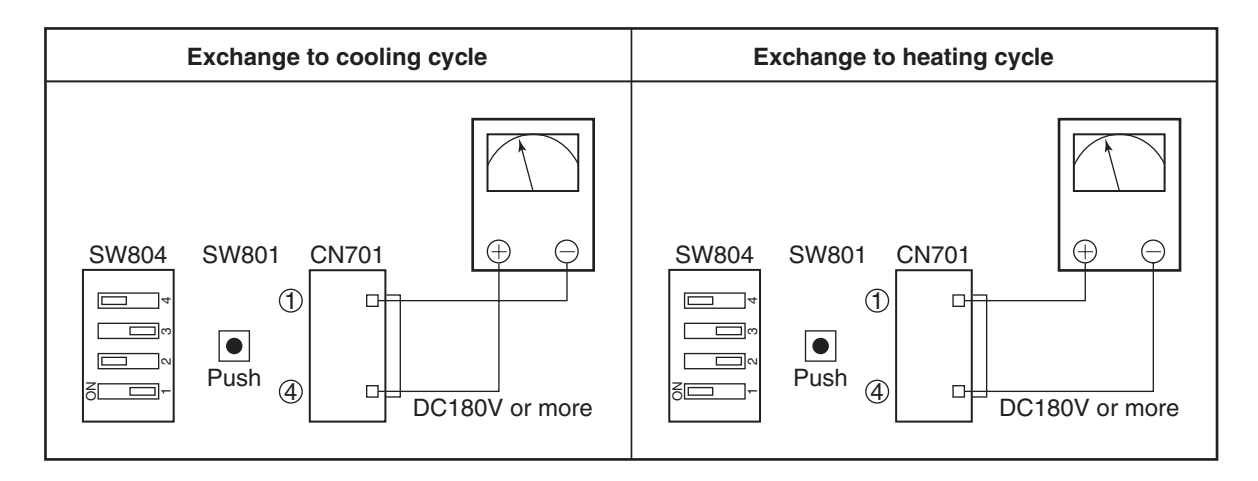

### Check by tester

Analog tester: Good article if over DC180V

Digital tester: Although in some cases, the value varied and indicated. If the maximum value is DC180V or more, it is good article.

### [F02 error]

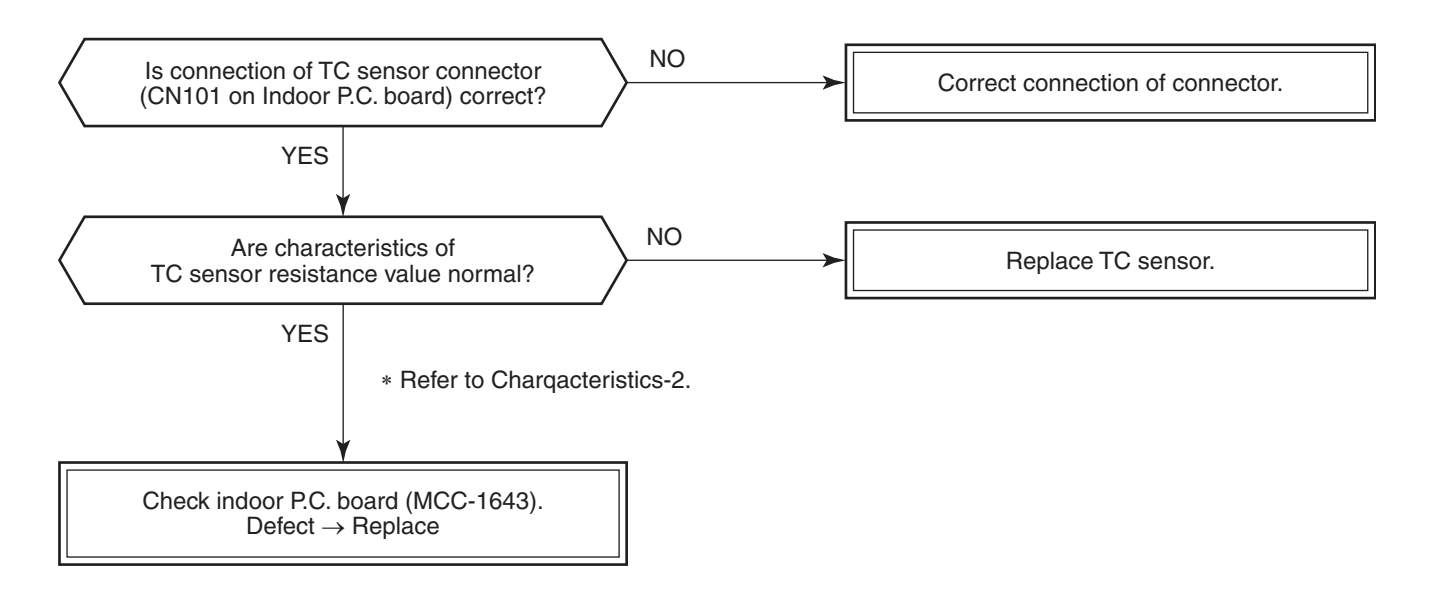

### [F01 error]

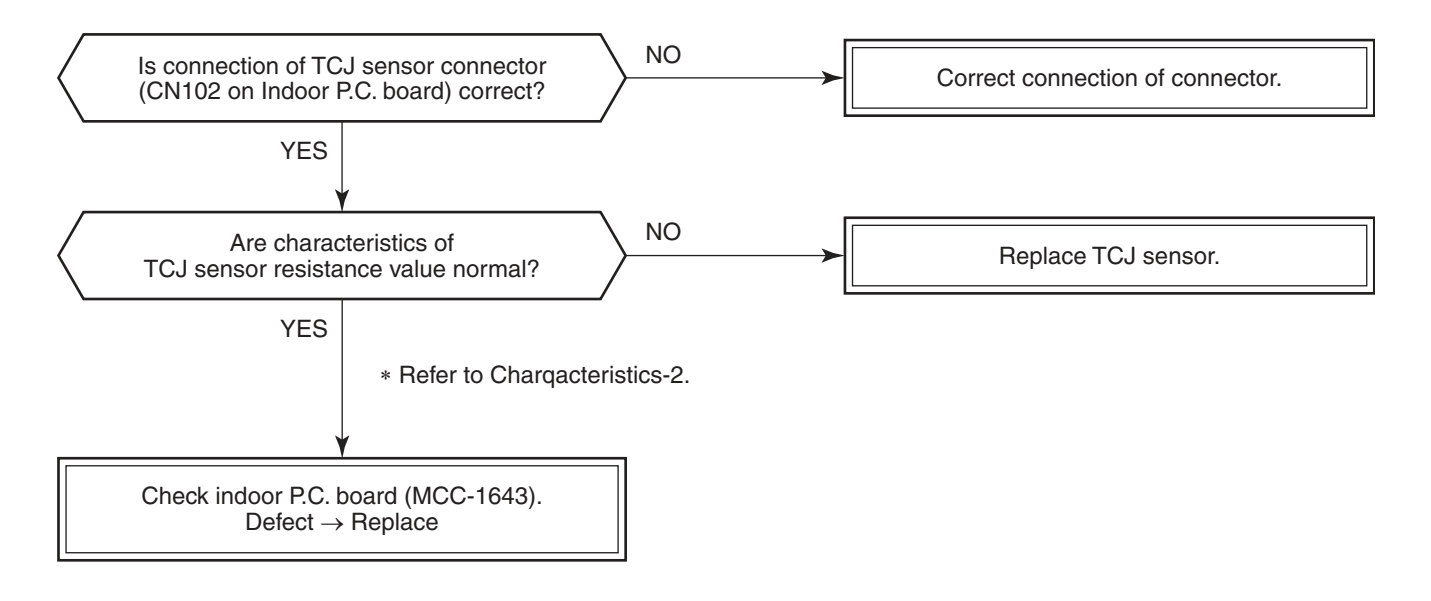

### [E03 error] (Master indoor unit)

[E03 error] is detected when the indoor unit cannot receive a signal from the wired remote controller.

### [F29 error]

This check code indicates a detection error of IC503 non-volatile memory (EEPROM) on the indoor unit P.C. board, which generated during operation of the air conditioner. Replace the service P.C. board.

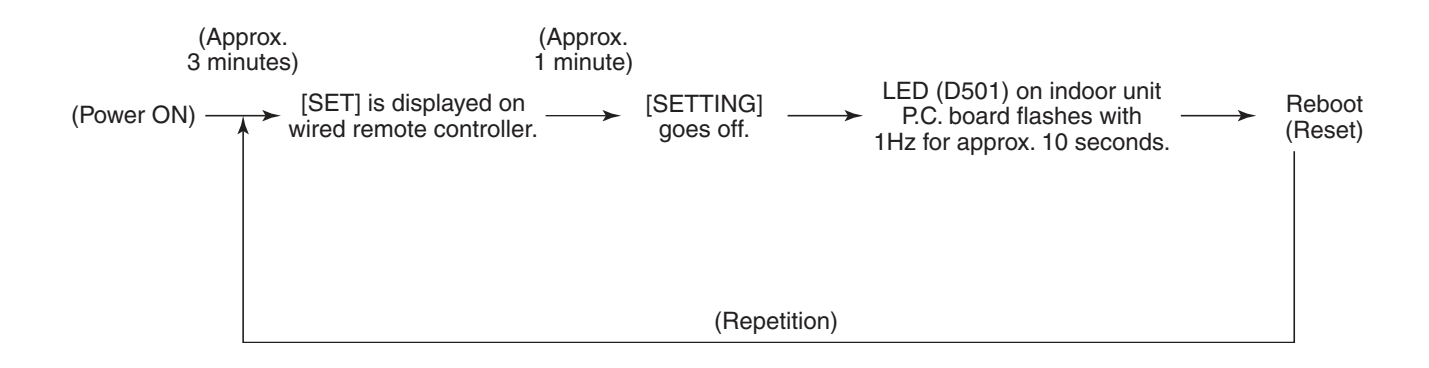

### [P31 error] (Follower indoor unit)

When the master unit of a group operation detected [E03], [L03], [L07] or [L08] error, the follower unit of the group operation detects [P31 error] and then the unit stops.

There is no display of the check code or alarm history of the wired remote controller. (In this model, the mode enters in automatic address set mode when the header unit detected [L03], [L07] or [L08] error.)

### Temperature – Resistance value characteristic table

### TA, TC, TCJ, TE, TS, TO sensor

### TD, TL sensor

**Representative value** 

### Representative value

| Tomporatura | Resistance value (kΩ) |                     |                    |  |  |
|-------------|-----------------------|---------------------|--------------------|--|--|
| (°C)        | (Minimum<br>value)    | (Standard<br>value) | (Maximum<br>value) |  |  |
| 0           | 32.33                 | 33.80               | 35.30              |  |  |
| 10          | 19.63                 | 20.35               | 21.09              |  |  |
| 20          | 12.23                 | 12.59               | 12.95              |  |  |
| 25          | 9.75                  | 10.00               | 10.25              |  |  |
| 30          | 7.76                  | 7.99                | 8.22               |  |  |
| 40          | 5.01                  | 5.19                | 5.37               |  |  |
| 50          | 3.31                  | 3.45                | 3.59               |  |  |
| 60          | 2.24                  | 2.34                | 2.45               |  |  |
| 70          | 1.54                  | 1.62                | 1.71               |  |  |
| 80          | 1.08                  | 1.15                | 1.21               |  |  |
| 90          | 0.77                  | 0.82                | 0.88               |  |  |
| 100         | 0.56                  | 0.60                | 0.64               |  |  |

| Temperature | Resistance value (kΩ) |                     |                    |  |  |
|-------------|-----------------------|---------------------|--------------------|--|--|
| (°C)        | (Minimum<br>value)    | (Standard<br>value) | (Maximum<br>value) |  |  |
| 0           | 150.50                | 161.30              | 172.70             |  |  |
| 10          | 92.76                 | 99.05               | 105.60             |  |  |
| 20          | 58.61                 | 62.36               | 66.26              |  |  |
| 25          | 47.01                 | 49.93               | 52.97              |  |  |
| 30          | 37.93                 | 40.22               | 42.59              |  |  |
| 40          | 25.12                 | 26.55               | 28.03              |  |  |
| 50          | 17.00                 | 17.92               | 18.86              |  |  |
| 60          | 11.74                 | 12.34               | 12.95              |  |  |
| 70          | 8.27                  | 8.67                | 9.07               |  |  |
| 80          | 5.92                  | 6.19                | 6.47               |  |  |
| 90          | 4.32                  | 4.51                | 4.70               |  |  |
| 100         | 3.20                  | 3.34                | 3.47               |  |  |

### Resistance (kΩ) Temperature (°C) TD, TL sensor

### TA, TC, TCJ, TE, TS, TO sensor

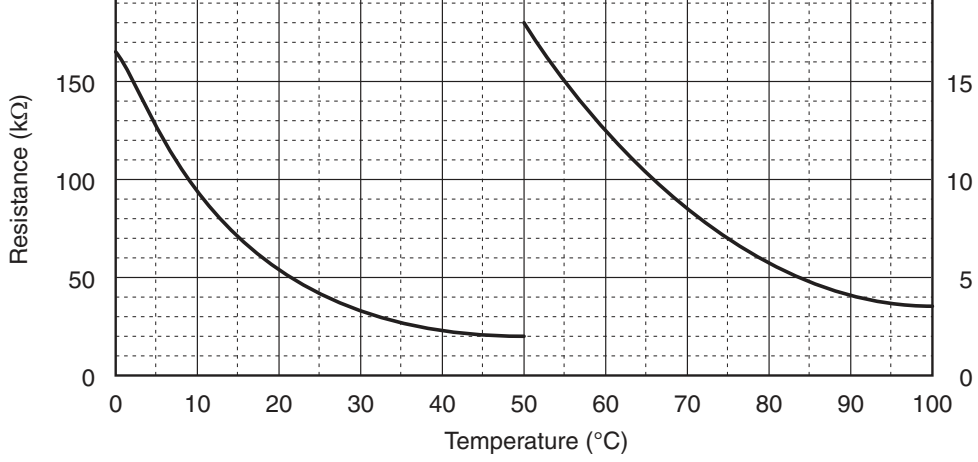

### Winding Resistance of Fan Motor

| Part name                           | Checking procedure                                                |               |                  |  |  |
|-------------------------------------|-------------------------------------------------------------------|---------------|------------------|--|--|
| Compact Slim Duct Type<br>Fan motor | Measure the resistance value of each winding by using the tester. |               |                  |  |  |
|                                     | Fan motor inside wiring diagram                                   |               |                  |  |  |
|                                     |                                                                   | Position      | Resistance value |  |  |
|                                     | Red<br>1<br>2 White                                               | Black – Red   | 37.7 ± 3.8       |  |  |
|                                     |                                                                   | Black – White | 37.7 ± 3.8       |  |  |
|                                     |                                                                   | Red – White   | 37.7 ± 3.8       |  |  |
|                                     | 5 Black                                                           |               | Under 20°C       |  |  |

### 7. REPLACEMENT OF SERVICE P.C. BOARD

### 7-1. Indoort Unit

### 

### <Model : RAV-HM\*\*\*SDTY-E(TR)>

For the above models, set the CODE No. to " $\mathcal{E}\mathcal{G}$ " and the setting data to "0004".

### <Note: when replacing the P.C. board for indoor unit servicing>

The nonvolatile memory (hereafter called EEPROM, IC503) on the indoor unit P.C. board before replacement includes the model specific type information and capacity codes as the factory-set value and the important setting data which have been automatically or manually set when the indoor unit is installed, such as system/ indoor/group addresses, external static pressure select setting, etc.

When replacing the P.C. board for indoor unit servicing, follow the procedures below.

After replacement completes, confirm whether the settings are correct by checking the indoor unit No., Group header unit/follower unit settings and perform the cooling cycle confirmation through the trial operation.

### <Replacement procedures>

### CASE 1

Before replacement, the indoor unit can be turned on and the setting data can be read out by wired remote control operation.

(for all indoor units connected to the remote control when the group operation control is performed.)

### CASE 2

The EEPROM before replacement is defective and the setting data cannot be read out.

### Power reset

(for all indoor units connected to the remote control when the group operation control is performed.)

### [1] Setting data read out from EEPROM

The setting data modified on the site, other than factory-set value, stored in the EEPROM shall be read out.

- Step 1 Press and ▼ button on the remote control simultaneously for more than 10 seconds.
  - \* In the air-conditioning group control mode, SETURE and the indoor unit No.1-N are displayed first. 1 is the piping system address (the value of the refrigerant piping system is the same as the number of outdoor units, and one outdoor unit is displayed as 1). The indoor unit address represented by N is the main indoor unit address.
  - \* In the non-group control mode (only one indoor unit), only 1-1 is displayed on the left.
- Step 2 Push ▼ or ▲ button to adjust the indoor unit number. The indoor unit number in the group control will be changed cyclically. Select an indoor unit to change the settings and push ④ button to confirm.
  - 1. Change the CODE No. (DN) to *[D D*] by pressing ▼ / ▲ buttons for the temperature setting. (this is the setting for the filter sign lighting time.)
    - At this time, be sure to write down the setting data displayed.
  - 2. Change the CODE No. (DN) by pressing ▼ / ▲ buttons for the temperature setting. Similarly, be sure to write down the setting data displayed.
  - 3. Repeat the step 2-2 to set the other settings in the same way and write down the setting data in as shown the table 1 (example) on page 4.
    - The CODE No. (DN) are ranged from "
- Step 3 After writing down all setting data, press 🕁 button to return to the normal stop status. (It takes approx. 1 min until the remote control operation is available again.)

### **CODE No.required at least**

| DN | Contents                 |
|----|--------------------------|
| 10 | Туре                     |
| 11 | Indoor unit capacity     |
| 12 | System address           |
| 13 | Indoor unit address      |
| 14 | Group address            |
| 5d | High ceiling SW          |
| E0 | The country designed for |
|    |                          |

- 1. The CODE No. for the Indoor unit type and Indoor unit capacity are required to set the rotation number setting of the fan.
- If the system/indoor/group addresses are different from those before replacement, the auto-address setting mode starts and the manual resetting may be required again.

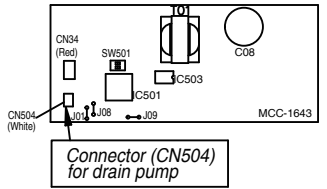

### [2] P.C. Board for indoor unit servicing replacement procedures

Step 1 Replace the P.C. board to the P.C. board for indoor unit servicing.

- At this time, perform the same setting of the jumper wire (J01,J08,J09) setting (cut), switch SW501 (short-circuit), connector CN34 as the setting of the P.C. board before replacement.
- **Step 2** It is necessary to set Indoor unit to be exchanged: Remote controller = 1:1
  - Based upon the system configuration, turn on power of the indoor unit with one of the following items. 1) Single (Individual) operation
    - Turn on power of the indoor units and proceed to [3].
    - 2) Group operation
      - A) In case that power of the exchanged indoor unit only can be turned on.
        - Turn on power of the exchanged indoor unit only and proceed to [3].
      - B) In case that power of the indoor units cannot be turned on individually. (Case 1)
        - a) Remove temporarily the group wire connected to the terminal blocks A and B of the exchanged indoor unit.
        - b) After connecting the remote controller wire only to the removed terminal block, turn on power of the indoor units and proceed to [3].
      - \*When the above methods cannot be used, follow to the (case 2) below.
      - C) In case that power of the indoor units cannot be turned in individually. (Case 2)
        - a) Remove all CN41 connectors of the indoor units in the same group except those of the exchanged indoor unit.
        - b) Turn on power of the indoor units and proceed to [3].

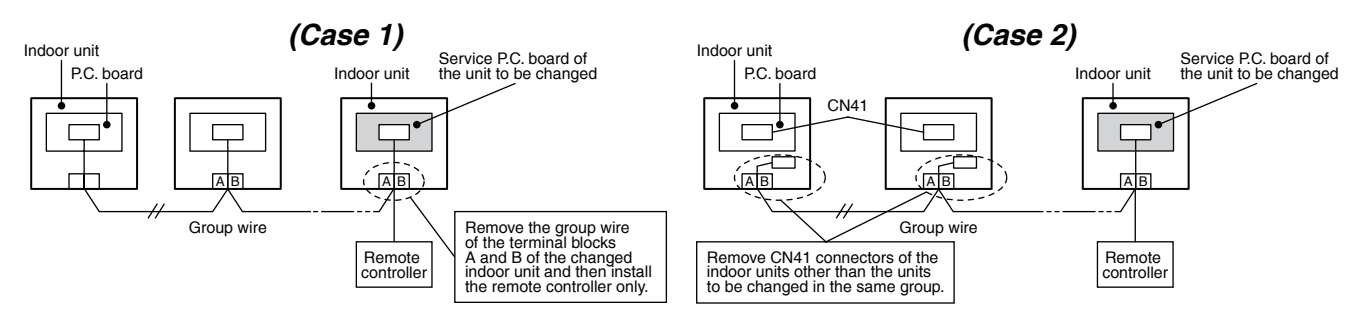

\*After [3]. operation has finished, be sure to return the temporarily removed group wire or CN41 connector to the original connection.

### [3] Writing the setting data to EEPROM

The settings stored in the EEPROM of the P.C. board for indoor unit servicing are the factory-set values.

### Step 1 In STOP status, push [MENU] and [♥] buttons simultaneously for at least 10 seconds.

- In the air-conditioning group control mode, setting and the indoor unit No.1-N are displayed. 1 is the piping system address (the value of the refrigerant piping system is the same as the number of outdoor units, and one outdoor unit is displayed as 1). The indoor unit address is represented by N. The indoor unit number displayed first is the main indoor unit number.
- In the non-group control mode (only one indoor unit), only 1-1 is displayed on the left.
  - (If the auto-address setting mode is interrupted in [2] step 2a, the unit No. [all] is displayed)
- Step 2 Push [▼] or [▲] button to adjust the indoor unit number. The indoor unit number in the group control will be changed cyclically. Select an indoor unit to change the settings and push [TIME] button to confirm. The fan of the selected indoor unit starts its operation and the swing operation of the louvers starts after confirmation.

(If [all] is displayed, directly push [TIME] button to enter the DN setting mode.) CODE No. is displayed as [10] for the first time.

### Step 3 Set the indoor unit type and capacity

- (This data has been written to EEPROM at the factory by changing the type and capacity code.)
- 1. CODE No. is displayed as [10] for the first time.
- Use [MENU] button to adjust the flash from CODE No. to SET DATA on the left. Push [♥] or [▲] button to select the type. (For example, 4way Air Cassette type is set to [0001]. Refer to table 2)
- 3. Push [MENU] button to adjust the flash to CODE No. on the right after pushing [TIME] button to confirm. (If the setting data is displayed, the operation is completed.)
- 4. Press [▼] or [▲] button to set the CODE No. to [11].
- 5. Use [MENU] button to adjust the flash from CODE No. to SET DATA on the left. Push [♥] or [▲] button to select the capacity.
- (For example, 80 Type is set to [0012]. Refer to table 3)6. Push [MENU] button to adjust the flash to CODE No. on the right after pushing [TIME] button to confirm.
- (If the setting data is displayed, the operation is completed.) 7. Push [ON/OFF] button to complete the setting when the
  - Push [ON/OFF] button to complete the setting when the setting is completed. When [ON/OFF] button is pushed, SETTING flashes, then the
  - display disappears and the air conditioner enters the normal stop mode.
  - (When SETTING flashes, it cannot receive operation instructions from the remote controller.)

### Step 4 Write the setting data on the site (such as address setting, etc.) into the EEPROM, and then turn off the remote controller after confirming.

### Step 5 Repeat steps 1, 2 and push [♥] or [▲] button to adjust the CODE No. to check the setting data (SET DATA) and compare it with the data recorded in [1].

If the result is different, change the setting data of the corresponding CODE No. to the data recorded in [1] according to step **3**.

If the result is same, proceed to the next step.

### Step 6 Push [ON/OFF] button to complete the setting when the setting is completed.

When [ON/OFF] button is pushed, SETTING flashes, then the display disappears and the air conditioner enters the normal stop mode.

(When **SETTING** flashes, it cannot receive operation instructions from the remote controller.)

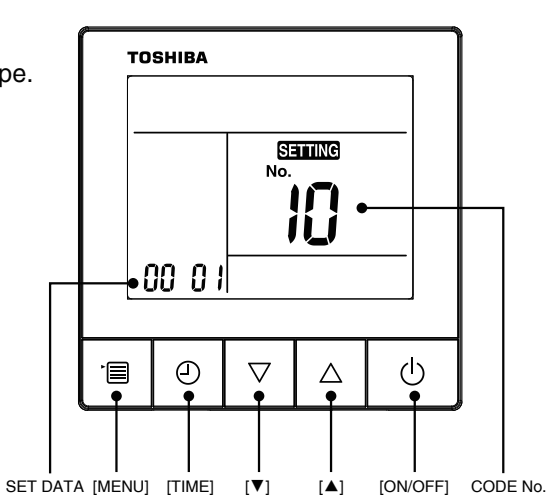

|  | Та | bl | e | 1 |
|--|----|----|---|---|
|--|----|----|---|---|

| DN | Item                                                            | Setting data | Factory-set value          |  |  |
|----|-----------------------------------------------------------------|--------------|----------------------------|--|--|
| 01 | Filter sign lighting time                                       |              | Depending on Type          |  |  |
| 02 | Filter pollution level                                          |              | 0000: standard             |  |  |
| 06 | Heating suction temperature shift                               |              | 0002: +2°C                 |  |  |
| 0F | Cooling only                                                    |              | 0000: Heat pump            |  |  |
| 10 | Туре                                                            |              | Depending on model type    |  |  |
| 11 | Indoor unit capacity                                            |              | Depending on capacity type |  |  |
| 12 | System address                                                  |              | 0099: Not determined       |  |  |
| 13 | Indoor unit address                                             |              | 0099: Not determined       |  |  |
| 14 | Group address                                                   |              | 0099: Not determined       |  |  |
| 1E | Temperature range of cooling/heating automatic SW control point |              | 0003: 3 deg (Ts ± 1.5)     |  |  |
| 28 | Auto restart after power failure                                |              | 0000: None                 |  |  |
| 2b | Thermo output SW (T10 ③ )                                       |              | 0000: Thermo ON            |  |  |
| 31 | Ventilation fan (standalone)                                    |              | 0000: Not available        |  |  |
| 32 | Sensor select (Selection of static pressure)                    |              | 0000: Body sensor          |  |  |
| 5d | High ceiling SW (External static pressure selection)            |              | Depending on capacity type |  |  |
| 60 | Timer setting (wired remote controller)                         |              | 0000: Available            |  |  |
| 8b | Correction of high heat feeling                                 |              | 0000: None                 |  |  |
| C2 | Power saving                                                    |              | 0075: 75%                  |  |  |
| d0 | Remote controller save function                                 |              | 0001: Valid                |  |  |
| d1 | Frost protection function                                       |              | 0000: Not available        |  |  |
| d3 | Revolution count of self clean                                  |              | 0000: Not available        |  |  |
| E0 | The country designed for                                        |              | 0004: Global               |  |  |

### Table 2.Type: CODE No. 10

| Setting data | Туре                   | Type name abb.      |  |  |  |
|--------------|------------------------|---------------------|--|--|--|
| 0015         | Compact Slim Duct Type | RAV-HM***SDTY-E(TR) |  |  |  |

### 

### < Model Name : RAV-HM\*\*\*SDTY-E(TR)>

For the above models, set the CODE No. to "*EC*" and the setting data to "0004".

### 8. SETUP AT LOCAL SITE AND OTHERS

### 8-1. Indoor Unit

### 8-1-1. Test Run Setup on Remote Controller

### <Wired remote controller>

- 1. Push [TIME] and [▲] buttons and hold for more than 10 seconds. [TEST] is displayed on the display screen, and mode selection in Test mode is allowed.
- 2. Push [ON/OFF] button to start the air conditioner.
- 3. Using [MENU] button to change the cooling or heating mode
  - Do not use [MENU] button to change modes other than cooling and heating modes.
  - Under heating and cooling operations, a command for fixing test running frequency will be output.
  - The temperature cannot be adjusted during the test run, but the air volume can be selected.
  - Fault detection is operating normally, but do not use this function in "test run" as this will cause load on the equipment.
- 4. Push [ON/OFF] button to stop the operation after the test run.
- 5. Push [TIME] button to clear the TEST mode, [TEST] display in the display part disappears and the status returns to the normal stop status.

(To prevent a continuous test run operation, it will be automatically shut down after 60 minutes by the remote controller.)

### 8-1-2. Forced Defrost Setup of Remote Controller (For wired remote controller only)

### (Prepare in advance)

- **1** Push [MENU] and [▼] buttons simultaneously for at least 10 seconds.
  - In the air-conditioning group control mode, SETTING and the indoor unit No. are displayed. The indoor unit number displayed first is the main indoor unit number.
  - In the non-group control mode (only one indoor unit), only 1-1 is displayed on the left.
- 2 Push [▼] or [▲] button to adjust the indoor unit number. The indoor unit number in the group control will be changed cyclically. Select an indoor unit to change the settings and push [TIME] button to confirm.

The fan of the selected indoor unit starts its operation and the swing operation starts after confirmation if it has the louvers.

- **3** Using  $[\mathbf{V}]$  or  $[\mathbf{A}]$  button, set the CODE No. to [8C].
- 4 Use [MENU] button to adjust the flash from CODE No. to SET DATA on the left. Push [▼] or [▲] button to set SET DATA to [0001].
- **5** Push [MENU] button to adjust the flash to CODE No. on the right after pushing [TIME] button to confirm.

### **6** Push [ON/OFF] button to complete the setting when the setting is completed.

• To change the settings of another indoor unit, repeat from step 1.

### (Practical operation)

### **7** Push [ON/OFF] button to start the air conditioner

### **8** Select the HEAT mode

• After a while, the forced defrost signal is sent to the outdoor unit and then the outdoor unit starts defrost operation.

(The forced defrost operation is performed for Max. 12 minutes)

• After defrost operation finished, the operation returns to the heating operation.

### Note: to execute the defrost operation again, start procedure from step 1.

(If the forced defrost operation was executed once, setting of the above forced defrost operation is cleared.)

### 8-1-3. LED Display on P.C. Board

### 1. D501 (Red)

- It goes on (Goes on by operation of the main microcomputer) at the same time when the power supply is turned on.
- It flashes with 1-second interval (every 0.5 second): When there is no EEPROM or writing-in operation fails.
- It flashes with 10-seconds interval (every 5 second): During DISP mode
- It flashes with 2-seconds interval (every 1 second): While setting of function select (EEPROM)

### 2. D403 (Red)

• It goes on when power supply of the remote controller is turned on. (Lights on hardware)

### 3. D504 (Green): Sub bus communication

- It flashes for 5 seconds in the first half of communication with the remote controller. (Group master unit)
- It flashes with 0.2-second interval (for 0.1 second) for 5 second in the latter half of communication between master and follower in the Gr indoor unit.

### 4. D14 (Orange)

• It flashes while receiving the serial signal from the outdoor unit. (Hardware)

### 5. D15 (Green)

• It flashes while sending the serial signal to the outdoor unit. (Hardware)

### 8-1-4. Function Selection Setup

<Procedure> Perform setting while the air conditioner stops.

- 1 In STOP status push [MENU] and [▼] buttons simultaneously for at least 10 seconds.
  - In the air-conditioning group control mode, SETTING and the indoor unit No.1-N are displayed first. 1 is the piping system address (the value of the refrigerant piping system is the same as the number of outdoor units, and one outdoor unit is displayed as 1). The indoor unit address represented by N is the main indoor unit address.
  - In the non-group control mode (only one indoor unit), only 1-1 is displayed on the left.

Û

2 Push [▼] or [▲] button to adjust the indoor unit number. The indoor unit number in the group control will be changed cyclically. Select an indoor unit to change the settings and push [TIME] button to confirm.

The fan of the selected indoor unit starts its operation and the swing operation of the louvers starts after confirmation.

- J Using [▼] or [▲] button, select the CODE No. [\*\*] to be set.
- **4** Use [MENU] button to adjust the flash from CODE No. to SET DATA on the left. Select the specified SET DATA [\*\*\*\*] as required.

(Set the SET DATA of CODE No. [33] from [0000] to [0001], and change the unit of the temperature on the remote controller from "°C" to "°F".)

Û

Û

- **5** Push [MENU] button to adjust the flash to CODE No. on the right after pushing [TIME] button to confirm.
  - To change the settings of another indoor unit, push [ON/OFF] button to close the current setting, and repeat from step **1**.
  - To change other settings of the indoor unit, repeat from step 3.

Ŷ

**6** Push [ON/OFF] button to complete the setting when the setting is completed.

When [ON/OFF] button is pushed, SETTING flashes, then the display disappears and the air conditioner enters the normal stop mode.

(When SETTING flashes, it cannot receive operation instructions from the remote controller.)

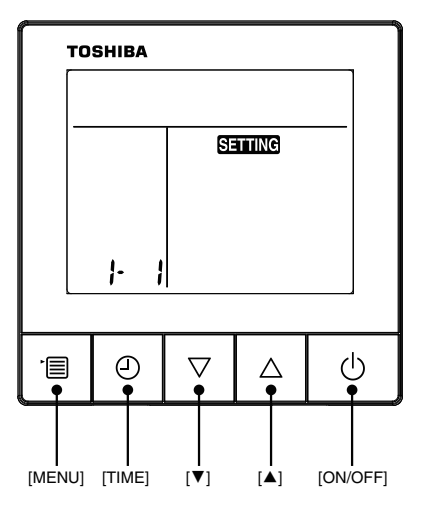

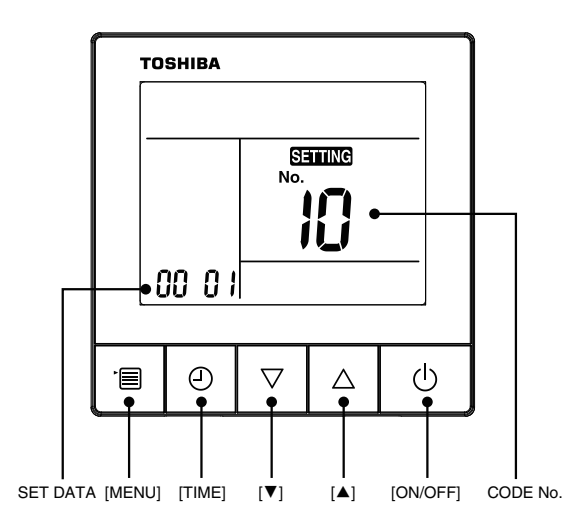

### Item No. (DN) table (Selection of function)

| DN | Item                                                                                                    | Description                                                           |                                                                                                    |                          |                          |        |                 | At ship                    | ment         |      |   |
|----|----------------------------------------------------------------------------------------------------|-----------------------------------------------------------------------|----------------------------------------------------------------------------------------------------|--------------------------|--------------------------|--------|-----------------|----------------------------|--------------|------|---|
| 01 | Filter sign lighting time}                                                                                   | 0000 : None<br>0002 : 2500H (4-Way/Duct/Ceiling Type)                 |                                                                                                    |                          |                          |        | 0002 : 2500H    |                            |              |      |   |
| 02 | Dirty state of filter                                                                                        | 0000 : Standard 0001 : High degree of dirt<br>(Half of standard time) |                                                                                                    |                          |                          |        | 0000 : Standard |                            |              |      |   |
| 06 | Heating suction temp shift                                                                                   | 0000 : No shift<br>0002 : +2°C                                        | 0000 : No shift         0001 : +1°C           0002 : +2°C         to         0010 : -10°C           (Up to recommendation + 6) |                          |                          |        |                 |                            | 0002 : +2°C  |      |   |
| 0F | Cooling only                                                                                                 | 0000 : Heat pump                                                      | 0<br>1)                                                                                                    | 001:Cool<br>No display ( | ing only<br>of [AUTO] [⊦ | IEAT]) |                 | 0000 : Heat pump           |              |      |   |
| 10 | Туре                                                                                                    | 0004 : Concealed duc<br>0014 : Compact 4-way                          | t type 0<br>v cassette                                                                                                    | 007 : Ceili<br>type      | ng type                  |        |                 | According to model type    |              |      |   |
| 11 | Indoor unit capacity                                                                                         | 0000 : Unfixed<br>0017 : 140 type                                     | 0000 : Unfixed         0012 : 80 type           0017 : 140 type         0015 : 110 type                                        |                          |                          |        |                 | According to capacity type |              |      |   |
| 12 | Line address                                                                                                 | 0001 : No.1 unit                                                      | to 0                                                                                                    | 008 : No.8               | unit                     |        |                 | 0099                       | 9 : Unfixed  |      |   |
| 13 | Indoor unit address                                                                                          | 0001 : No.1 unit                                                      | to 0                                                                                                    | 008 : No.8               | unit                     |        |                 | 0099                       | 9 : Unfixed  |      | - |
| 14 | Group address                                                                                                | 0000 : Individual<br>0002 : Follower of gro                           | 00<br>up                                                                                                    | 001: Mas                 | er of group              |        |                 | 0099                       | 9 : Unfixed  |      |   |
| 19 | Louver type<br>(Air direction adjustment)<br>* None for concealed duct                                       | 0000 : No louver<br>0002 : 1-way<br>0004 : 4-way                      | 00                                                                                                    | 001 : Swir<br>003 : 2-wa | g only<br>y              |        |                 | According to model type    |              |      |   |
| 1E | Temp difference of automatic cooling/heating mode selection $COOL \rightarrow$ HEAT, HEAT $\rightarrow COOL$ | 0000 : 0 deg to<br>(For setup temperatur                              | 0000 : 0 deg to 0010 : 10 deg<br>(For setup temperature, reversal of COOL/HEAT by ± (Data value)/2)                            |                          |                          |        |                 | 0003 : 3 deg (Ts±1.5)      |              |      |   |
| 28 | Auto restart after power failure                                                                             | 0000 : None 0001 : Auto restart                                       |                                                                                                    |                          |                          |        |                 | 0000                       | ) : None     |      |   |
| 2A | Option                                                                                                    |                                                                       | 00                                                                                                    |                          |                          |        |                 |                            | 2 : Default  |      |   |
| 2b | Thermo output selection (T10 ③)                                                                              | 0000 : Indoor thermo<br>0001 : Output of outdo                        | ON<br>oor comp-(                                                                                                    | ON receivir              | g                        |        |                 | 0000                       | ): Thermo. ( | ON   |   |
| 2E | Option                                                                                                    |                                                                       |                                                                                                    |                          |                          |        |                 | 0000                       | ) : Default  |      |   |
| 30 | Option                                                                                                    |                                                                       |                                                                                                    |                          |                          |        |                 | 0000 : Default             |              |      |   |
| 31 | Option                                                                                                    |                                                                       |                                                                                                    |                          |                          |        |                 | 0000                       | ) : Default  |      |   |
| 32 | Sensor selection                                                                                             | 0000 : Body TA senso                                                  | 0000 : Body TA sensor0001 : Remote controller sensor                                                                           |                          |                          |        |                 | 0000                       | ) : Body ser | nsor |   |
| 33 | Temperature indication                                                                                       | 0000 : °C (celsius) 0001 : °F (Fahrenheit)                            |                                                                                                    |                          |                          |        | 0000            | 0 : °C                     |              |      |   |
| 40 | Option                                                                                                    | 0                                                                     |                                                                                                    |                          |                          |        | 0003            | 3 : Default                |              |      |   |
| 5d | High ceiling selection<br>(External static pressure<br>selection)                                            | <slim compact="" duct="" type=""></slim>                              |                                                                                                    |                          |                          |        | Acco            | ording to ca               | pacity type  | е    |   |
|    | , , , , , , , , , , , , , ,                                                                                  | Set data 0000 0001 0002 0003 00                                       |                                                                                                    |                          |                          |        | 00              | 04                         | 0005         | 0006 |   |
|    |                                                                                                    | External static                                                       | 10Pa                                                                                                    | 20Pa                     | 25Pa                     | 35Pa   | 50              | Pa                         | 60Pa         | 45Pa |   |
|    |                                                                                                    | default                                                               |                                                                                                    |                          |                          |        | _               |                            |              | _    |   |
|    |                                                                                                    | The list above is when SW501-1 and SW501-2 is OFF.                    |                                                                                                    |                          |                          |        |                 |                            |              |      |   |

| DN | Item                                                                    | Description                                                                                                    | At shipment                    |
|----|-------------------------------------------------------------------------|----------------------------------------------------------------------------------------------------|--------------------------------|
| 60 | Timer set<br>(Wired remote controller)                                  | 0000 : Available (Operable)<br>0001 : Unavailable (Operation prohibited)                                                                                                    | 0000 : Available               |
| 8b | Correction of high heat feeling                                         | 0000 : None 0001 : Correction                                                                                                    | 0000 : None                    |
| 42 | Self clean time                                                         | 0000: None<br>0001: 0.5h to 0.012: 6.0h<br>The case that compressor-ON time is 10 to 60 minutes is<br>set up. When ON time is over 60 minutes, the operating<br>time becomes two times of it.                                                               | 0000: None                     |
| C2 | Power saving<br>(Current demand × % to outdoor unit)                    | 0050: 50% to 0100: 100%                                                                                                    | 0075: 75%                      |
| сс | Forced stop setting for self clean                                      | 0000: None 0001: Set                                                                                                    | 0000: None                     |
| CD | Self clean stop function when [START/<br>STOP] operation was prohibited | When stopping the air conditioner (including "Fire alarm"<br>of the control system, etc.) while [START/STOP] operation<br>is prohibited (Central 1, 2) from the central controller side,<br>0000: Valid (No self cleaning)<br>0001: Invalid (Self cleaning) | 0000: Valid                    |
| D0 | Existence of Power save operation                                       | 0000: Invalid (Unavailable)<br>0001: Valid (Available)                                                                                                    | 0001: Valid (Available)        |
| D1 | Existence of 8°C heating operation function                             | 0000: Invalid (Unavailable)}<br>0001: Valid (Available)                                                                                                    | 0000: Invalid<br>(Unavailable) |
| D3 | Revolution count of self clean                                          | 0000: Invalid (Self cleaning is not performed.)<br>0041: Valid (Self cleaning is performed at 610 rpm.)                                                                                                    | 0000: Invalid                  |
| D4 | Display/ No display of [SELF CLEANING]<br>during self clean operation   | 0000: Displayed, 0001: Not displayed                                                                                                    | 0000: Displayed                |

### 8-1-5. Wiring and Setting of Remote Controller Control

### 2-remote controller control (Controlled by 2 remote controllers)

This control is to operate 1 or multiple indoor units are operated by 2 remote controllers. (Max. 2 remote controllers are connectable.)

### • When connected 2 remote controllers operate an indoor unit

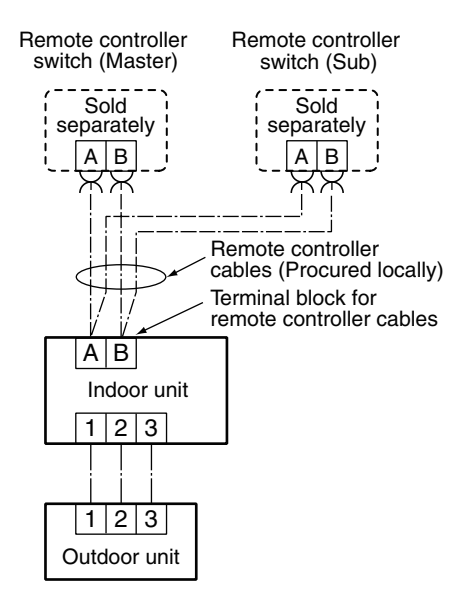

### (Setup method)

One or multiple indoor units are controlled by 2 remote controllers. (Max. 2 remote controllers are connectable.)

### [Operation]

- 1. The operation contents can be changed by Last-push-priority.
- 2. Use a timer on either Master remote controller or Sub remote controller.

### 8-1-6. Monitor Function of Remote Controller Switch

### Calling of sensor temperature display

### <Contents>

Each data of the remote controller, indoor unit and outdoor unit can be understood by calling the service monitor mode from the remote controller.

### **1** Push and hold [MENU] button for at least 10 seconds to call the service monitor mode. (It is possible to enable the switch monitor mode during the normal operation or shutting down)

The service monitor indicator lights up and displays the main indoor unit number first.

Ŷ

Push [▼] or [▲] button, select the indoor unit number to be monitored, and push [TIME] button to enter the sensor monitor interface. The temperature of CODE No. [00] is displayed first. The number on the left represents the current temperature.

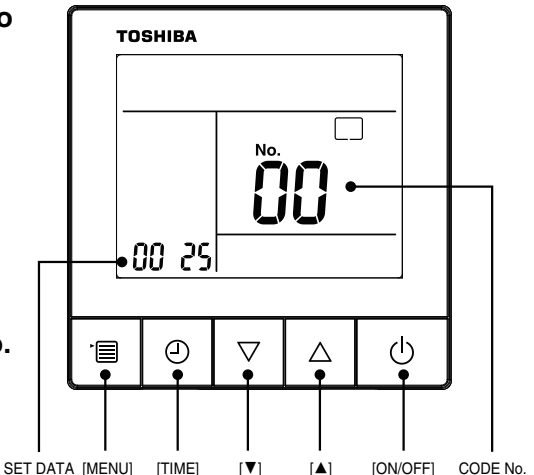

Unit

°C °C

0° ℃ ℃

А

°C rps

rpm rpm

×100h

|                 | CODE No. | Data name                            | Unit               |           |        | CODE No.                       | Data name                                      |
|-----------------|----------|--------------------------------------|--------------------|-----------|--------|--------------------------------|------------------------------------------------|
|                 | 01       | Room temperature                     | °C                 |           |        | 60                             | Outdoor heat exchanger (Coil) temperature (TE) |
|                 |          | (Remote controller)                  |                    |           |        | 61                             | Outside temperature (TO)                       |
| ta              | 02       | Indoor suction temperature (TA)      | ⊃°<br>⊃°           |           |        | 62                             | Compressor discharge temperature (TD)          |
| Indoor unit dat | 03       | Indoor heat exchanger (Coil)         |                    | unit data | ata    | 63                             | Compressor suction temperature (TS)            |
|                 | 0.1      |                                      |                    |           | td     | 65                             | Heat sink temperature (THS)                    |
|                 | 04       | temperature (TC)                     | °C                 |           | n      | 6A                             | SM80,110,140: Operation current (×1/10)        |
|                 | 07       | Indoor fan revolution frequency      | rpm                |           | utdoor |                                | SM160: Operation current (×1/10×2)             |
|                 | F2       | Indoor fan calculated operation time | ×100h              |           |        | 6D                             | Outdoor heat exchanger (Coil) temperature (TL) |
|                 | F3       | Filter sign time                     | <sub>×1h</sub>   Ō | ō         | 70     | Compressor operation frequency |                                                |
|                 | F8       | Indoor discharge temperature*1       | °C                 | °C        |        | 72                             | Outdoor fan revolution frequency (Lower)       |
|                 |          |                                      | -                  |           |        | 73                             | Outdoor fan revolution frequency (Upper)       |
|                 |          |                                      | I                  | 1         |        | F1                             | Compressor calculated operation time           |

Û

### **3** Push [▼] or [▲] button to select the sensor number (CODE No.) to monitor. (See table below)

- The SET DATA at the left side shows the corresponding sensor temperature.
- The data value of each item is not the real time, but value delayed by a few seconds.

### Û

### **4** Push [ON/OFF] button to return to the normal display.

If it is required to call other indoor unit temperature to display, please repeat from step **1**.

\*1 The indoor discharge temperature of CODE No. [F8] is the estimated value from TC or TCJ sensor. Use this value to check discharge temperature at test run.

(A discharge temperature sensor is not provided to this model.)

- The data value of each item is not the real time, but value delayed by a few seconds to ten-odd seconds.
- If the combined outdoor unit is one before 2 or 3 series, the outdoor unit data [6D], [70], [72] and [73] are not displayed.

### Calling of error history Contents>

### <Contents>

The error contents in the past can be called.

### <Procedure>

- Push and hold [TIME] button for more than 10 seconds, and an indicator icon appears, indicating it is in the troubleshooting history mode.
  - [01] (01-04: Error record sequence) is displayed at CODE No.
  - The SET DATA alternately displays the check code and the error indoor unit number.
- 2 Each time push [▼] or [▲] button, the number (CODE No.) of error history record will be displayed in order. The error history record is displayed in the order from [01] (latest) to [04] (oldest).
  - Up to 4 error history records can be stored.

### Warning:

In the error history mode, do not push and hold [MENU] button for more than 10 seconds, otherwise, all error history records

of the indoor unit will be deleted. If push [MENU] button to delete the error history, turn off the power, and then turn it on again. When the last error that occurred before deletion occurs again in

succession, it may not be saved in the memory.

### **3** Push [ON/OFF] button to return to the normal mode after completing the check.

### (Group control operation)

In a group control, operation of maximum 8 indoor units can be controlled by a remote controller. Twin, triple or double twin of an outdoor unit is one of the group controls.

The indoor unit connected with outdoor unit (Individual/Header of twin) controls room temperature according to setting on the remote controller.

### <System example>

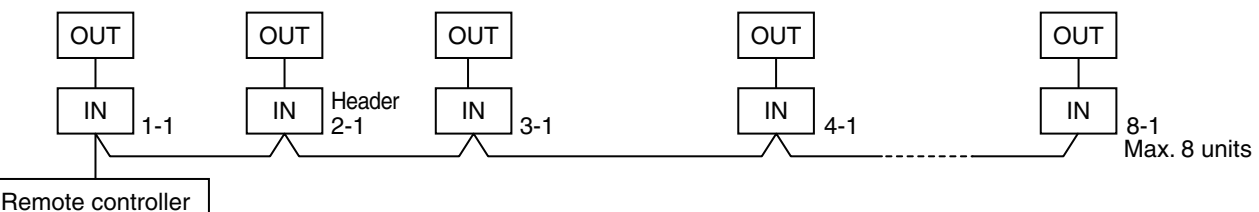

1. Display range on remote controller

The setup range (Operation mode/Air volume select/Setup temp) of the indoor unit which was set to the header unit is reflected on the remote controller.

- 1) Concealed duct high static pressure type (RAV-SMXXX) is not set up on the header unit.
  - If the Concealed duct high static pressure type is the header unit: Operation mode: [Cooling/Heating AUTO] [HEAT] [COOL] [FAN] and no [DRY] Air volume select: [HIGH]
  - When the operation mode is [DRY], [FAN] stops in concealed duct high static pressure models.

### 2. Address setup

If there is no serial communication between indoor and outdoor when the power is turned on, it is judged as follower unit of the twin. (Every time when the power is turned on)

• The judgment of header (wired) / follower (simple) of twin is carried out every time. It is not stored in non-volatile memory.

Turn on power of the indoor unit to be controlled in a group within 3 minutes after setting of automatic address. If power of the indoor unit is not turned on within 3 minutes (completion of automatic address setting), the system is rebooted and the automatic address setting will be judged again.

- 1) Connect indoor/outdoor connecting wire surely.
- 2) Check line address/indoor address/group address of the unit one by one.
- 3) The unit No. (line/indoor group address) which have been set once keep the present status as a rule if the unit No. is not duplicated with one of another unit.

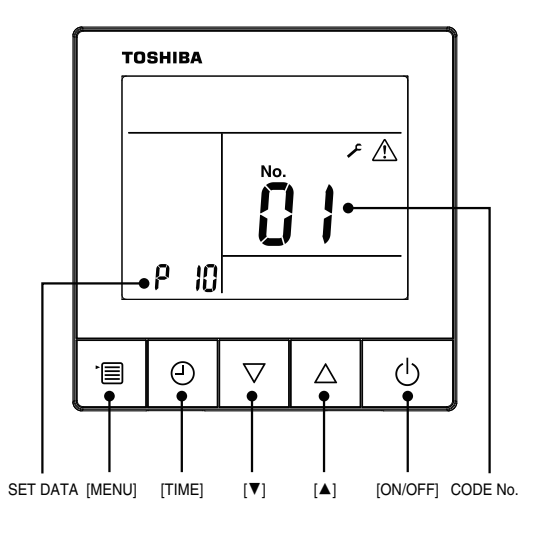

### Indoor unit power-ON sequence

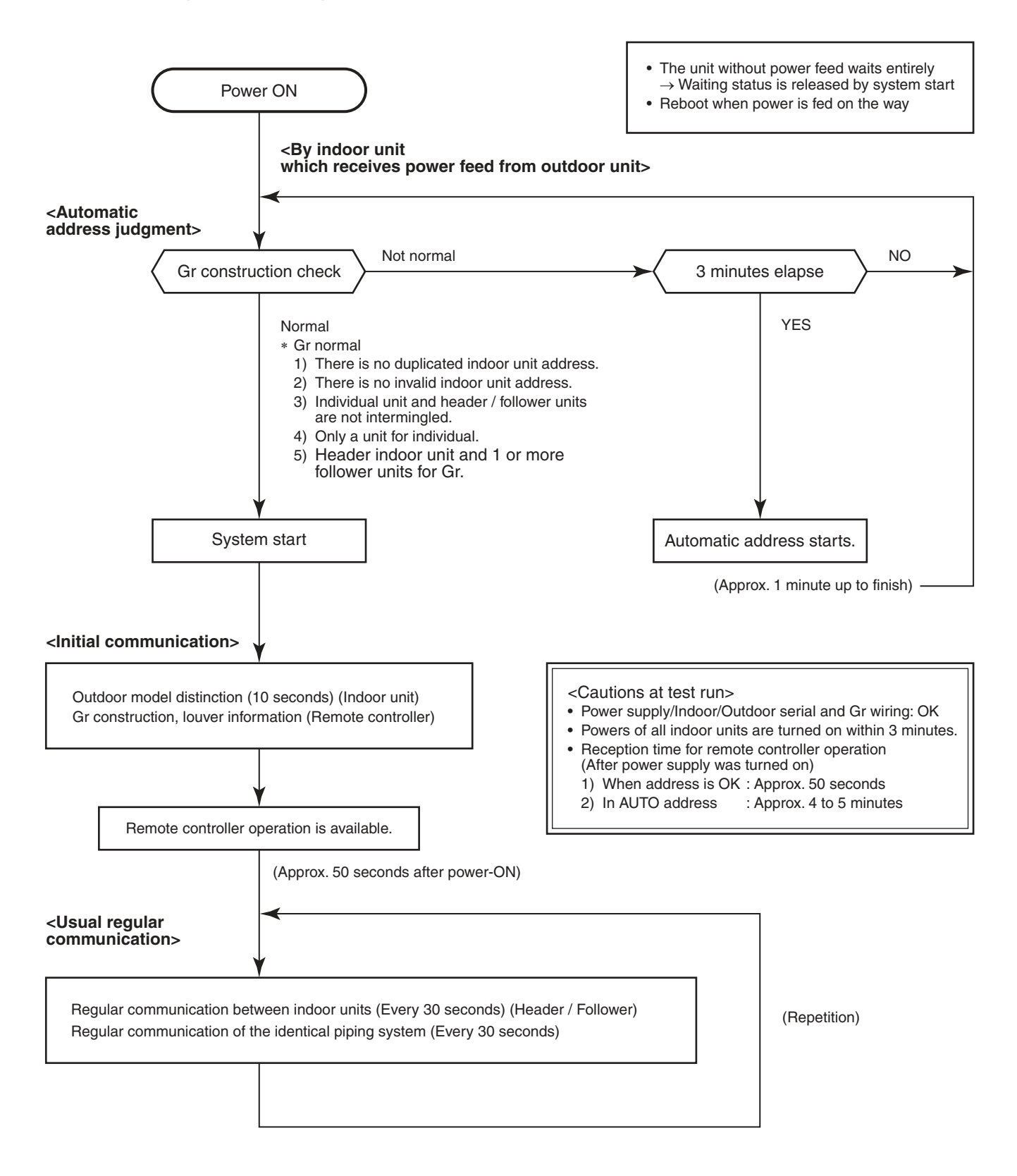

- In a group operation, if the indoor unit which was fed power after judgment of automatic address cannot receive regular communication from the header unit and regular communication on identical pipe within 120 seconds after power was turned on, it reboots (system reset).
  - → The operation starts from judgment of automatic address (Gr construction check) again. (If the address of the header unit was determined in the previous time, the power fed to the header unit and reboot works, the header unit may change though the indoor unit line address is not changed.)

### 9. ADDRESS SETUP

### 9-1. Address Setup

### <Address setup procedure>

When an outdoor unit and an indoor unit are connected or when an outdoor unit is connected to each indoor unit respectively in the group operation, the automatic address setup completes with power-ON of the outdoor unit. The operation of the remote controller is not accepted while automatic address works. (Approx. 4 to 5 minutes)

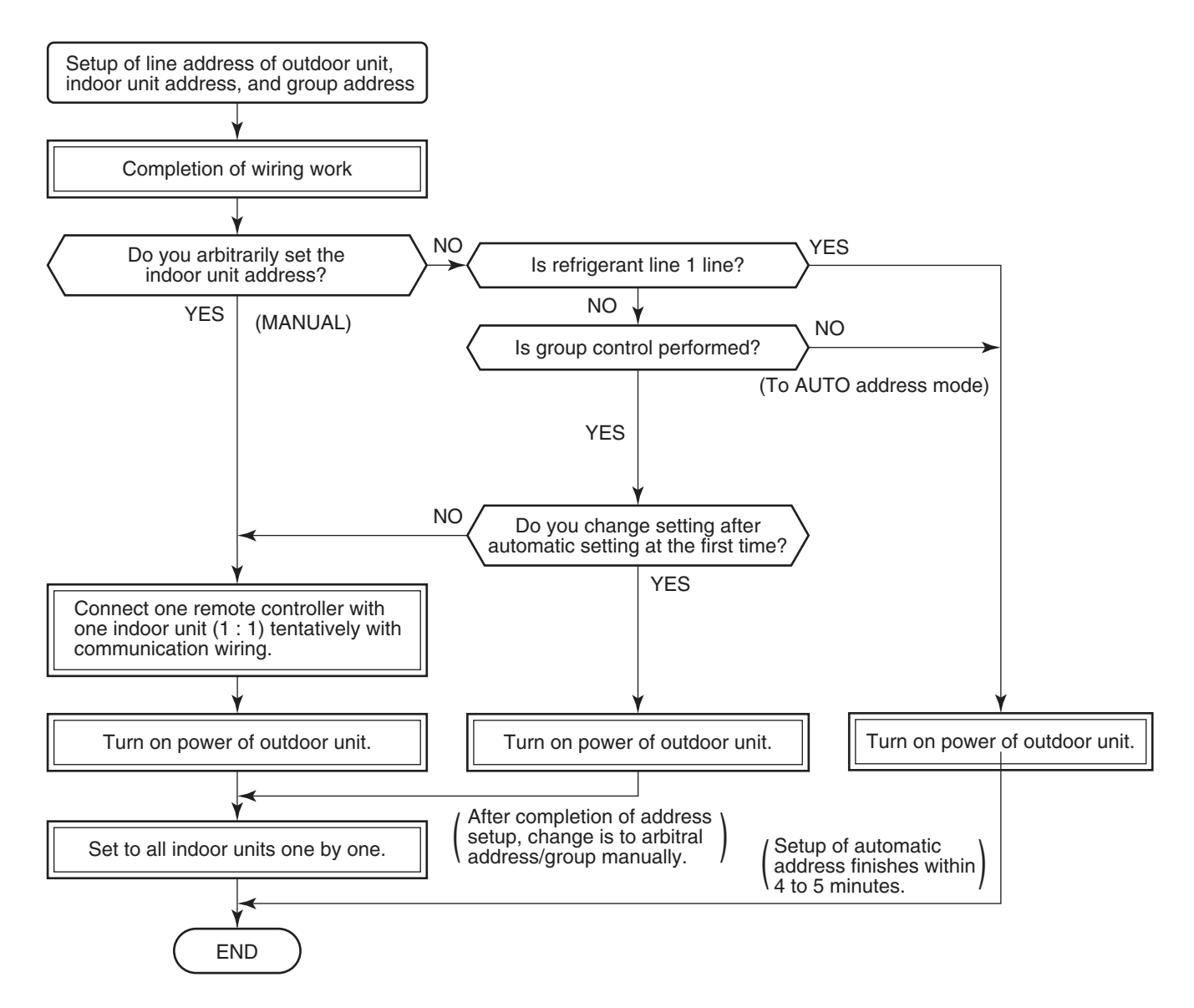

• When the following addresses are not stored in the neutral memory on the indoor P.C. board, a test run operation cannot be performed. (Unfixed data at shipment from factory)

|                        | CODE No. | Data at shipment | SET DATA range                                                                                                    |
|------------------------|----------|------------------|----------------------------------------------------------------------------------------------------|
| Line address           | 12       | 0099             | 0001 (No. 1 unit) to 0008 (No. 8 unit)                                                                                                    |
| Indoor unit<br>address | 13       | 0099             | 0001 (No. 1 unit) to 0008 (No. 8 unit)                                                                                                    |
| Group<br>address       | 14       | 0099             | 0000 : Individual (Indoor units which are not controlled in a group)<br>0001 : Header unit (1 indoor unit in group control)<br>0002 : Follower unit (Indoor units other than header unit in group control) |

### 9-2. Address Setup & Group Control

| <terminology></terminology>          |                                                                                                    |
|--------------------------------------|----------------------------------------------------------------------------------------------------|
| Indoor unit No.                      | : N – n = Outdoor unit line address N (Max. 30) – Indoor unit address n (Max. 64)                                                                                                    |
| Group address                        | : 0 = Single (Not group control)<br>1 = Header unit in group control<br>2 = Follower unit in group control                                                                                                    |
| Header unit (= 1)                    | : The representative of multiple indoor units in group operation sends/receives signals to/<br>from the remote controllers and follower indoor units.<br>(*It has no relation with an indoor unit which communicates serially with the outdoor units.) |
|                                      | The operation mode and setup temperature range are displayed on the remote controller LCD. (Except air direction adjustment of louver)                                                                                                    |
| Follower unit (= 2)                  | : Indoor units other than header unit in group operation                                                                                                    |
|                                      | Basically, follower units do not send/receive signals to/from the remote controllers. (Except errors and response to demand of service data)                                                                                                    |
| Master unit<br>(Representative unit) | : This unit communicates with the indoor unit (sub) which serial-communicates with the outdoor units and sends/receives signal (Command from compressor) to/from the outdoor units as the representative of the cycle control in the indoor units.     |
| Sub unit<br>(Subordinate unit)       | : This unit communicates with (Master) indoor unit in the identical line address and performs control synchronized with (Master) indoor unit.                                                                                                    |
|                                      | This unit does not perform the signal send/receive operation with the outdoor units.: N judgment for serial signal error.                                                                                                    |

### 9-2-1. System configuration

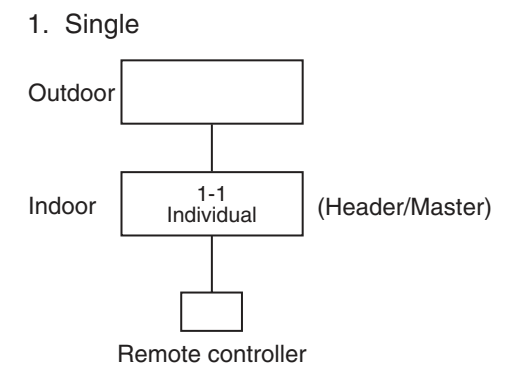

2. Single group operation

• Each indoor unit controls the outdoor unit individually.

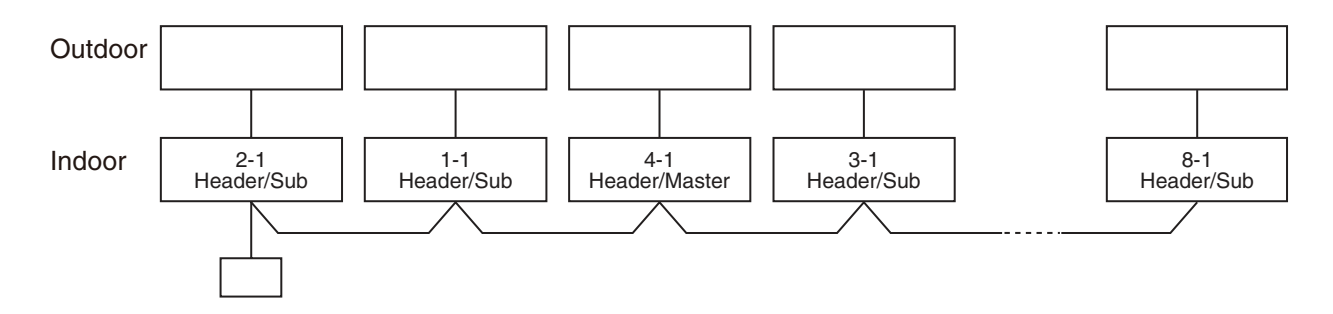

### 9-2-2. Automatic Address Example from Unset Address (No miswiring)

1. Standard (One outdoor unit)

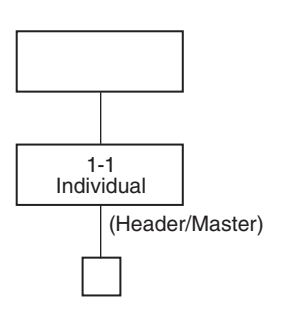

### Only turning on source power supply (Automatic completion)

### 2. Group operation

(Multiple outdoor units = Multiple indoor units with serial communication only)

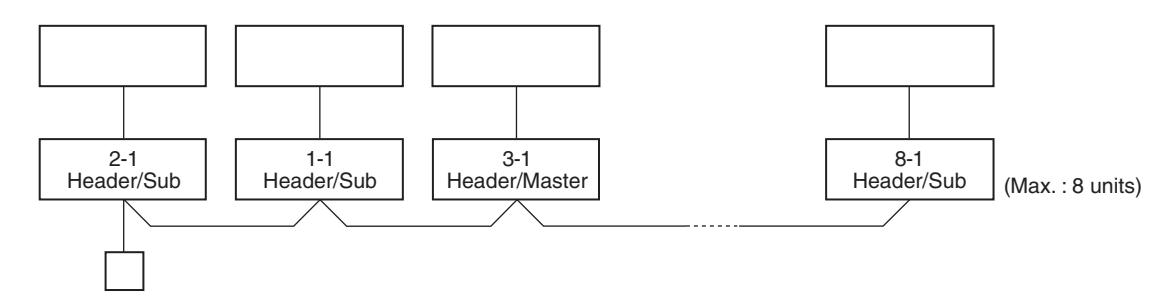

### 9-3. Address Setup (Manual Setting from Remote Controller)

### In case that addresses of the indoor units will be determined prior to piping work after wiring work

- Set an indoor unit per a remote controller.
- Turn on power supply.
- **1** Push [MENU] and [▼] buttons simultaneously for at least 10 seconds.
- 2 Push [▼] or [▲] button to adjust the indoor unit number, and push [TIME] button to confirm.

Line address settings:

- **3** Using [**V**] or [**▲**] button, set the CODE No. to [12].
- 4 Use [MENU] button to adjust the flash from CODE No. to SET DATA on the left. Use [▼] or [▲] button to set the line address.
- **5** Push [MENU] button to adjust the flash to CODE No. on the right after pushing [TIME] button to confirm.

Setting of indoor unit address:

- **6** Using [▼] or [▲] button, set the CODE No. to [13].
- 7 Use [MENU] button to adjust the flash from CODE No. to SET DATA on the left. Use [▼] or [▲] button to set the address of the indoor unit.
- **8** Push [MENU] button to adjust the flash to CODE No. on the right after pushing [TIME] button to confirm.

Setting of group address:

- **9** Using  $[\mathbf{\nabla}]$  or  $[\mathbf{A}]$  button, set the CODE No. to [14].
- **10** Use [MENU] button to adjust the flash from CODE No. to SET DATA on the left. Set 0000 as a standalone unit, set 0001 as a main unit, set 0002 as a sub unit.
- **11** Push [MENU] button to adjust the flash to CODE No. on the right after pushing [TIME] button to confirm.
- **12** Push [ON/OFF] button to complete the setting when the setting is completed.

• To change the settings of another indoor unit, repeat from step **1**.

• Repeat steps **1** to **9** until all indoor unit addresses are set and with no duplication.

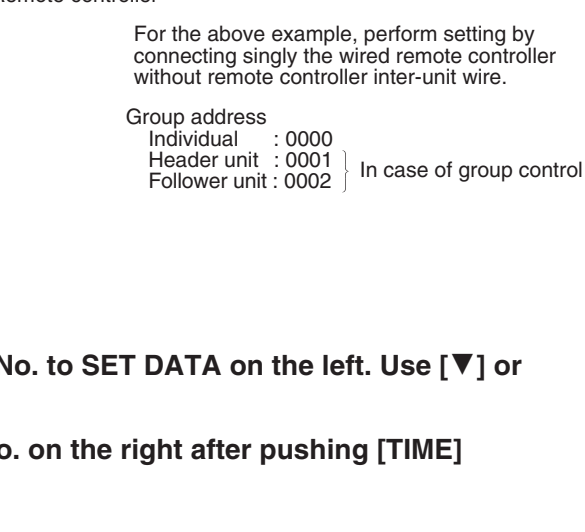

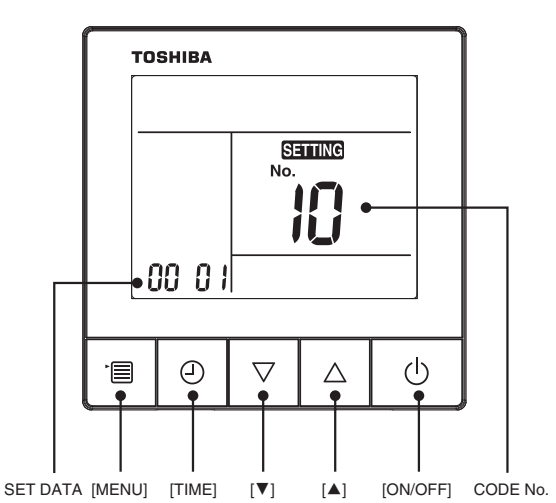

(Example of 4-lines wiring) (Real line: Wiring, Broken line: Refrigerant pipe)

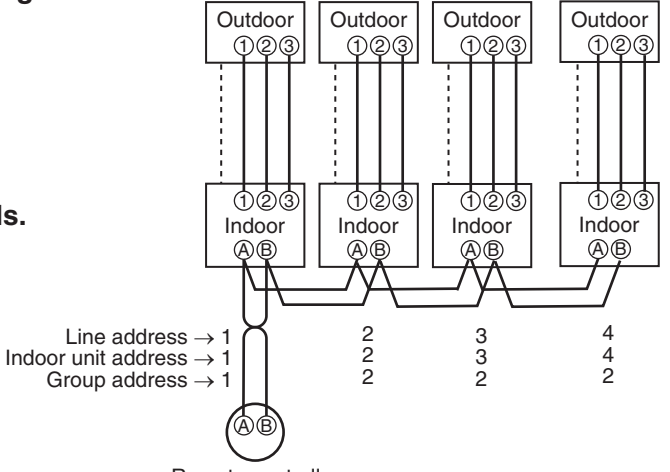

Remote controller

### 9-4. Confirmation of Indoor Unit No. Position

### 1. To know the indoor unit addresses though position of the indoor unit body is recognized

 In case of individual operation (Wired remote controller : indoor unit = 1 : 1) (Follow to the procedure during operation)

### <Procedure>

- 1 When the indoor unit is stopped, push [MENU] and [▼] buttons simultaneously for at least 10 seconds.
  - After entering, the screen displays sering and the indoor unit number. The indoor unit number displayed first is the main indoor unit number.
  - In the non-group control mode (only one indoor unit), only 1-1 is displayed on the left.

The displayed 1-1 indicates the address of the piping system and the address of the indoor unit.

 If other indoor units are connected to the same remote controller (group control), when [♥] or [▲] button is pushed, the addresses of other indoor units will be displayed in order.

### **2** Push [ON/OFF] button to exit after checking.

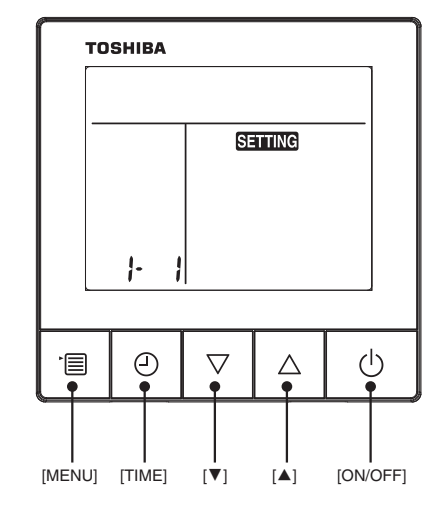

### 2. To know the position of indoor unit body by address

• To confirm the unit No. in the group control (Follow to the procedure during operation) (in this procedure, the indoor units in group control stop.)

### <Procedure>

The indoor unit numbers in the group control are successively displayed, and fan, louver, and drain pump of the corresponding indoor unit are turned on. (Follow to the procedure during operation)

### **1** Push [MENU] and [▼] buttons simultaneously for at least 10 seconds.

- In the air-conditioning group control mode, setting and the indoor unit No. are displayed. The indoor unit number displayed first is the main indoor unit number.
- In the non-group control mode (only one indoor unit), only 1-1 is displayed on the left.
   The displayed 1-1 indicates the address of the piping system and the address of the indoor unit.
- 2 Push [▼] or [▲] button to adjust the indoor unit address. The indoor unit number in the group control will be changed cyclically. Select the indoor unit number to be identified, and push [TIME] button to confirm. The fan of the selected indoor unit starts its operation and the swing operation of the louvers starts after confirmation to determine the position of the indoor unit.

### **3** Push [ON/OFF] button to return to the normal mode after confirmation.

When [ON/OFF] button is pushed, Serring flashes, then the display disappears and the air conditioner enters the normal stop mode. (When Serring flashes, it cannot receive operation instructions from the remote controller.)

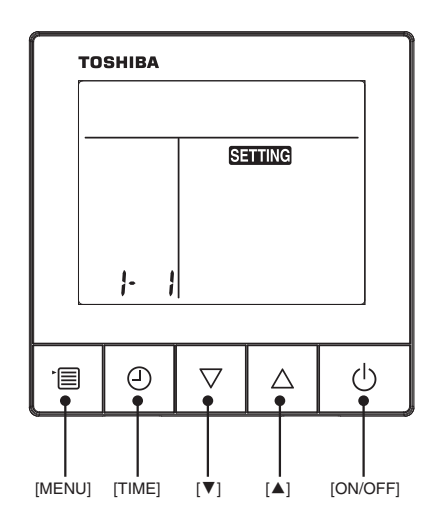

### **10. DETACHMENTS**

### 

Be sure to stop operation of the air conditioner before work and then turn off switch of the breaker.

### 10-1. Indoor Unit

### 

Be sure to put on gloves during working time; otherwise an injury will be caused by a part, etc.

| No. | Part name      | Procedure                                                                                                    | Remarks                 |  |  |
|-----|----------------|----------------------------------------------------------------------------------------------------|-------------------------|--|--|
| 1   | Air filter     | <ol> <li>Detachment         <ol> <li>Slide the filter toward the opposite side of the arrow mark and then pull out the filter.<br/>(Pull out the first filter, then the second filter will be pulled out connected with the first filter.)</li> </ol> </li> <li>Attachment         <ol> <li>Insert the filter in the filter rail toward the arrow mark, slide it until the filter stops and then fix it.<br/>(Insert the second filter in the same direction after inserting the first filter.)</li> </ol> </li> </ol> | Back air intake         |  |  |
| 2   | Suction panel  | <ol> <li>Detachment         <ol> <li>Holding the suction panel with your hand,<br/>remove the screws fixing the panel in place.<br/>(HM301 401: M4×10 7 pcs)<br/>(HM561 801: M4×10 9 pcs)</li> <li>NOTE)                 <ul> <li>Be careful that the suction panel doesn't fall while at work.</li> <li>For the back air intake, remove the screws<br/>(2 locations) used to fix the fan case (lower) in place as well.</li> </ul> </li> <li>Attachment</li></ol></li></ol>                                           | <image/>                |  |  |
| 3   | Terminal cover | <ol> <li>Detachment         <ol> <li>Slightly loosen the screw holding the terminal cover in place.</li></ol></li></ol>                                                                                                    | Terminal cover<br>Screw |  |  |
| No. | Part name                   | Procedure                                                                                                    | Remarks  |
|-----|-----------------------------|----------------------------------------------------------------------------------------------------|----------|
| 3   | Terminal cover              | <ul> <li>2. Attachment</li> <li>1) Insert the claws on the left side of the terminal cover into their slits.</li> <li>2) Moving the terminal cover downward, insert the cover in the gap between the terminal box and screw that you loosened in step 1-1) of "(3) Terminal cover" and tighten the screw to fix the cover in place.</li> </ul> | Slit     |
| 4   | Electric parts box<br>cover | <ol> <li>Detachment         <ol> <li>Perform step 1 of "③ Terminal cover" as required.                  <li>(You may be able to perform this procedure without removing the electric parts box cover.)</li> </li></ol> </li> <li>Slightly loosen the screw holding the electric parts box cover in place.</li></ol>                            | <image/> |

| No. | Part name          | Procedure                                                                                                    | Remarks            |
|-----|--------------------|----------------------------------------------------------------------------------------------------|--------------------|
| 5   | Electric parts box | <ol> <li>Detachment         <ol> <li>For the back air intake, perform the procedure<br/>in 1 of "② Suction panel."</li> <li>Perform the procedure in 1 of "④ Electric parts<br/>box cover."</li> <li>Remove the binding bands and clamps inside</li> </ol> </li> </ol>                                                                                      | Electric parts box |
|     |                    | <ul> <li>the electric parts box.</li> <li>4) Remove the screws that fix the electric parts box into place.</li> <li>(Ø4×10 3 pcs)</li> <li>The electric parts box will not fall off even when the screws are removed.</li> </ul>                                                                                                    | Clamp<br>Screw     |
|     |                    | 5) Move the electric parts box in the direction<br>opposite to the air blow-off port side to<br>disengage the hooking plates and then remove<br>the electric parts box from the under air intake<br>side.                                                                                                    | Hooking part       |
|     |                    | <ul> <li>2. Attachment</li> <li>1) Insert the hooking plates of the electric parts box into the hooking parts of the main body.</li> <li>2) Carefully restore the electric parts box to its original state without getting the cables caught by the box. Fix the box using the screws that you removed in step 1-4) of "(5) Electric parts box."</li> </ul> | Electric parts box |
|     |                    | NOTE)<br>Make sure that the hooking plates are securely<br>inserted into the hooking parts of the electric<br>parts box.<br>(Hooking plates: 2 locations)<br>NOTE)<br>Make sure to securely fix the clamps and binding                                                                                                    |                    |
|     |                    | bands of the cables that you disconnected.                                                                                                    |                    |

| No. | Part name             | Procedure                                                                                                    | Remarks                             |
|-----|-----------------------|----------------------------------------------------------------------------------------------------|-------------------------------------|
| 6   | Control P.C.<br>board | <ul> <li>1. Detachment <ol> <li>Perform the procedure in 1 of "④ Electric parts box cover."</li> <li>Disconnect the connectors from other components from the control P.C. board.</li> </ol> </li> <li>NOTE) Unlock the lock of the housing to disconnect the connectors. <ul> <li>CN41 Remote control connector (2P: Blue)</li> <li>CN67 Power supply connector (5P: Black)</li> <li>CN101 TC sensor (2P: Black)</li> <li>CN102 TCJ sensor (2P: Red)</li> <li>CN104 TA sensor (2P: Yellow)</li> <li>CN210 Fan motor power supply (7P: White)</li> <li>CN34 Float switch (3P: Red)</li> <li>Only model with drain pump</li> </ul> NOTE) The following connector are connected only to the control P.C. board of a model equipped with a drain pump. CN504 Drain pump lead (2P: White) CN01 Reactor (2P: Blue) 3) Unlock the card edge spacers (4 locations) to remove the control P.C. board. </li> <li>Attachment <ol> <li>Attachment</li> <li>Attach the control P.C. board to the clamps.</li> <li>Reconnect the cables that you disconnected in step 1-2) of "⑥ Control P.C. board."</li> </ol> </li> </ul> | <image/> <text><text></text></text> |
|     | Reactor               | <ol> <li>Detachment         <ol> <li>Perform the procedure in 1 of "④ Electric parts box cover."</li> <li>The connector of reactor (CN01) is removed from control P.C. board.</li> <li>Remove the screws that fix the reactor. (Ø4×10 2 pcs)</li> </ol> </li> <li>Attachment         <ol> <li>Attach the reactor to the control P.C. board.</li> <li>Reconnect the detached connector.</li> </ol> </li> <li>NOTE)         <ol> <li>Check there is no missing or contact failure on the connectors.</li> </ol> </li> </ol>                                                                                                    | Screws                              |

| No. | o. Part name Procedure                   |                                                                                                    | Remarks                                                                                                    |
|-----|------------------------------------------|----------------------------------------------------------------------------------------------------|----------------------------------------------------------------------------------------------------|
| 8   | Fan case<br>(lower), Fan<br>case (upper) | <ol> <li>Detachment         <ol> <li>For the back air intake, perform the procedure<br/>in 1 of "② Suction panel."</li> <li>Remove the screw on the rear of the fan case<br/>(lower).</li> <li>(One Ø4×10 screw for each fan case)</li> <li>Disengage the hanging hooks on both sides of<br/>the fan case (lower) to remove the fan case<br/>(lower).</li> <li>Remove the screws used to attach the fan<br/>case (upper).</li> <li>(Two Ø4×10 left and right screws for each fan<br/>case)</li> <li>Move the hooking plate of the fan case<br/>(upper), which is hooked to the blower base,<br/>downward to remove the fan case (upper).</li> </ol> </li> </ol> | Fan case<br>(lower) screw       Fan case<br>(lower)       (upper)         Fan case<br>(lower)       Fan case (lower)       Imperiation         Fan case<br>(upper)       Fan case<br>(lower)       Imperiation         Fan case<br>(upper)       Fan case<br>(lower)       Imperiation         Fan case<br>(upper)       Fan case<br>(lower)       Imperiation         Fan case<br>(upper)       Fan case<br>(lower)       Imperiation         Fan case<br>(upper)       Fan case<br>(lower)       Imperiation         Fan case<br>(upper)       Fan case<br>(lower)       Fan case<br>(lower)       Fan case<br>(lower) |
|     |                                          | <ul><li>2. Attachment</li><li>1) Use the hooking plate to hook the fan case (upper) to the blower base to attach the fan case (upper).</li></ul>                                                                                                    |                                                                                                    |
|     |                                          | <ul> <li>NOTE)<br/>Make sure the fan case (upper) does not move<br/>even if you pull on it.</li> <li>2) Use the screws that you removed in step 1-4)<br/>of "(8) Fan case (lower/upper)" to attach the fan<br/>case (upper).</li> <li>3) Insert the tip of the fan case (lower) into the<br/>blower base and use the hooking plate to<br/>attach the fan case.</li> <li>4) Use the screws that you removed in step 1-2)<br/>of "(8) Fan case (lower/upper)" to attach the fan<br/>case (upper)</li> </ul>                                                                                                    |                                                                                                    |

| No. | Part name        | Procedure                                                                                                    | Remarks              |
|-----|------------------|----------------------------------------------------------------------------------------------------|----------------------|
| 9   | Fan motor, Multi | 1. Detachment                                                                                                    |                      |
|     | blade fan        | <ol> <li>For the back air intake, perform the procedure<br/>in 1 of "②Suction panel."</li> </ol>                                                                                          |                      |
|     |                  | <ol> <li>Perform the procedure in steps 1-1), 1-2), 1-3)<br/>of "④Electric parts box cover."</li> </ol>                                                                                   | Clamp                |
|     |                  | <ol> <li>Disconnect the following connector of the<br/>control P.C. board.</li> </ol>                                                                                                    | Binding band         |
|     |                  | NOTE)                                                                                                    | Fan motor            |
|     |                  | Unlock the lock of the housing to disconnect the connectors.                                                                                                    | Motor band           |
|     |                  | CN210 Fan motor power supply (5P: White)                                                                                                    | Motor<br>leads       |
|     |                  | <ol> <li>Detach the clamps and binding bands of the cable.</li> </ol>                                                                                                    | Screw                |
|     |                  | 5) Perform the procedure in steps 1-2), 1-3) of<br>"⑧Fan case (lower/upper)."                                                                                                    | K A                  |
|     |                  | 6) Remove the screws of the motor bands.                                                                                                    |                      |
|     |                  | (Ø5×10 2 pcs)                                                                                                    |                      |
|     |                  | I he motor band will not fall off even when the screws are removed.                                                                                                    |                      |
|     |                  | <ol><li>Hold the motor bands with your hand so that<br/>they do not fall off, and remove the bands.</li></ol>                                                                             | Multi blade fan      |
|     |                  | 8) Loosen the hexagonal hole screw of the multi blade fan and remove the fan from the shaft.                                                                                              | Hexagonal hole screw |
|     |                  | 2. Attachment                                                                                                    |                      |
|     |                  | 1) Insert the fan motor shaft into the multi blade<br>fan, and secure it loosely. With the shaft still<br>loosely secured, assemble the fan motor, and<br>secure it using the motor band. | (Drain pan side)     |
|     |                  | NOTE)                                                                                                    |                      |
|     |                  | When assembling the fan motor, ensure that the                                                                                                    |                      |
|     |                  | motors leads are positioned on the left side facing                                                                                                    |                      |
|     |                  | motor leads are pointing straight down.                                                                                                    |                      |
|     |                  | <ol> <li>Align the position of the multi blade fan so that<br/>it is positioned at the center of the fan case<br/>(upper) and fix the fan using the hexagonal<br/>hole screw.</li> </ol>  |                      |

| No. | Part name                     | Procedure                                                                                                    | Remarks |
|-----|-------------------------------|----------------------------------------------------------------------------------------------------|---------|
| 9   | Fan motor, Multi<br>blade fan | <b>NOTE)</b><br>Arrange the multi blade fan so that screws<br>position at the right side against the drain pan.                                             |         |
|     |                               | NOTE)<br>Fix multi blade fan with torque wrench 4.9 N•m or<br>more.                                                                                         |         |
|     |                               | 3) Perform the procedure in steps 2-3) and 2-4) of "(1) Fan case (lower/upper)" to attach the fan case (lower).                                             |         |
|     |                               | <ol> <li>Reconnect the cables that you disconnected in<br/>steps 1-3) and 1-4) of "<sup>(9)</sup>Fan motor, Multi<br/>blade fan".</li> </ol>                |         |
|     |                               | <b>NOTE)</b><br>Check there is no missing or poor contact of the connectors.<br>Finally check whether the multi blade fan turns surely and smoothly or not. |         |

| No. | Part name                 | Procedure                                                                                                    | Remarks                                    |
|-----|---------------------------|----------------------------------------------------------------------------------------------------|--------------------------------------------|
| 10  | Under panel,<br>Drain pan | <ul> <li>1. Detachment</li> <li>1) Tack off the drain cap and drain the drain water accumulated in the drain pan.<br/>In case off natural drain model,drain the drain water by taking off hose band and drain hose.</li> <li>NOTE)<br/>When taking off drain cap and drain hose,be sure receive drian water in a bucket,ect.</li> </ul>                                                                                                    | Drain cap and<br>drain hose<br>Under panel |
|     |                           | <ul> <li>2) Slightly loosen the screw holding the under panel<br/>in place and on both sides of outlet.<br/>(Ø4x10 3pcs; Ø5x10 2pcs)</li> <li>3) Slowly remove the under panel</li> <li>4) Pull out the drain pan</li> </ul>                                                                                                    | Screws (Ø5x10)                             |
|     |                           | <ul> <li>NOTE)</li> <li>When pulling out the drain pan.never pull out<br/>the drain socket by drawing it with hands.If<br/>doing so,water leak may be caused.</li> <li>When pulling out the drain pan, some drain<br/>water may still be left in the pan so be<br/>absolutely sure to discard this water</li> <li>5) After pulling out the drain pan slightly,to detach<br/>the pan.</li> </ul>                                                                                                    |                                            |
|     |                           | <ul> <li>2. Attachment</li> <li>1) Align the drain panplate to the base of the drainage socket and push it into it.</li> <li>2) Hook the under panel on the screws that you untightened in step 1-2)of "① Under panel,Drian pan" and tighten these screws.</li> <li>3) Attach the drain cap and darin hose that you removed in step1-1)of" ① Under panel ,Drain pan."When you attach the drain cap and drain hose,be sure to insert them firmly into the base of the drain socket of the drain pan.</li> </ul> | Drain pan                                  |
|     |                           | <b>NOTE)</b><br>Finally, be sure to check there is no water<br>leakage from leakage from each attached<br>part.                                                                                                    |                                            |

| No. | Part name                                                      | Procedure                                                                                                    | Remarks                                       |
|-----|----------------------------------------------------------------|----------------------------------------------------------------------------------------------------|-----------------------------------------------|
| 1   | Drain pump,<br>Float switch,<br>Drain hose<br>* For only drain | <ol> <li>Detachment</li> <li>Perform the procedure in steps 1-1), 1-2), 1-3) of "④ Electric parts box cover" and 1 of "⑪ Under panel, Drain pan."</li> <li>Disconnect the following connectors and</li> </ol>                                                                                                    | *Some models have no float switch cover here. |
|     | pump<br>incorporated<br>model                                  | NOTE)<br>Unlock the lock of the housing to disconnect the<br>connectors.                                                                                                    | Binding band Drain hose                       |
|     |                                                                | CN34 Float switch (3P: Red)<br>CN504 Drain pump lead (2P: White)                                                                                                    | Rotate.                                       |
|     |                                                                | <ul><li>3) Detach the binding bands to disconnect the drain hose.</li><li>4) Detach the binding bands that bundle the drain number and float quittee askies and null in the second pull in the second pull pull in the second pull in the second pull pull pull pull pull pull pull pul</li></ul> | Side cover                                    |
|     |                                                                | <ul> <li>5) Remove the screws that fix the side cover.</li> <li>(Ø4×10, 2 pcs)</li> </ul>                                                                                                    | Hotate the side cover.                        |
|     |                                                                | <ul> <li>6) Detach the side cover from the side plate and then rotate the cover. Next, pull out the drain pump and other drain pump kit components from the side.</li> <li>(The drain pump and other drain pump kit components are fixed to the side cover.)</li> </ul>                                                                                                    |                                               |
|     |                                                                | <ul> <li>NOTE)</li> <li>If the pipes are damaged, refrigerant leak may be caused. Take out them with great care.</li> <li>One of two methods can be used: Either pull out the drain pump from the side or remove the screws (3 locations) used to fix the drain pump in place from the bottom side, and take out the drain pump from the bottom side.</li> </ul>                                                                                                    |                                               |
|     |                                                                | <ul> <li>2. Attachment</li> <li>1) Carefully insert the side cover (which fixes the drain pump and other drain pump kit components removed in step 1-5) of "①Drain pump, Float switch, Drain hose") from the side, so that you do not damage the pipes. Then fix the side cover using the screws.</li> </ul>                                                                                                    |                                               |
|     |                                                                | 2) Insert the drain hose into the port of the drain pump and fix the hose using the binding bands.                                                                                                    |                                               |
|     |                                                                | <ol> <li>Heconnect the cables and then perform the<br/>procedure in 2 of "<sup>(1)</sup>Under panel, Drain pan."</li> </ol>                                                                                                    |                                               |
|     |                                                                | <b>NOTE)</b><br>Finally check whether they correctly operate or not.                                                                                                    |                                               |

| <ul> <li>Ideat exchanger</li> <li>I. Detachment</li> <li>Recover refrigerant, and then remove refrigerant pipes at indoor unit side.</li> <li>Perform the procedure in steps 1-1), 1-2), 1-2), 1-</li></ul>                                                                                                    | <ul> <li>Heat exchanger</li> <li>Detachment</li> <li>Recover refrigerant, and then remove<br/>refrigerant pipes at indoor unit side.</li> <li>Perform the procedure in steps 1-1), 1-2), 1-3)<br/>of "④ Electric parts box cover" and 1 of<br/>"⑩ Under panel, Drain pan."</li> <li>Disconnect the following connector of the<br/>control P.C. board.</li> <li>NOTEJ<br/>Unlock the lock of the housing to disconnect the<br/>connectors.</li> <li>Remove the TC and TCJ sensors from the<br/>heat exchanger, and then detach the binding</li> </ul>                                                                                                    |                                                                                      |
|----------------------------------------------------------------------------------------------------|----------------------------------------------------------------------------------------------------|--------------------------------------------------------------------------------------|
| <ul> <li>NOTE)<br/>Unlock the lock of the housing to disconnect the<br/>connectors.</li> <li>A Remove the TC and TCJ sensors from the<br/>bands used for fixing cables, such as the<br/>sensor cables, and drain pump cable.</li> <li>Bemove the screws of the pipe cover. Nat lit<br/>up the pipe cover and disengage the cover<br/>from the hooking parts to remove it.<br/>(04×10 2 pcs)</li> <li>Remove the screws of the heat exchanger<br/>fixed plate (pipe side), which are used for<br/>fixed plate (pipe side) and detach the plate<br/>(pipe side).<br/>(04×10 2 pcs)</li> <li>Remove the screws of the heat exchanger<br/>fixed plate (pipe side) and detach the plate<br/>(pipe side).</li> <li>Remove the screws of the heat exchanger<br/>fixed plate (pipe side) and detach the plate.<br/>(pipe side).</li> <li>Nortes</li> <li>One screw (1 location) is concealed by the<br/>drain pump. Shift the drain pump slightly in<br/>order to remove the screws on the bat<br/>pipe side, use a shortish screwdriver<br/>side screw, use a shortish screwdriver<br/>side screw, use a shortish screwdriver<br/>side screw, use a shortish screwdriver<br/>side screw, use a shortish screwdriver<br/>side screw plate (pipe side) — Heat<br/>exchanger fixed plate (pipe side) — Heat<br/>exchanger fixed plate (pipe sid</li></ul> | NOTE)         Unlock the lock of the housing to disconnect the connectors.         4) Remove the TC and TCJ sensors from the heat exchanger, and then detach the binding                                                                                                    |                                                                                      |
| 2) Connect the refrigerant pipe as before, and                                                                                                    | <ul> <li>bands used for fixing cables, such as the sensor cables, and drain pump cable.</li> <li>6) Remove the screws of the pipe cover. Next lift up the pipe cover and disengage the cover from the hooking parts to remove it. (04x10 2 pcs)</li> <li>6) Remove the screws of the side cover to which the drain pump is attached, and slightly pulout the side cover. (04x10 2 pcs)</li> <li>7) Remove the screws of the heat exchanger fixed plate (Up pe side). Which are used for fixing the end plate of heat exchanger. (04x10 2 pcs)</li> <li>8) Remove the screws of the heat exchanger fixed plate (Up pe side). (04x10 2 pcs)</li> <li>8) Remove the screws of the heat exchanger fixed plate (pipe side) and detach the plate (pipe side). (04x10 3 pcs)</li> <li>NOTE)</li> <li>One screw (1 location) is concealed by the drain pump. Shift the drain pump slightly in order to remove the screw.</li> <li>If it is difficult to remove the screw on the U pipe side, remove the under panel.</li> <li>When removing the top side screw on the U pipe side, use a longish screwdriver as necessary. Also, when removing the upper side screw, use a shortish screwdriver.</li> <li>9) Detach the heat exchanger.</li> <li>2. Attachment</li> <li>1) Restore the components and cables to their original conditions and fix them in the following order: Sensors → Heat exchanger fixed plate (pipe side). → Pipe cover → Side cover → Drain pump → Under panel.</li> <li>2) Connext the refrieder and pipe side.</li> </ul> | e cover<br>ing part<br>de plate<br>ed plate<br>exchanger<br>plate (U<br>side) screws |

## 11. EXPLODED VIEWS AND PARTS LIST

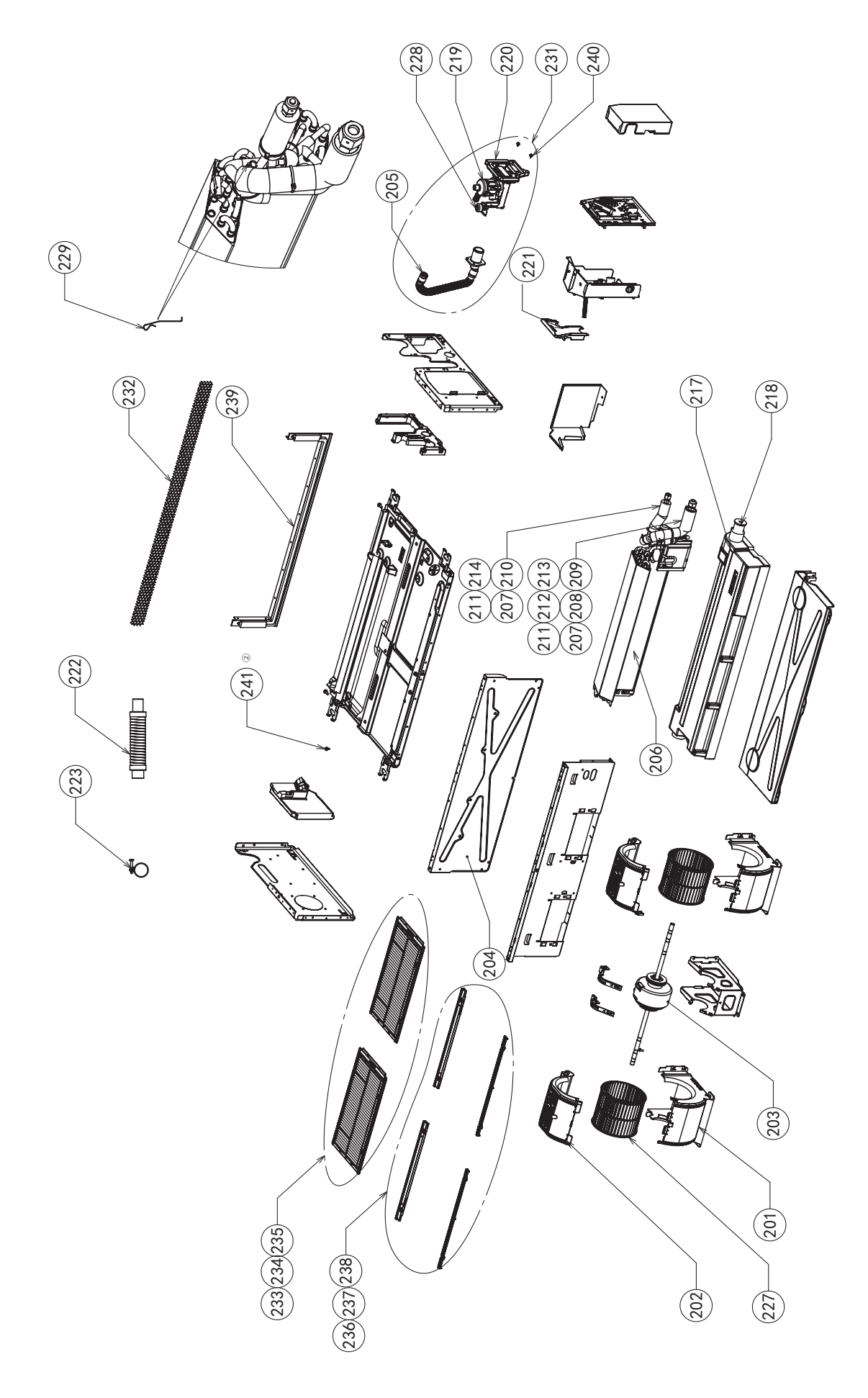

| 301         401         561         801           43H22003         CASE, FAN, UPPER         2         2           43H22005         CASE, FAN, UPPER         2         2           43H22005         CASE, FAN, UPPER         2         2           43H22006         CASE, FAN, LOWER         2         2           202         43H22006         CASE, FAN, LOWER         2         2           203         43H21014         MOTOR, FAN         1         1         1           43H2001         MOTOR, FAN         1         1         1         1           204         43H2002         PLATE, INLET         1         1         1           204         43H00023         PLATE, INLET         1         1         1           206         43H40057         REFRIGERATION CYCLE ASSY         1         1           206         43H40057         REFRIGERATION CYCLE ASSY         1         1           207         43H40058         REFRIGERATION CYCLE ASSY         1         1           208         43H44058         SOCKET         1         1         1           210         43H44053         NUT, FLARE         1         1         1     <                                                                                             | Location No. | Parts No. | Description              | RAV-HM** |     | *SDTY-E/TR |     |  |
|----------------------------------------------------------------------------------------------------|--------------|-----------|--------------------------|----------|-----|------------|-----|--|
| 43H22003         CASE_FAN_UPPER         2         2           201         43H22004         CASE_FAN_UPPER         2         2           43H22005         CASE_FAN_UPPER         2         2         2           202         43H22006         CASE_FAN_UOWER         2         2           43H22006         CASE_FAN_UOWER         2         2         2           203         43H21004         MOTOR,FAN         1         1         1           43H00022         PLATE,INLET         1         1         1         1           204         43H00022         PLATE,INLET         1         1         1         1           204         43H40058         REFRIGERATION CYCLE ASSY         1         1         1         1           206         43H40058         REFRIGERATION CYCLE ASSY         1         1         1           206         43H40028         SOCKET         1         1         1         1           207         43H40028         SOCKET         1         1         1         1           208         43H49028         SOCKET         1         1         1         1           210         43H49030         NUT                                                                                                    |              |           | ••••                     | 301      | 401 | 561        | 801 |  |
| 201         43H22004         CASE, FAN, UPPER         2           43H22006         CASE, FAN, LOWER         2         2           202         43H22006         CASE, FAN, LOWER         2         2           203         43H21004         MOTOR, FAN         1         1           203         43H21004         MOTOR, FAN         1         1           204         43H21004         MOTOR, FAN         1         1           204         43H21004         MOTOR, FAN         1         1           204         43H0002         PLATE, INLET         1         1           204         43H0002         PLATE, INLET         1         1         1           205         43H40057         REFRIGERATION CYCLE ASSY         1         1         1           206         43H4057         REFRIGERATION CYCLE ASSY         1         1         1           207         43H49028         SOCKET         1         1         1           208         43H49035         SOCKET         1         1         1           210         43H49033         NUT, FLARE         1         1         1           211         43H49033         NUT, FLARE                                                                                                    |              | 43H22003  | CASE,FAN,UPPER           | 2        | 2   |            |     |  |
| 43H22005         CASE, FAN, UPPER         2           202         43H22007         CASE, FAN, LOWER         2         2           203         43H22008         CASE, FAN, LOWER         2         2           203         43H21004         MOTOR, FAN         1         1         1           203         43H21014         MOTOR, FAN         1         1         1           204         43H21014         MOTOR, FAN         1         1         1           204         43H400023         PLATE, INLET         1         1         1           205         43H400023         PLATE, INLET         1         1         1           206         43H44057         REFRIGERATION CYCLE ASSY         1         1         1           207         43H44057         REFRIGERATION CYCLE ASSY         1         1         1           208         43H44057         SOCKET         1         1         1         1           210         43H44059         SOCKET         1         1         1         1           211         43H49029         SOCKET         1         1         1         1           212         43H49020         NUT, FLARE <td>201</td> <td>43H22004</td> <td>CASE,FAN,UPPER</td> <td></td> <td></td> <td>2</td> <td></td>     | 201          | 43H22004  | CASE,FAN,UPPER           |          |     | 2          |     |  |
| 43H22006         CASE, FANLOWER         2         2           203         43H22007         CASE, FANLOWER         2         2           203         43H22007         CASE, FANLOWER         1         1         1           203         43H21001         MOTOR, FAN         1         1         1           204         43H21001         MOTOR, FAN         1         1         1           204         43H0002         PLATE, INLET         1         1         1           206         43H4005         REFRIGERATION CYCLE ASSY         1         1         1           206         43H44056         REFRIGERATION CYCLE ASSY         1         1         1           206         43H44058         REFRIGERATION CYCLE ASSY         1         1         1           207         43H49028         SOCKET         1         1         1         1           208         43H49035         SOCKET         1         1         1         1           210         43H49035         NUT, FLARE         1         1         1         1           211         43H49031         NUT, FLARE         1         1         1         1           <                                                                                                    |              | 43H22005  | CASE,FAN,UPPER           |          |     |            | 2   |  |
| 202         43H22007         CASE, FAN,LOWER         2           203         43H21004         MOTOR, FAN         1         1           203         43H21004         MOTOR, FAN         1         1           204         43H21011         MOTOR, FAN         1         1           204         43H20021         PLATE, INLET         1         1           204         43H40022         PLATE, INLET         1         1           205         43H70001         HOSE, DRAIN         1         1         1           206         43H44057         REFRIGERATION CYCLE ASSY         1         -           207         43H44057         REFRIGERATION CYCLE ASSY         1         1           208         43H44058         REFRIGERATION CYCLE ASSY         1         1           209         43H49027         SOCKET         1         1         1           210         43H49028         SOCKET         1         1         1           211         43H49030         NUT, FLARE         1         1         1           213         43H49031         NUT, FLARE         1         1         1           214         43H49032         NUT, FLA                                                                                                 |              | 43H22006  | CASE,FAN,LOWER           | 2        | 2   |            |     |  |
| 43H22008         CASE, FAN, LOWER         2           203         43H21004         MOTOR, FAN         1         1           204         43H21011         MOTOR, FAN         1         1           204         43H00021         PLATE, INLET         1         1           204         43H00022         PLATE, INLET         1         1         1           205         43H40050         PLATE, INLET         1         1         1         1           205         43H4050         REFRIGERATION CYCLE ASSY         1         1         1         1           206         43H4058         REFRIGERATION CYCLE ASSY         1         1         1           207         43H4058         REFRIGERATION CYCLE ASSY         1         1         1           208         43H49028         SOCKET         1         1         1         1           210         43H49028         SOCKET         1         1         1         1           211         43H49030         NUT, FLARE         1         1         1         1           213         43H49030         NUT, FLARE         1         1         1         1         1                                                                                                    | 202          | 43H22007  | CASE,FAN,LOWER           |          |     | 2          |     |  |
| 203         43H21004         MOTOR, FAN         1         1         1           43H2001         MOTOR, FAN         1         1         1         1           204         43H00021         PLATE, INLET         1         1         1           205         43H7001         HOSE, DRAIN         1         1         1         1           206         43H44056         REFRIGERATION CYCLE ASSY         1         1         1           206         43H44057         REFRIGERATION CYCLE ASSY         1         1         1           207         43H44058         REFRIGERATION CYCLE ASSY         1         1         1           208         43H49028         SOCKET         1         1         1         1           209         43H49028         SOCKET         1         1         1         1           211         43H49030         NUT, FLARE         1         1         1         1           213         43H49033         NUT, FLARE         1         1         1         1           214         43H49033         NUT, FLARE         1         1         1         1           214         43H49033         NUT, FLARE                                                                                                    |              | 43H22008  | CASE,FAN,LOWER           |          |     |            | 2   |  |
| 203         43H21011         MOTOR,FAN         1         1         1           204         43H00021         PLATE,INLET         1         1         1           204         43H00023         PLATE,INLET         1         1         1           205         43H70001         HOSE,DRAIN         1         1         1         1           206         43H4056         REFRIGERATION CYCLE ASSY         1         -         -           43H4057         REFRIGERATION CYCLE ASSY         1         1         1           207         43H4026         SOCKET         1         1         1           208         43H40028         SOCKET         1         1         1           210         43H40028         SOCKET         1         1         1           211         43H49028         SOCKET         1         1         1           211         43H49031         NUT,FLARE         1         1         1           213         43H49033         NUT,FLARE         1         1         1           214         43H7001         PAN ASSY,DRAIN         1         1         1           214         43H7001         PUP,D                                                                                                    | 203          | 43H21004  | MOTOR,FAN                |          |     | 1          | 1   |  |
| 43H00021         PLATE,INLET         1         1         1           204         43H00022         PLATE,INLET         1         1           205         43H70001         HOSE,DRAIN         1         1         1         1           206         43H4056         REFRIGERATION CYCLE ASSY         1         1         1           206         43H4056         REFRIGERATION CYCLE ASSY         1         1           207         43H4057         REFRIGERATION CYCLE ASSY         1         1           208         43H4059         REFRIGERATION CYCLE ASSY         1         1           209         43H4053         SOCKET         1         1         1           210         43H4093         SOCKET         1         1         1           211         43H49031         NUT,FLARE         1         1         1           213         43H49033         NUT,FLARE         1         1         1           214         43H49033         NUT,FLARE         1         1         1           214         43H49033         NUT,FLARE         1         1         1           214         43H72001         PAN PASY,DRAIN         1                                                                                                    | 205          | 43H21011  | MOTOR,FAN                | 1        | 1   |            |     |  |
| 204         43H00022         PLATE,INLET         1           205         43H70001         HOSE,DRAIN         1         1         1           206         43H44056         REFRIGERATION CYCLE ASSY         1         -           206         43H44057         REFRIGERATION CYCLE ASSY         1         -           43H44058         REFRIGERATION CYCLE ASSY         1         -         1           207         43H49059         REFRIGERATION CYCLE ASSY         1         1           208         43H49027         SOCKET         1         1         1           209         43H49028         SOCKET         1         1         1           210         43H49029         SOCKET         1         1         1           211         43H49031         NUT,FLARE         1         1         1           213         43H49031         NUT,FLARE         1         1         1           214         43H49032         NUT,FLARE         1         1         1           214         43H49032         PAN ASSY,DRAIN         1         1         1           214         43H7001         PAN ASSY,DRAIN         1         1         1 <td></td> <td>43H00021</td> <td>PLATE,INLET</td> <td>1</td> <td>1</td> <td></td> <td></td>           |              | 43H00021  | PLATE,INLET              | 1        | 1   |            |     |  |
| 43H0023         PLATE,INLET         1         1         1         1         1         1         1         1         1         1         1         1         1         1         1         1         1         1         1         1         1         1         1         1         1         1         1         1         1         1         1         1         1         1         1         1         1         1         1         1         1         1         1         1         1         1         1         1         1         1         1         1         1         1         1         1         1         1         1         1         1         1         1         1         1         1         1         1         1         1         1         1         1         1         1         1         1         1         1         1         1         1         1         1         1         1         1         1         1         1         1         1         1         1         1         1         1         1         1         1         1         1         1         1                                                                                                    | 204          | 43H00022  | PLATE,INLET              |          |     | 1          |     |  |
| 205         43H70001         HOSE,DRAIN         1         1         1         1         1         1         1         1         1         1         1         1         1         1         1         1         1         1         1         1         1         1         1         1         1         1         1         1         1         1         1         1         1         1         1         1         1           206         43H4058         REFRIGERATION CYCLE ASSY         1         1         1         1         1         1         1         1         1         1         1         1         1         1         1         1         1         1         1         1         1         1         1         1         1         1         1         1         1         1         1         1         1         1         1         1         1         1         1         1         1         1         1         1         1         1         1         1         1         1         1         1         1         1         1         1         1         1         1         1 <t< td=""><td></td><td>43H00023</td><td>PLATE,INLET</td><td></td><td></td><td></td><td>1</td></t<>                           |              | 43H00023  | PLATE,INLET              |          |     |            | 1   |  |
| 43H44056         REFRIGERATION CYCLE ASSY         1                                                                                                    | 205          | 43H70001  | HOSE,DRAIN               | 1        | 1   | 1          | 1   |  |
| 206         43H44057         REFRIGERATION CYCLE ASSY         1           43H44059         REFRIGERATION CYCLE ASSY         1           207         43H44059         REFRIGERATION CYCLE ASSY         1           208         43H49027         SOCKET         1         1           209         43H49028         SOCKET         1         1         1           209         43H49028         SOCKET         1         1         1           211         43H49028         SOCKET         1         1         1           211         43H49030         NUT,FLARE         1         1         1           213         43H49032         NUT,FLARE         1         1         1           214         43H49032         NUT,FLARE         1         1         1           214         43H49032         NUT,FLARE         1         1         1           217         43H72001         PAN ASSY,DRAIN         1         1         1           218         43H7001         PUMP,DRAIN         1         1         1         1           219         43H7002         PAN ASSY,DRAIN         1         1         1         1           <                                                                                                    |              | 43H44056  | REFRIGERATION CYCLE ASSY | 1        |     |            |     |  |
| 200         43H44058         REFRIGERATION CYCLE ASSY         1           207         43H49027         SOCKET         1         1           208         43H49028         SOCKET         1         1           209         43H49028         SOCKET         1         1           209         43H49028         SOCKET         1         1         1           210         43H49029         SOCKET         1         1         1           211         43H49030         NUT,FLARE         1         1         1           213         43H49031         NUT,FLARE         1         1         1           213         43H49032         NUT,FLARE         1         1         1           214         43H49033         NUT,FLARE         1         1         1           217         43H72001         PAN ASSY,DRAIN         1         1         1           217         43H72003         PAN ASSY,DRAIN         1         1         1         1           218         43H70007         COVER ASSY,SIDE         1         1         1         1           220         43H170007         COVER ASSY,SIDE         1         1                                                                                                    | 206          | 43H44057  | REFRIGERATION CYCLE ASSY |          | 1   |            |     |  |
| 43H44059         REFRIGERATION CYCLE ASSY         1           207         43H49027         SOCKET         1         1           208         43H49028         SOCKET         1         1           209         43H49028         SOCKET         1         1           210         43H49035         SOCKET         1         1         1           211         43H49030         NUT,FLARE         1         1         1           212         43H49033         NUT,FLARE         1         1         1           213         43H49033         NUT,FLARE         1         1         1           214         43H49032         NUT,FLARE         1         1         1           214         43H49032         PAN ASSY,DRAIN         1         1         1           214         43H72001         PAN ASSY,DRAIN         1         1         1           217         43H7001         PAN ASSY,DRAIN         1         1         1         1           218         43H7001         PUMP,DRAIN         1         1         1         1         1           220         43H19007         COVER,PIPE         1         1         1<                                                                                                    | 200          | 43H44058  | REFRIGERATION CYCLE ASSY |          |     | 1          |     |  |
| 207         43H49027         SOCKET         1         1           208         43H49028         SOCKET         1         1           209         43H49029         SOCKET         1         1           210         43H49029         SOCKET         1         1         1           211         43H49029         SOCKET         1         1         1           211         43H49030         NUT,FLARE         1         1         1           213         43H49033         NUT,FLARE         1         1         1           214         43H49032         NUT,FLARE         1         1         1           214         43H49032         NUT,FLARE         1         1         1           214         43H7001         PAN ASSY,DRAIN         1         1         1           217         43H72002         PAN ASSY,DRAIN         1         1         1         1           218         43H72001         CAP,DRAIN         1         1         1         1         1           220         43H19006         COVER,SY,SIDE         1         1         1         1         1           221         43H19007                                                                                                    |              | 43H44059  | REFRIGERATION CYCLE ASSY |          |     |            | 1   |  |
| 208         43H49028         SOCKET         1         1           209         43H49035         SOCKET         1         1           210         43H49029         SOCKET         1         1         1           211         43H49030         NUT,FLARE         1         1         1           212         43H49031         NUT,FLARE         1         1         1           213         43H49033         NUT,FLARE         1         1         1           214         43H49032         NUT,FLARE         1         1         1           214         43H7001         PAN ASSY,DRAIN         1         1         1           43H72003         PAN ASSY,DRAIN         1         1         1         1           43H72001         CAP,DRAIN         1         1         1         1           218         43H79001         CAP,DRAIN         1         1         1         1           220         43H70001         PUMP,DRAIN         1         1         1         1           221         43H70002         HOSE,DRAIN         1         1         1         1           221         43H470002         BAND,HOS                                                                                                    | 207          | 43H49027  | SOCKET                   | 1        |     |            | 1   |  |
| 209         43H49035         SOCKET         1         1           210         43H49029         SOCKET         1         1         1           211         43H49030         NUT,FLARE         1         1         1           212         43H49033         NUT,FLARE         1         1         1           213         43H49033         NUT,FLARE         1         1         1           214         43H49032         NUT,FLARE         1         1         1           214         43H72001         PAN ASSY,DRAIN         1         1         1           217         43H7001         PAN ASSY,DRAIN         1         1         1         1           218         43H7001         PAN ASSY,DRAIN         1         1         1         1           218         43H7001         PAN ASSY,DRAIN         1         1         1         1           220         43H7001         PUMP,DRAIN         1         1         1         1         1           221         43H7002         HOSE,DRAIN         1         1         1         1         1           222         43H7002         HOSE,DRAIN         1         1 <td>208</td> <td>43H49028</td> <td>SOCKET</td> <td></td> <td>1</td> <td>1</td> <td></td>                                | 208          | 43H49028  | SOCKET                   |          | 1   | 1          |     |  |
| 210         43H49029         SOCKET         1         1         1           211         43H49030         NUT,FLARE         1         1         1           212         43H49031         NUT,FLARE         1         1         1           213         43H49033         NUT,FLARE         1         1         1           214         43H49032         NUT,FLARE         1         1         1           214         43H49032         NUT,FLARE         1         1         1           214         43H72001         PAN ASSY,DRAIN         1         1         1           43H72002         PAN ASSY,DRAIN         1         1         1         1           43H72003         PAN ASSY,DRAIN         1         1         1         1           218         43H79001         CAP,DRAIN         1         1         1         1           219         43H70002         HOSE,DRAIN         1         1         1         1         1           221         43H7002         BAND,HOSE         1         1         1         1         1         1           222         43H47002         FAN,MULTI BLADE         2         2<                                                                                                    | 209          | 43H49035  | SOCKET                   |          |     |            | 1   |  |
| 211         43H49030         NUT,FLARE         1         1           212         43H49031         NUT,FLARE         1         1         1           213         43H49033         NUT,FLARE         1         1         1           214         43H49032         NUT,FLARE         1         1         1           214         43H72001         PAN ASSY,DRAIN         1         1         1           217         43H72002         PAN ASSY,DRAIN         1         1         1           43H72001         CAP,DRAIN         1         1         1         1           218         43H79001         CAP,DRAIN         1         1         1         1           219         43H70001         PUMP,DRAIN         1         1         1         1           220         43H19006         COVER ASSY,SIDE         1         1         1         1           221         43H70002         HOSE,DRAIN         1         1         1         1         1           222         43H70002         BAND,HOSE         1         1         1         1         1           223         43H20006         FAN,MULTI BLADE         2                                                                                                    | 210          | 43H49029  | SOCKET                   | 1        | 1   | 1          |     |  |
| 212         43H49031         NUT,FLARE         1         1           213         43H49033         NUT,FLARE         1         1           214         43H49032         NUT,FLARE         1         1         1           214         43H72001         PAN ASSY,DRAIN         1         1         1           217         43H72002         PAN ASSY,DRAIN         1         1         1           218         43H72003         PAN ASSY,DRAIN         1         1         1           219         43H77001         PUMP,DRAIN         1         1         1         1           220         43H19006         COVER ASSY,SIDE         1         1         1         1         1           221         43H7002         HOSE,DRAIN         1         1         1         1         1           222         43H7002         HOSE,DRAIN         1         1         1         1         1           221         43H7002         HOSE,DRAIN         1         1         1         1         1           222         43H7002         HOSE,DRAIN         1         1         1         1         1           221         43H7002 </td <td>211</td> <td>43H49030</td> <td>NUT,FLARE</td> <td>1</td> <td></td> <td></td> <td>1</td>                      | 211          | 43H49030  | NUT,FLARE                | 1        |     |            | 1   |  |
| 213         43H49033         NUT,FLARE         1           214         43H49032         NUT,FLARE         1         1         1           214         43H72001         PAN ASSY,DRAIN         1         1         1           217         43H72002         PAN ASSY,DRAIN         1         1         1           218         43H72003         PAN ASSY,DRAIN         1         1         1           218         43H79001         CAP,DRAIN         1         1         1         1           219         43H77001         PUMP,DRAIN         1         1         1         1         1           220         43H19006         COVER ASSY,SIDE         1         1         1         1         1           221         43H19006         COVER,PIPE         1         1         1         1         1           222         43H7002         HOSE,DRAIN         1         1         1         1         1           223         43H7002         BAD,HOSE         1         1         1         1         1           224         43H20006         FAN,MULTI BLADE         2         2         2         2         2         2                                                                                                    | 212          | 43H49031  | NUT,FLARE                |          | 1   | 1          |     |  |
| 214         43H49032         NUT,FLARE         1         1         1         1           217         43H72001         PAN ASSY,DRAIN         1         1         1         1           217         43H72002         PAN ASSY,DRAIN         1         1         1         1           218         43H72003         PAN ASSY,DRAIN         1         1         1         1           218         43H79001         CAP,DRAIN         1         1         1         1         1           219         43H7001         PUMP,DRAIN         1         1         1         1         1           220         43H70002         HOSE,DRAIN         1         1         1         1         1           221         43H70002         HOSE,DRAIN         1         1         1         1         1           222         43H7002         BAND,HOSE         1         1         1         1         1           223         43H7002         SMICH,FLOAT         1         1         1         1         1           224         43H20008         FAN,MULTI BLADE         2         2         2         2         2         2         2                                                                                                    | 213          | 43H49033  | NUT,FLARE                |          |     |            | 1   |  |
| 43H72001         PAN ASSY,DRAIN         1         1         1           217         43H72002         PAN ASSY,DRAIN         1         1           43H72003         PAN ASSY,DRAIN         1         1         1           218         43H79001         CAP,DRAIN         1         1         1         1           219         43H79001         CAP,DRAIN         1         1         1         1         1           220         43H19006         COVER ASSY,SIDE         1         1         1         1         1           220         43H19007         COVER,PIPE         1         1         1         1         1           221         43H19007         COVER,PIPE         1         1         1         1         1           222         43H7002         BAND,HOSE         1         1         1         1         1           233         43H7002         FAN,MULTI BLADE         2         2         2         2         2           243H2008         FAN,MULTI BLADE         2         2         2         2         2         2         2         2         2         2         2         2         2         2 <td>214</td> <td>43H49032</td> <td>NUT,FLARE</td> <td>1</td> <td>1</td> <td>1</td> <td></td>                    | 214          | 43H49032  | NUT,FLARE                | 1        | 1   | 1          |     |  |
| 217         43H72002         PAN ASSY,DRAIN         1           43H72003         PAN ASSY,DRAIN         1         1           218         43H79001         CAP,DRAIN         1         1         1           219         43H77001         PUMP,DRAIN         1         1         1         1           220         43H19006         COVER ASSY,SIDE         1         1         1         1           221         43H19007         COVER,PIPE         1         1         1         1           221         43H19007         COVER,PIPE         1         1         1         1           222         43H7002         BAND,HOSE         1         1         1         1           223         43H7002         BAND,HOSE         1         1         1         1           43H20006         FAN,MULTI BLADE         2         2         2         2           227         43H20008         FAN,MULTI BLADE         2         2         2           228         43H51002         SWITCH,FLOAT         1         1         1         1           229         43H47008         HOLDER,SENSOR(TC)         2         2         2 <td< td=""><td></td><td>43H72001</td><td>PAN ASSY.DRAIN</td><td>1</td><td>1</td><td></td><td></td></td<>           |              | 43H72001  | PAN ASSY.DRAIN           | 1        | 1   |            |     |  |
| 43H72003         PAN ASSY,DRAIN         1           218         43H79001         CAP,DRAIN         1         1         1         1           219         43H77001         PUMP,DRAIN         1         1         1         1         1           220         43H19006         COVER ASSY,SIDE         1         1         1         1         1           220         43H19006         COVER ASSY,SIDE         1         1         1         1         1           221         43H19007         COVER,PIPE         1         1         1         1         1           222         43H7002         HOSE,DRAIN         1         1         1         1         1           223         43H7002         BAND,HOSE         1         1         1         1         1           224         43H20006         FAN,MULTI BLADE         2         2         2         2         2           228         43H51002         SWITCH,FLOAT         1         1         1         1         1           229         43H47008         HOLDER,SENSOR(TC)         2         2         2         2         2           231         43H7002                                                                                                    | 217          | 43H72002  | PAN ASSY.DRAIN           |          |     | 1          |     |  |
| 218         43H79001         CAP,DRAIN         1         1         1         1         1         1         1         1         1         1         1         1         1         1         1         1         1         1         1         1         1         1         1         1         1         1         1         1         1         1         1         1         1         1         1         1         1         1         1         1         1         1         1         1         1         1         1         1         1         1         1         1         1         1         1         1         1         1         1         1         1         1         1         1         1         1         1         1         1         1         1         1         1         1         1         1         1         1         1         1         1         1         1         1         1         1         1         1         1         1         1         1         1         1         1         1         1         1         1         1         1         1         1                                                                                                    |              | 43H72003  | PAN ASSY.DRAIN           |          |     |            | 1   |  |
| 219         43H77001         PUMP,DRAIN         1         1         1         1         1         1         1         1         1         1         1         1         1         1         1         1         1         1         1         1         1         1         1         1         1         1         1         1         1         1         1         1         1         1         1         1         1         1         1         1         1         1         1         1         1         1         1         1         1         1         1         1         1         1         1         1         1         1         1         1         1         1         1         1         1         1         1         1         1         1         1         1         1         1         1         1         1         1         1         1         1         1         1         1         1         1         1         1         1         1         1         1         1         1         1         1         1         1         1         1         1         1         1                                                                                                    | 218          | 43H79001  | CAP.DRAIN                | 1        | 1   | 1          | 1   |  |
| 220         43H19006         COVER ASSY,SIDE         1         1         1         1         1           221         43H19007         COVER,PIPE         1         1         1         1         1           222         43H7002         HOSE,DRAIN         1         1         1         1         1           223         43H79002         BAND,HOSE         1         1         1         1         1           223         43H7002         FAN,MULTI BLADE         2         2         2         2           227         43H20006         FAN,MULTI BLADE         2         2         2         2           43H20008         FAN,MULTI BLADE         2         2         2         2         2           228         43H47008         HOLDER,SENSOR(TC)         2         2         2         2         2         2         2         2         2         2         2         2         2         2         2         2         2         2         2         2         2         2         2         2         2         2         2         2         2         2         2         2         2         2         2                                                                                                    | 219          | 43H77001  | PUMP.DRAIN               | 1        | 1   | 1          | 1   |  |
| 221         43H19007         COVER,PIPE         1         1         1         1         1           222         43H7002         HOSE,DRAIN         1         1         1         1         1           223         43H7902         BAND,HOSE         1         1         1         1         1           223         43H7002         FAN,MULTI BLADE         2         2         1         1           224         43H20006         FAN,MULTI BLADE         2         2         1         1         1         1         1         1         1         1         1         1         1         1         1         1         1         1         1         1         1         1         1         1         1         1         1         1         1         1         1         1         1         1         1         1         1         1         1         1         1         1         1         1         1         1         1         1         1         1         1         1         1         1         1         1         1         1         1         1         1         1         1         1                                                                                                    | 220          | 43H19006  | COVER ASSY.SIDE          | 1        | 1   | 1          | 1   |  |
| 222         43H70002         HOSE,DRAIN         1         1         1         1         1         1         1         1         1         1         1         1         1         1         1         1         1         1         1         1         1         1         1         1         1         1         1         1         1         1         1         1         1         1         1         1         1         1         1         1         1         1         1         1         1         1         1         1         1         1         1         1         1         1         1         1         1         1         1         1         1         1         1         1         1         1         1         1         1         1         1         1         1         1         1         1         1         1         1         1         1         1         1         1         1         1         1         1         1         1         1         1         1         1         1         1         1         1         1         1         1         1         1                                                                                                    | 221          | 43H19007  | COVER.PIPE               | 1        | 1   | 1          | 1   |  |
| 223         43H79002         BAND,HOSE         1         1         1         1         1         1         1         1         1         1         1         1         1         1         1         1         1         1         1         1         1         1         1         1         1         1         1         1         1         1         1         1         1         1         1         1         1         1         1         1         1         1         1         1         1         1         1         1         1         1         1         1         1         1         1         1         1         1         1         1         1         1         1         1         1         1         1         1         1         1         1         1         1         1         1         1         1         1         1         1         1         1         1         1         1         1         1         1         1         1         1         1         1         1         1         1         1         1         1         1         1         1         1                                                                                                    | 222          | 43H70002  | HOSE.DRAIN               | 1        | 1   | 1          | 1   |  |
| 227         43H20006         FAN,MULTI BLADE         2         2           43H20007         FAN,MULTI BLADE         2         2           43H20008         FAN,MULTI BLADE         2         2           228         43H51002         SWITCH,FLOAT         1         1         1         1           229         43H47008         HOLDER,SENSOR(TC)         2         2         2         2           231         43H77002         PUMP,DRAIN ASSY         1         1         1         1           232         43H39005         EVAPORATOR, WIND         1         1         1           233         43H80030         AIR FILTER         1         1         1           234         43H80036         AIR FILTER         1         1         1           235         43H80037         AIR FILTER         1         1         1           236         43H80038         RAIL,FILTER         1         1         1           237         43H80039         RAIL,FILTER         1         1         1           238         43H00024         FLANGE,OUTLET         1         1         1           239         43H00025         FLANGE,OUTLET </td <td>223</td> <td>43H79002</td> <td>BAND.HOSE</td> <td>1</td> <td>1</td> <td>1</td> <td>1</td> | 223          | 43H79002  | BAND.HOSE                | 1        | 1   | 1          | 1   |  |
| 227         43H20007         FAN,MULTI BLADE         2           43H20008         FAN,MULTI BLADE         2           228         43H51002         SWITCH,FLOAT         1         1         1         1           229         43H47008         HOLDER,SENSOR(TC)         2         2         2         2           231         43H77002         PUMP,DRAIN ASSY         1         1         1         1           232         43H39005         EVAPORATOR, WIND         1         1         1           233         43H80030         AIR FILTER         1         1         1           234         43H80036         AIR FILTER         1         1         1           235         43H80037         AIR FILTER         1         1         1           236         43H80038         RAIL,FILTER         1         1         1           237         43H80039         RAIL,FILTER         1         1         1           238         43H80040         RAIL,FILTER         1         1         1           238         43H80024         FLANGE,OUTLET         1         1         1           239         43H00025         FLANGE,OUTLET <td></td> <td>43H20006</td> <td>FAN, MULTI BLADE</td> <td>2</td> <td>2</td> <td></td> <td></td>      |              | 43H20006  | FAN, MULTI BLADE         | 2        | 2   |            |     |  |
| 43H20008         FAN,MULTI BLADE         2           228         43H51002         SWITCH,FLOAT         1         1         1         1           229         43H47008         HOLDER,SENSOR(TC)         2         2         2         2           231         43H7002         PUMP,DRAIN ASSY         1         1         1         1         1           232         43H39005         EVAPORATOR, WIND         1         1         1         1           233         43H80030         AIR FILTER         1         1         1         1           234         43H80036         AIR FILTER         1         1         1         1           234         43H80037         AIR FILTER         1         1         1         1           235         43H80038         RAIL,FILTER         1         1         1         1           236         43H80039         RAIL,FILTER         1         1         1         1           237         43H80039         RAIL,FILTER         1         1         1         1           238         43H80040         RAIL,FILTER         1         1         1         1           239                                                                                                    | 227          | 43H20007  | FAN.MULTI BLADE          |          |     | 2          |     |  |
| 228       43H51002       SWITCH,FLOAT       1       1       1       1       1         229       43H47008       HOLDER,SENSOR(TC)       2       2       2       2         231       43H77002       PUMP,DRAIN ASSY       1       1       1       1       1         232       43H39005       EVAPORATOR, WIND       1       1       1       1         233       43H80030       AIR FILTER       1       1       1       1         234       43H80036       AIR FILTER       1       1       1         235       43H80037       AIR FILTER       1       1       1         236       43H80038       RAIL,FILTER       1       1       1         237       43H80039       RAIL,FILTER       1       1       1         238       43H80040       RAIL,FILTER       1       1       1         239       43H00024       FLANGE,OUTLET       1       1       1         240       43H90025       FLANGE,OUTLET       1       1       1         240       43H97007       SCREW       1       1       1       1                                                                                                    |              | 43H20008  | FAN.MULTI BLADE          |          |     |            | 2   |  |
| 229         43H47008         HOLDER,SENSOR(TC)         2         2         2         2         2         2         2         2         2         2         2         2         2         2         2         2         2         2         2         2         2         2         2         2         2         2         2         2         2         2         2         2         2         2         2         2         2         2         2         2         2         2         2         2         2         2         2         2         2         2         2         2         2         2         2         2         2         2         2         2         2         2         2         2         2         2         2         2         2         2         2         2         2         2         2         2         2         2         2         2         2         2         2         2         2         2         2         2         2         2         2         2         2         2         2         2         2         2         2         2         2         2         2 </td <td>228</td> <td>43H51002</td> <td>SWITCH,FLOAT</td> <td>1</td> <td>1</td> <td>1</td> <td>1</td>                    | 228          | 43H51002  | SWITCH,FLOAT             | 1        | 1   | 1          | 1   |  |
| 231         43H77002         PUMP,DRAIN ASSY         1         1         1         1           232         43H39005         EVAPORATOR, WIND         1         1         1         1           233         43H80030         AIR FILTER         1         1         1         1           233         43H80030         AIR FILTER         1         1         1         1           234         43H80036         AIR FILTER         1         1         1         1           234         43H80037         AIR FILTER         1         1         1         1           235         43H80037         AIR FILTER         1         1         1         1           236         43H80038         RAIL,FILTER         1         1         1         1           237         43H80039         RAIL,FILTER         1         1         1         1           238         43H80040         RAIL,FILTER         1         1         1         1           239         43H00024         FLANGE,OUTLET         1         1         1         1           240         43H97007         SCREW         1         1         1         1                                                                                                    | 229          | 43H47008  | HOLDER.SENSOR(TC)        | 2        | 2   | 2          | 2   |  |
| 232         43H39005         EVAPORATOR, WIND         1           233         43H80030         AIR FILTER         1         1           234         43H80036         AIR FILTER         1         1           234         43H80036         AIR FILTER         1         1           235         43H80037         AIR FILTER         1         1           236         43H80038         RAIL,FILTER         1         1           237         43H80039         RAIL,FILTER         1         1           238         43H80040         RAIL,FILTER         1         1           238         43H80024         FLANGE,OUTLET         1         1           239         43H00025         FLANGE,OUTLET         1         1           240         43H97007         SCREW         1         1         1           241         43H97008         SCREW         1         1         1         1                                                                                                    | 231          | 43H77002  | PUMP.DRAIN ASSY          | 1        | 1   | 1          | 1   |  |
| 233       43H80030       AIR FILTER       1       1         234       43H80036       AIR FILTER       1       1         235       43H80037       AIR FILTER       1       1         236       43H80038       RAIL,FILTER       1       1         237       43H80039       RAIL,FILTER       1       1         238       43H80040       RAIL,FILTER       1       1         239       43H00024       FLANGE,OUTLET       1       1         239       43H00025       FLANGE,OUTLET       1       1         240       43H97007       SCREW       1       1       1         241       43H97008       SCREW       1       1       1       1                                                                                                    | 232          | 43H39005  | EVAPORATOR, WIND         | 1        | 1   |            | 1   |  |
| 234       43H80036       AIR FILTER       1         235       43H80037       AIR FILTER       1         236       43H80038       RAIL,FILTER       1       1         237       43H80039       RAIL,FILTER       1       1         238       43H80040       RAIL,FILTER       1       1         239       43H00024       FLANGE,OUTLET       1       1         239       43H00025       FLANGE,OUTLET       1       1         240       43H97007       SCREW       1       1       1         241       43H97008       SCREW       1       1       1       1                                                                                                    | 233          | 43H80030  | AIR FILTER               | 1        | 1   |            |     |  |
| 235         43H80037         AIR FILTER         1         1           236         43H80038         RAIL,FILTER         1         1         1           237         43H80039         RAIL,FILTER         1         1         1           238         43H80040         RAIL,FILTER         1         1         1           238         43H80040         RAIL,FILTER         1         1         1           239         43H00024         FLANGE,OUTLET         1         1         1           239         43H00025         FLANGE,OUTLET         1         1         1           240         43H97007         SCREW         1         1         1         1           241         43H97008         SCREW         1         1         1         1         1                                                                                                    | 234          | 43H80036  | AIR FILTER               |          |     | 1          |     |  |
| 236         43H80038         RAIL,FILTER         1         1           237         43H80039         RAIL,FILTER         1         1           238         43H80040         RAIL,FILTER         1         1           238         43H80024         FLANGE,OUTLET         1         1           239         43H00025         FLANGE,OUTLET         1         1           239         43H00026         FLANGE,OUTLET         1         1           240         43H97007         SCREW         1         1         1           241         43H97008         SCREW         1         1         1         1                                                                                                    | 235          | 43H80037  | AIR FILTER               | 1        | 1   |            | 1   |  |
| 237         43H80039         RAIL,FILTER         1           238         43H80040         RAIL,FILTER         1           238         43H80024         FLANGE,OUTLET         1         1           239         43H00024         FLANGE,OUTLET         1         1           43H00025         FLANGE,OUTLET         1         1         1           240         43H97007         SCREW         1         1         1           241         43H97008         SCREW         1         1         1         1                                                                                                    | 236          | 43H80038  | RAIL, FILTER             | 1        | 1   |            |     |  |
| 238         43H80040         RAIL,FILTER         1           239         43H00024         FLANGE,OUTLET         1         1           239         43H00025         FLANGE,OUTLET         1         1           43H00026         FLANGE,OUTLET         1         1         1           240         43H97007         SCREW         1         1         1           241         43H97008         SCREW         1         1         1         1                                                                                                    | 237          | 43H80039  | RAIL, FILTER             | 1        | 1   | 1          |     |  |
| 43H00024         FLANGE,OUTLET         1         1           239         43H00025         FLANGE,OUTLET         1         1           43H00026         FLANGE,OUTLET         1         1         1           240         43H97007         SCREW         1         1         1         1           241         43H97008         SCREW         1         1         1         1         1                                                                                                    | 238          | 43H80040  | RAIL, FILTER             | 1        | 1   | 1          | 1   |  |
| 239         43H00025         FLANGE,OUTLET         1           43H00026         FLANGE,OUTLET         1           240         43H97007         SCREW         1         1         1           241         43H97008         SCREW         1         1         1         1                                                                                                    |              | 43H00024  | FLANGE,OUTLET            | 1        | 1   |            |     |  |
| 43H00026         FLANGE,OUTLET         1           240         43H97007         SCREW         1         1         1           241         43H97008         SCREW         1         1         1         1                                                                                                    | 239          | 43H00025  | FLANGE,OUTLET            | 1        |     | 1          |     |  |
| 240         43H97007         SCREW         1         1         1         1           241         43H97008         SCREW         1         1         1         1                                                                                                    |              | 43H00026  | FLANGE,OUTLET            | 1        |     | · ·        | 1   |  |
| 241 43H97008 SCREW 1 1 1 1                                                                                                    | 240          | 43H97007  | SCREW                    | 1        | 1   | 1          | 1   |  |
|                                                                                                    | 241          | 43H97008  | SCREW                    | 1        | 1   | 1          | 1   |  |

## **Electric parts**

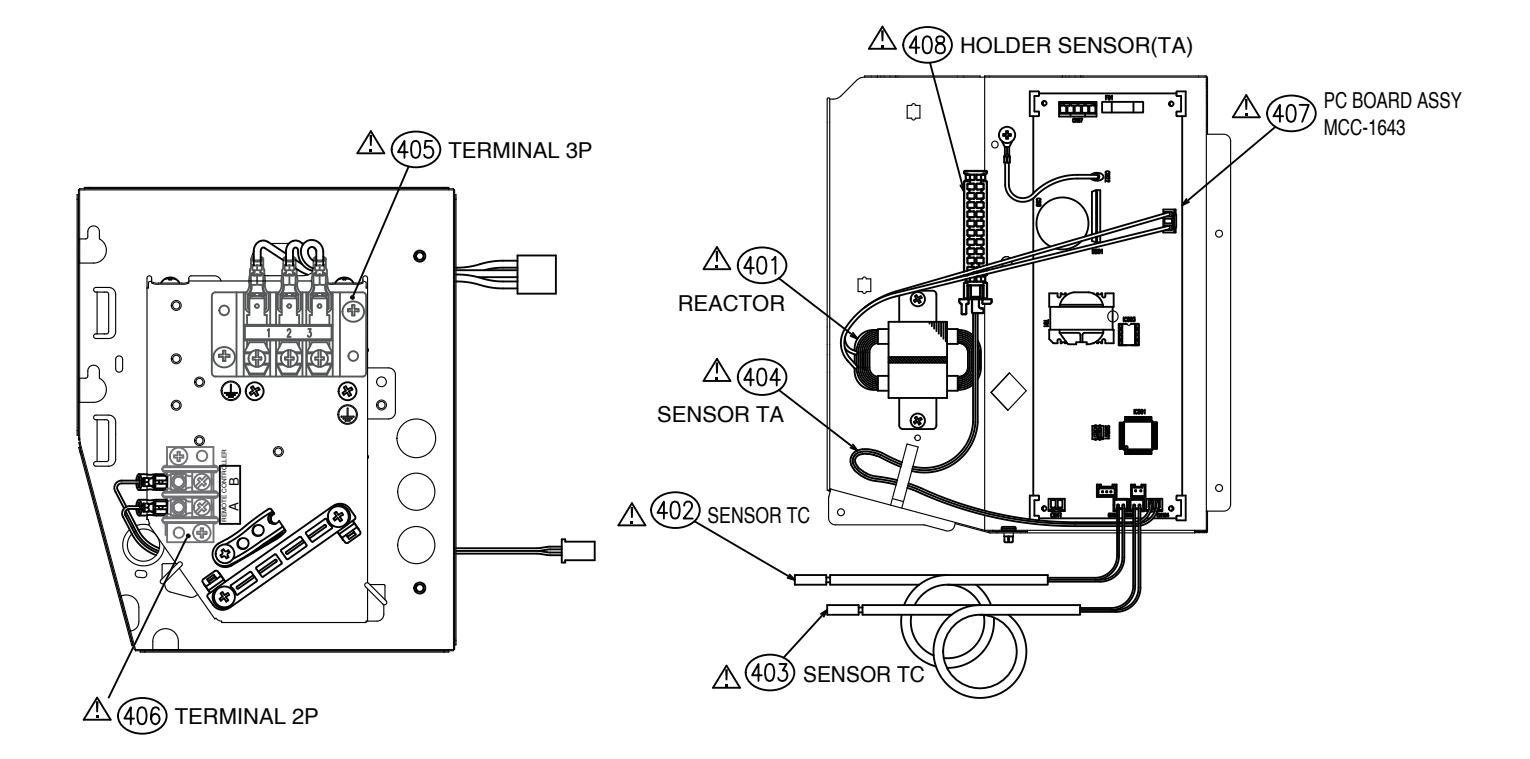

| Location<br>No. | Parts No. | Description             | RAV-HM***SDTY-E(TR) |
|-----------------|-----------|-------------------------|---------------------|
| 401             | 43H58010  | REACTOR                 | 1                   |
| 402             | 43H50010  | SENSOR,TC               | 1                   |
| 403             | 43H50011  | SENSOR,TC               | 1                   |
| 404             | 43H50012  | SENSOR,TA               | 1                   |
| 405             | 43H60013  | TERMINAL,3P             | 1                   |
| 406             | 43H60014  | TERMINAL,2P             | 1                   |
| 407             | 43H69102  | PC BOARD ASSY, MCC-1643 | 1                   |
| 408             | 43H63001  | HOLDER,SENSOR(TA)       | 1                   |

Toshiba Carrier Air Conditioning (China) Co., Ltd.